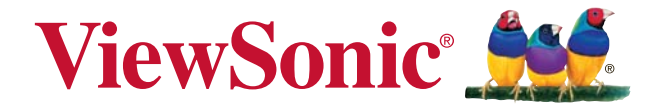

## PA500S/PA503S/PA500X/PA503X/ PA503W/PA503SP/PA503XP/ PA503SB/PA503XB/PA503SE/ PA503XE DLP Projektor Podręcznik użytkownika

Model nr VS16955/VS16905/VS16956/VS16909/ VS16907/VS16905/VS16909

## Informacje dotyczące zgodności

#### Rozporządzenie Federalnej Komisji Łączności

Niniejsze urządzenie pozostaje w zgodności z częścią 15 zasad Federalnej Komisji Łączności. Podstawą działania są dwa warunki: (1) niniejsze urządzenie nie wywołuje szkodliwych zakłóceń oraz (2) niniejsze urządzenie musi zaakceptować otrzymywane zakłócenia, włącznie z zakłóceniami, które mogą spowodować niepożądane działania.

Niniejszy sprzęt został przetestowany i pozostaje w zgodności z ograniczeniami cyfrowych urządzeń klasy B, zgodnie z częścią 15 zasad Federalnej Komisji Łączności. Niniejsze ograniczenia zostały zaprojektowane aby dostarczyć umiarkowanej ochrony przez szkodliwymi zakłóceniami sąsiednim obiektom. Niniejszy sprzęt generuje, używa i może promieniować energią częstotliwości radiowej, i jeśli nie zostanie zainstalowany zgodnie z instrukcjami, może spowodować szkodliwe zakłócenia dla komunikacji radiowej. Jednakże, nie ma gwarancji iż takowe zakłócenia wystąpią po częściowej instalacji. Jeśli niniejszy sprzęt wytworzy szkodliwe zakłócenia dla odbioru telewizyjego lub radiowego, które mogą zostać zdeterminowne poprzez włączenie i wyłączenie urządzenia, użytkownik powinien przedsięwziąć jedno lub więcej następujących kroków:

- Przemieścić lub skierować w inną stronę antenę odbiorczą.
- · Zwiększyć odległość pomiędzy sprzętem a odbiornikiem.
- Podłączyć sprzęt do innego gniazdka niż to, do którego podłączony jest odbiornik.
- Poprościć o pomoc sprzedawcę lub doświadczonego technika radiowego/telewizyjnego.

**Uwaga:** Ostrzega się, iż zmiany lub modyfikacje nie zatwierdzone częściowo dla zgodności mogą unieważnić twoje prawo do obsługi urządzenia.

#### Dla Kanady

- Cyfrowe aparaty klasy B pozostają w zgodzie w kanadyjskim ICES-003.
- Cet appareil numérique de la classe B est conforme à la norme NMB-003 du Canada.

#### Deklaracja zgodności CE dla krajów europejskich

CE Ninijesze urządzenie pozostaje w zgodzie z dyrektywą kompatybilności elektromagnetycznej 2014/30/EU i dyrektywą niskiego napięcia 2014/35/EU.

#### Ninjesze informacje dotyczą tylko członków Unii Europejskiej:

Znak pozostaje w zgodzie z dyrektywą o odpadach elektrycznych i sprzęcie elektrycznym 2012/19/EU (WEEE).

Znak wskazuje wymóg NIE pozbywania się sprzętu włącznie ze zużytymi bateriami i akumulatorami jako nieposortowanymi odpadami, jak również dostępną wymianę i system składowania.

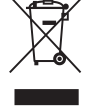

Jeśli baterie, akumulatory oraz komórki przycisków załączonych do sprzętu, wyświetlą chemiczne symbole Hg, Cd, lub Pb oznacza to, iż bateria zawiera w składzie ciężkie metale więcej niż 0,0005% rtęci lub więcej niż 0,002% kadmu i więcej niż 0,004% ołowiu.

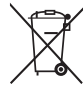

# Ważne informacje dotyczące bezpieczeństwa użytkowania

- 1. Przeczytaj instrukcje.
- 2. Zachowaj instrukcje.
- 3. Weź pod uwagę wszelkie ostrzeżenia.
- 4. Podążaj za instrukcjami.
- 5. Nie należy używać niniejszej jednostki w pobliżu wody.
- 6. Czyść za pomocą miękkiej, suchej szmatki.
- 7. Nie należy blokować otworów wentylacyjnych. Instalacja powinna przebiegać zgodnie z instrukcjami wytwórcy.
- Nie należy instalować w pobliżu źródeł ciepła takich jak kaloryfery, liczniki ciepła, piece oraz inne urządzenia (włącznie ze wzmacniaczami) które wytwarzają ciepło.
- 9. W celu bezpieczeńswta użyto spolaryzowaną, uziemioną wtyczkę. Spolaryzowana wtyczka posiada dwa ostrza jedno szersze od drugiego. Uziemiona wtyczka posiada dwa ostrza i trzecią odnogę uziemiającą. Szersze ostrze oraz odnoga uziemiająca zostały pomyślane w celach bezpieczeństwa. Jeśli dostarczona wtyczka nie pasuje do gniazdka, skosultuj się z elektrykiem w celu wymiany przestarzałego gniazdka.
- 10. Zabezpiecz kabel mocy przed nadepnięciem lub wyciągnięciem z gniazdka. Upewnij się, iż wyjście prądu znajduje się blisko jednostki, tak, iż może być z łatwością dostępne. Upewnij się, iż wyjście prądu znajduje się blisko jednostki, tak, iż może być z łatwością dostępne.
- 11. Używaj akcesoriów/ załączników tylko wyszczególnionych przez sprzedawcę.
- 12. Używaj tylko z kartą, podstawką, statywem, gniazdkiem lub stolikiem wyszczególnionym przez sprzedawcę, lub sprzedawanym wraz z jednostką. Podczas używania karty, uważaj gdy poruszasz kombinacją karta/jednostka w celu uniknięcia zranienia przez wywrócenie się.

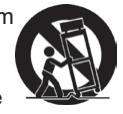

- 13. Rozłącz jednostkę od prądu gdy nie będzie używana przez dłuższy czas.
- 14. W celu serwisu gwarancyjnego skieruj się do wykfalifikowanego personelu naprawczego. Serwis jest wymagany, gdy jednostka została uszodzona w jakikolwiek sposób, np: gdy kabel dostarczający prąd lub wtyczka są uszkodzone, jeśli rozlano płyn na obiekt lub płyn dostał się do środka jednostki, gdy jednostka została wystawiona na działanie wilgoci lub deszczu lub jeśli jednostka nie działa normalnie lub została upuszczona.

## Dyrektywa zgodności RoHS2

Produkt ten został zaprojektowany i wyprodukowany zgodnie z Dyrektywą 2011/65/EU Parlamentu Europejskiego i Rady Europy w sprawie ograniczenia stosowania niektórych substancji niebezpiecznych w urządzeniach elektrycznych i elektronicznych (Dyrektywa RoHS2), w związku z czym jest zgodny z podaną poniżej listą maksymalnych wartości koncentracji sporządzoną przez TAC (European Technical Adaptation Committee [Europejski Komitet Dostosowania Technicznego]):

| Substancja                          | Proponowana maksymalna<br>koncentracja | Bieżąca koncentracja |
|-------------------------------------|----------------------------------------|----------------------|
| Ołów (Pb)                           | 0,1%                                   | < 0,1%               |
| Rtęć (Hg)                           | 0,1%                                   | < 0,1%               |
| Kadm (Cd)                           | 0,01%                                  | < 0,01%              |
| Chrom sześciowartościowy (Cr6+)     | 0,1%                                   | < 0,1%               |
| Wielobromek bifenylu (PBB)          | 0,1%                                   | < 0,1%               |
| Polibromowane etery fenylowe (PBDE) | 0,1%                                   | < 0,1%               |

Niektóre określone powyżej komponenty produktów nie są objęte ograniczeniem na podstawie Aneksu III do Dyrektyw RoHS2, co stwierdzono poniżej:

Przykłady wyłączonych komponentów:

- Rtęć w zimnej katodzie lamp fluorescencyjnych oraz zewnętrznej elektrodzie lamp fluorescencyjnych (CCFL i EEFL) specjalnego przeznaczenia, nie przekracza (na lampę) ilości:
  - (1) Krótka (≦500 mm): maksymalnie 3,5 mg na lampę.
  - (2) Średnia (>500 mm do  $\leq$ 1.500 mm): maksymalnie 5 mg na lampę.
  - (3) Długa (>1.500 mm): maksymalnie 13 mg na lampę.
- 2. Ołów w szkle lampy elektronopromieniowej.
- 3. Ołów w szkle lamp elektrofluorescencyjnych nie przekracza 0,2% wagowo.
- 4. Ołów, jako dodatek stopowy w aluminium zawarty jest w ilości do 0,4% wagowo.
- 5. Stop miedzi zawiera do 4% ołowiu wagowo.
- Ołów w stopach lutowniczych o wysokiej temperaturze topnienia (tj. stopy ołowiu zawierające wagowo 85% i więcej ołowiu).
- Elementy elektryczne i elektroniczne zawierające ołów w szkle lub ceramice innej niż ceramika dielektryczna w kondensatorach np. urządzeniach piezoelektrycznych lub w szkle lub w związkach o matrycy ceramicznej.

## Informacje dotyczące rozprzestrzeniania

Prawo autorskie © ViewSonic<sup>®</sup> Corporation, 2018. Wszystkie prawa zastrzeżone. Macintosh oraz Power Macintosh są znakami zastrzeżonymi dla Apple Inc. Microsoft, Windows, Windows NT, oraz logo Windows są znakami zastrzeżonymi dla

Microsoft Corporation w Stanach Zjednoczonych oraz innych krajach. ViewSonic, logo trzech ptaków, OnView, ViewMatch, oraz ViewMeter są znakami zastrzeżonymi dla ViewSonic Corporation.

VESA jest znakiem zastrzeżonym dla Stowarzyszenia Standardów Elektronicznych Wideo. DPMS oraz DDC są znakami firmowymi VESA.

PS/2, VGA oraz XGA są zarejestrowanymi znakami firmowymi dla International Business Machines Corporation.

Zastrzeżenie: ViewSonic Corporation nie ponosi odpowiedzialności za techniczne lub edytoryjne błędy lub pominięcia zawarte w instrukcji; lub za przypadkowe oraz wynikające z nich szkody wynikające z dostarczenia niniejszego materiału lub działania i użycia produktu.

W celu nieustającego polepszania produktu , ViewSonic Corporation zastrzega sobie prawo do zmiany specyfikacji produktu bez powiadamiania. Informacje zawarte w niniejszym dokumencie mogą zmienić się bez konieczności powiadamiania. Żadna część ninijeszego dokumentu nie może być kopiowana, reprodukowana oraz transmitowana w jakikolwiek sposób, bez uwczesnej zgody ze strony ViewSonic Corporation.

## Rejestracja produktu

Aby spełnić wszystkie przyszłe wymagania dotyczące produktu i otrzymywać dodatkowe informacje o produkcie po ich udostępnieniu, należy odwiedzić część dotyczącą swojego regionu na stronie sieci web ViewSonic w celu to rejestracji produktu online.

Rejestracja produktu zapewni najlepsze przygotowanie do przyszłych wymagań serwisowych. Należy wydrukować tę instrukcję użytkownika i wypełnić informacje w części "Twoje zapisy". Dodatkowe informacje znajdują się w części "Obsługa klienta" tego podręcznika.

|                  | Dia twoich dokumentow                                                                                               |
|------------------|----------------------------------------------------------------------------------------------------|
| Nazwa produktu:  | PA500S/PA503S/PA500X/PA503X/PA503W/PA503SP<br>/ PA503XP/PA503SB/PA503XB/PA503SE/PA503XE                             |
| Numer modelu:    | ViewSonic DLP Projector<br>VS16955/VS16905/VS16956/VS16909/VS16907/<br>VS16905/VS16909                              |
| Numer dokumentu: | PA500S/PA503S/PA500X/PA503X/PA503W/PA503SP<br>/ PA503XP/PA503SB/PA503XB/PA503SE/<br>PA503XE_UG_POL Rev. 1A 05-14-18 |
| Numer seryjny:   |                                                                                                    |
| Data nabycia:    |                                                                                                    |

#### Usuwanie produktu po zakończeniu użyteczności

Lampa tego produktu zawiera rtęć, która może być niebezpieczna dla użytkownika i dla środowiska naturalnego. Należy zachować ostrożność i usunąć ją zgodnie z prawem lokalnym, stanowym i federalnym.

Firma ViewSonic szanuje środowisko naturalne i jest wspiera pracę i życie w sposób zgodny ze środowiskiem naturalnym. Dziękujemy za współuczestnictwo w mądrzejszym i bardziej zgodnym ze środowiskiem naturalnym przetwarzaniu komputerowym. Dalsze informacje można uzyskać na stronie sieci web ViewSonic. USA i Kanada: http://www.viewsonic.com/company/green/recycle-program/ Europa: http://www.viewsonice.rom/eu/support/call-desk/ Tajwan: http://recycle.epa.gov.tw

# Spis treści

| Ważne instrukcje                |    |
|---------------------------------|----|
| bezpieczeństwa                  | 2  |
| Wprowadzenie                    | 5  |
| Funkcje projektora              | 5  |
| Zawartość zestawu               | 5  |
| Elementy sterujące i funkcje    | 6  |
| Ustawienie projektora.          | 10 |
| Wybór miejsca                   | 10 |
| Rozmiary projekcji              | 11 |
| Połączenie                      | 14 |
| Podłaczanie komputera lub       |    |
| monitora                        | 15 |
| Podłączanie urządzeń wideo      | 16 |
| Odtwarzanie dźwięku przez       |    |
| projektor                       | 18 |
| Obsługa                         | 19 |
| Uruchamianie projektora         | 19 |
| Korzystanie z menu              | 20 |
| Korzystanie z funkcji hasła     | 21 |
| Przełączanie sygnałów           |    |
| wejściowych                     | 23 |
| Regulacja wyświetlanego obrazu  | 24 |
| Powiększanie i wyszukiwanie     |    |
| szczegółów                      | 25 |
| Wybór formatu obrazu            | 25 |
| Optymalizacja obrazu            | 26 |
| Ustawianie licznika prezentacji | 30 |
| Ukrywanie obrazu                | 31 |
| Blokada przycisków sterowania   | 31 |
| Obsługa na dużych wysokościach  | 31 |
| Używanie funkcji CEC            | 32 |

| Korzystanie z funkcji 3D                             | 32 |
|------------------------------------------------------|----|
| Korzystanie z projektora w stanie                    |    |
| gotowości                                            | 33 |
| Regulacja dźwięku                                    | 33 |
| Wyłączanie projektora                                | 34 |
| Działanie menu                                       | 35 |
| Konserwacja                                          | 45 |
| Jak dbać o projektor                                 | 45 |
| Korzystanie z filtra<br>przeciwkurzowego (akcesorium |    |
| opcjonalne)                                          | 45 |
| Informacje dotyczące lampy                           | 47 |
| Rozwiązywanie                                        |    |
| problemów                                            | 50 |
| Dane techniczne                                      | 51 |
| Wymiary                                              | 51 |
| Montaż pod sufitem                                   | 51 |
| Sterowanie w podczerwieni –                          | 50 |
|                                                      | 52 |
| Komenay KS232 – tabela                               | 53 |
| Tabela częstotliwości                                | 63 |
| Dane techniczne projektora                           | (7 |
| 1 5                                                  | 67 |

| initi macje | i prawacii |
|-------------|------------|
| autorskich  | 69         |

# Ważne instrukcje bezpieczeństwa

Projektor został zaprojektowany i przetestowany, aby spełniał najnowsze standardy bezpieczeństwa sprzętu elektronicznego i informatycznego. W celu zapewnienia bezpiecznego użytkowania produktu należy przestrzegać instrukcji zawartych w niniejszym podręczniku i oznaczeniach samego produktu.

## Instrukcje bezpieczeństwa

- 1. **Przed rozpoczęciem korzystania z projektora zapoznaj się z tym podręcznikiem.** Zachowaj podręcznik.
- 2. W czasie działania projektora nie patrz prosto w obiektyw. Intensywny promień światła może uszkodzić wzrok.
- 3. Serwisowanie powierzaj tylko wykwalifikowanemu personelowi.
- 4. Zawsze otwieraj przesłonę obiektywu lub zdejmuj nakładkę obiektywu, kiedy lampa projektora jest włączona.
- 5. W niektórych krajach napięcie w sieci jest NIESTABILNE. Ten projektor przeznaczony jest do bezpiecznego użytkowania w zakresie napięć od 100 do 240 V AC, ale może zawodzić w przypadku wystąpienia wahań napięcia ±10 V. Na obszarach, gdzie istnieje takie ryzyko zaleca się użycie stabilizatora napięcia, listwy przeciwprzepięciowej lub zasilania awaryjnego UPS.
- Nie blokuj obiektywu żadnymi przedmiotami, gdy projektor jest włączony, gdyż może to spowodować nagrzanie, deformację lub nawet zapalenie się przedmiotów. Aby tymczasowo wyłączyć lampę, naciśnij przycisk BLANK (PUSTY) na projektorze lub pilocie.
- Podczas działania lampa bardzo się rozgrzewa. Przed wymontowaniem zespołu lampy w celu wymiany pozwól projektorowi ostygnąć przez około 45 minut.
- Nie użytkuj lampy po zakończeniu okresu eksploatacji. Eksploatacja lampy ponad przewidziany dla niej okres może w niektórych sytuacjach spowodować jej pęknięcie.
- 9. Nie wymieniaj modułu lampy lub jakichkolwiek części elektronicznych, jeśli projektor nie jest odłączony od sieci.
- 10. Nie umieszczaj urządzenia na niestabilnym wózku, stojaku lub stole. W razie upadku urządzenie może zostać poważnie uszkodzone.
- 11. Nie próbuj samodzielnie rozmontowywać tego projektora. Wewnątrz znajdują się elementy pod niebezpiecznie wysokim napięciem, które mogą spowodować śmierć w momencie ich dotknięcia. Lampa zaopatrzona w osobną zdejmowaną pokrywę jest jedyną częścią, która może być serwisowana przez użytkownika.

W żadnym wypadku nie wolno usuwać ani zdejmować innych pokryw. Naprawy i serwisowanie powierzaj tylko wykwalifikowanym pracownikom serwisu.

- 12. Nie umieszczaj projektora w żadnym z poniższych środowisk:
  - Słabo wentylowana lub ograniczona przestrzeń. Zapewnij co najmniej 50 cm prześwitu między ścianami i projektorem oraz swobodny przepływ powietrza wokół niego.
  - Miejsca o tendencji do mocnego nagrzewania się, takie jak wnętrze samochodu z zamkniętymi szybami.
  - Miejsca, w których elementy optyczne narażone będą na działanie wysokiej wilgotności, kurzu lub dymu papierosowego, powodujących skrócenie czasu użytkowania projektora i pociemnienie obrazu.
  - Miejsca w pobliżu czujników pożarowych
  - Miejsca o temperaturze otoczenia powyżej 40°C / 104°F
  - Miejsca na wysokości powyżej 3 tysięcy metrów (10000 stóp).

- Nie zakrywaj otworów wentylacyjnych. Jeżeli otwory wentylacyjne są mocno pozatykane, przegrzanie urządzenia może spowodować wybuch ognia w jego wnętrzu.
  - Nie stawiaj projektora na kocu, pościeli ani innej miękkiej powierzchni.
  - Nie przykrywaj urządzenia materiałem lub innymi przedmiotami.
  - Nie umieszczaj w pobliżu urządzenia żadnych materiałów palnych.
- 14. Umieszczaj włączony projektor na równej, poziomej powierzchni.
  - Nie korzystaj z projektora, jeśli jest odchylony o ponad 10 stopni w lewo lub w prawo lub ponad 15 stopni w tył lub w przód. Korzystanie z projektora w pozycji odbiegającej od poziomu może spowodować wadliwe działanie lub uszkodzenie lampy.
- Nie stawiaj projektora na żadnym z boków, w pozycji pionowej. Może to spowodować jego przewrócenie się i doprowadzić do urazów użytkownika lub uszkodzenia urządzenia.
- Nie stawaj na projektorze ani nie kładź na nim żadnych przedmiotów. Oprócz niebezpieczeństwa uszkodzenia projektora, takie postępowanie może prowadzić do wypadków i obrażeń.
- Nie umieszczaj w pobliżu urządzenia żadnych cieczy. Rozlanie płynu na projektor może spowodować jego uszkodzenie. Jeśli projektor ulegnie zamoczeniu, odłącz go od zasilania i zadzwoń do lokalnego centrum serwisowego w celu przeprowadzenia jego naprawy.
- 18. Urządzenie potrafi wyświetlać odwrócone obrazy po zainstalowaniu go na suficie.

## Do zainstalowania projektora na suficie korzystaj wyłącznie z zatwierdzonego zestawu do montażu sufitowego i upewnij się, że projektor jest bezpiecznie zamocowany.

- Kiedy projektor pracuje, możesz wyczuć, że z kratki wentylacyjnej wydostaje się gorące powietrze i nieprzyjemny zapach. Jest to normalne zjawisko i nie oznacza awarii produktu.
- Nie korzystaj ze sztaby zabezpieczającej do transportu lub instalacji. Należy z niej korzystać z dostępnym w sprzedaży kablem zapobiegającym kradzieży.

#### 21. PRZESTROGA

Ten produkt może emitować niebezpieczne promieniowanie optyczne. Nie patrzeć we włączoną lampe. Może to powodować uszkodzenie wzroku.

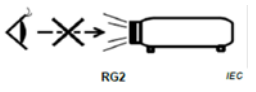

Grupa ryzyka 2. Jak w przypadku każdego jasnego źródła światła nie należy się wpatrywać prosto w jego strumień, RG2 IEC 62471-5:201

#### Ostrzeżenie

- NINIEJSZE URZĄDZENIE MUSI BYĆ UZIEMIONE.
- Podczas montażu okablowania urządzenia zastosuj rozwiązanie umożliwiające łatwe odłączenie od zasilania lub podłącz zasilanie do łatwo dostępnego gniazdka blisko urządzenia. Jeśli podczas pracy urządzenia wystąpi awaria, odłącz zasilanie lub wyciągnij przewód zasilający z gniazdka.

# Instrukcje bezpieczeństwa dotyczące montażu projektora na suficie

Pragniemy dostarczyć Ci satysfakcji z użytkowania projektora, zwracamy więc uwagę na bezpieczeństwo, aby zapobiec obrażeniom i uszkodzeniom.

W razie konieczności instalacji projektora na suficie, zaleca się prawidłowe i bezpieczne zamocowanie z użyciem zestawu do montażu sufitowego projektora.

W przypadku użycia niewłaściwego zestawu do montażu projektora na suficie istnieje ryzyko, że projektor spadnie z sufitu z powodu błędnego zamocowania śrubami nieodpowiedniej średnicy lub długości.

Zestaw do montażu sufitowego dostępny jest w miejscu zakupu projektora. Zalecamy także zakup osobnego przewodu zabezpieczającego i zamocowanie go w otworze zamka przeciwkradzieżowego projektora i u podstawy wspornika zestawu do montażu sufitowego. Będzie on pełnił rolę dodatkowego zamocowania projektora, na wypadek gdyby wspornik mocujący poluzował się.

# Funkcje projektora

Projektor łączy w sobie system optyczny o wysokiej wydajności z konstrukcją przyjazną dla użytkownika, co gwarantuje niezawodność i łatwość użytkowania.

 $\square$ 

- Niektóre funkcje mogą być niedostępne w projektorze. Rzeczywiste działanie może się różnić w zależności od parametrów technicznych modelu.
  - Funkcja oszczędzania energii zmniejsza zużycie prądu przez lampę do 70%, gdy żaden sygnał wejściowy nie zostanie wykryty w określonym czasie.
  - Licznik prezentacji umożliwia lepszą kontrolę czasu podczas prezentacji
  - Obsługa wyświetlania 3D
  - · Zarządzanie kolorami, które umożliwia dowolną regulację kolorów
  - W trybie oszczędzania energii zużycie prądu wynosi mniej niż 0,5 W
  - Korekcja koloru ekranu, umożliwiająca projekcję na powierzchniach o kilku zdefiniowanych kolorach
  - Szybkie autowyszukiwanie, które przyspiesza proces wykrywania sygnału
  - Tryby kolorów zapewniających wybór opcji różnych zastosowań projektora
  - Jednoprzyciskowe strojenie automatyczne, pozwalające na ustawienie najlepszej jakości obrazu (tylko dla sygnału analogowego)
  - · Cyfrowa korekcja trapezowa do korekcji zniekształconych obrazów
  - · Regulacja zarządzania kolorami wyświetlania danych/wideo
  - Zdolność wyświetlania 1,07 miliona kolorów
  - Wielojęzyczne menu ekranowe (OSD)
  - Przełączane tryby pracy normalnej i ekonomicznej zmniejszające pobór mocy
  - Kompatybilność z komponentową telewizją HDTV (YPbPr)
  - Funkcja HDMI CEC (ang. Consumer Electronics Control) pozwala na synchronizację włączania i wyłączania projektora i odtwarzacza DVD zgodnego z CEC podłączonego do wejścia HDMI projektora

Widoczna jasność wyświetlanego obrazu będzie się wahać w zależności od warunków oświetleniowych otoczenia i ustawień kontrastu/jasności wybranego wejścia sygnału.

Jasność lampy zmniejsza się z czasem i może różnić się w zależności od specyfikacji producenta lamp. Takie zachowanie jest normalne i prawidłowe.

## Zawartość zestawu

- 1. Projektor
- 2. Przewód zasilający
- 3. Skrócona instrukcja obsługi
- 4. Pilot i bateria
- 5. Przewód VGA
- 6. Zamienna lampa (opcja) (W celu przeprowadzenia wymiany lampy skontaktuj się z wykwalifikowanym personelem serwisowym)
- 7. Miękki pokrowiec (opcja)
- 8. Filtr pyłkowy (opcja)

# Elementy sterujące i funkcje

# Projektor

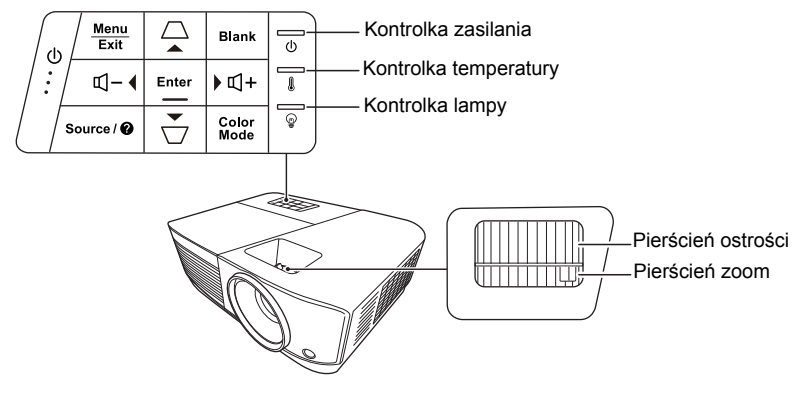

- UZasilanie Przełączenie projektora pomiędzy trybem gotowości a stanem włączenia.
- □ / □ (klawisze do korekcji zniekształceń trapezowych) Manualna korekcja obrazów zniekształconych wskutek projekcji pod kątem.
- **< Lewo/ ▶ Prawo/ ▲ Góra/ ▼ Dół** Wybiera żądane pozycje menu i pozwala na dokonywanie regulacji, gdy włączone jest menu ekranowe (OSD).
- Menu Włączenie menu ekranowego (OSD).
- Exit (Zakończ) Cofa się do poprzedniego menu ekranowego, wychodzi i zapisuje ustawienia.
- Source (Źródło) Wyświetla pasek wyboru źródła.

 (Pomoc)
 Wyświetlenie menu POMOC poprzez naciśnięcie i przytrzymanie przez
 3 sekundy.

Blank (Pusty)
 Umożliwia ukrycie s

Umożliwia ukrycie wyświetlanego obrazu.

- Enter (Wprowadź) Aktywuje wybraną pozycję menu ekranowego (OSD), gdy włączone jest menu ekranowe (OSD).
- Color Mode (Tryb koloru) Wybór dostępnego trybu konfiguracji obrazu.
- II+ (Głośność)
  Zwiększenie poziomu głośności.
- Q- (Ciszej)
  Zmniejszenie poziomu głośności.

## Pilot

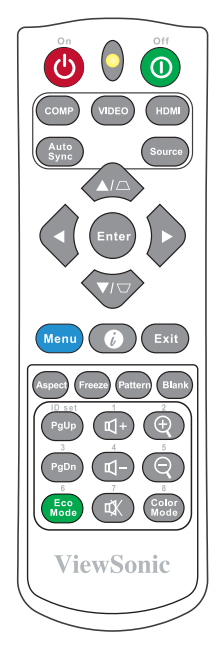

•

Aby korzystać z przycisków zdalnego sterowania myszy (Strona w górę oraz), patrz "Korzystanie z funkcji PgUp/PgDn pilota" na stronie 8 w celu uzyskania szczegółowych informacji.

#### • () Wł./ () Wył.

Przełączenie projektora pomiędzy trybem gotowości a stanem włączenia.

• COMP

Wybranie źródła z gniazda **Computer In** do wyświetlenia.

- VIDEO Wybranie źródła z gniazda VIDEO lub S-VIDEO do wyświetlenia.
- HDMI Wybranie źródła z gniazda HDMI do wyświetlenia.
- Auto Sync (Autom. synchronizacja) Automatyczny wybór najlepszych ustawień czasowych dla wyświetlanego obrazu.

- Source (Źródło) Wyświetla pasek wyboru źródła.
- Enter (Wprowadź)
  Włączenie elementu menu ekranowego (OSD).
- ▲ Lewo/ ▶ Prawo/ ▲ Góra/ ▼ Dół Wybór odpowiednich elementów menu oraz dokonywanie regulacji.
- Menu Włączenie menu ekranowego (OSD).
- Ø (Informacja)
  Wyświetla menu INFORMACJA.
- Exit (Zakończ) Zamknięcie i zapisanie ustawień menu.

- Aspect (Proporcje) Wyświetla pasek wyboru formatu obrazu.
- Freeze (Zatrzymaj) Zamrożenie wyświetlanego obrazu.
- Pattern (Wzorzec) Wyświetla wzorzec testowy.
- Blank (Pusty) Umożliwia ukrycie wyświetlanego obrazu.
- PgUp (Strona w górę)/PgDn (Strona w dół)

Obsługuje oprogramowanie wyświetlające (na podłączonym komputerze) reagujące na komendy page up/page down (strona w górę/dół) (jak np. Microsoft Power Point).

Funkcja dostępna tylko, jeśli wybrany został wejściowy sygnał komputerowy.

Eco Mode (Tryb Eco)

Wyświetla pasek wyboru trybu lampy.

## Kod pilota

Projektor może zostać przypisany do 8 różnych kodów pilota (od 1 do 8). Gdy kilka projektorów w pobliżu siebie pracuje w tym samym czasie, zmiana kodu pilota może chronić przed zakłóceniami innych pilotów. Najpierw należy ustawić kod pilota na projektorze, a następnie zmienić kod pilota.

Aby zmienić kod pilota na projektorze wybierz wartość od 1 do 8 w menu **SYSTEM** > **Kod** pilota.

Aby zmienić kod pilota, naciśnij i przytrzymaj jednocześnie przez ponad 5 sekund przycisk **ID set (Konfiguracja identyfikatora)** i przycisk z liczbą odpowiadającą kodowi pilota ustawionemu w menu ekranowym projektora. Kodem początkowym jest kod 1. Po zmianie kodu pilota na 8 możliwe jest sterowanie za jego pomocą wszystkimi projektorami.

W przypadku ustawienia różnych kodów dla projektora i pilota, projektor nie będzie reagował na pilota. W takim przypadku pojawi się komunikat o konieczności ustawienia odpowiedniego kodu pilota.

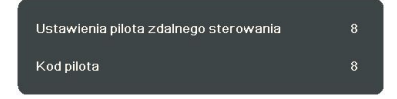

## Korzystanie z funkcji PgUp/PgDn pilota

Możliwość kontrolowania komputera za pomocą pilota zdalnego sterowania zwiększa dynamikę przedstawianych prezentacji.

- 1. Ustaw sygnał wejściowy na sygnał PC.
- Podłącz projektor do komputera lub laptopa za pomocą przewodu USB zanim zaczniesz korzystać z pilota zdalnego sterowania zamiast myszy komputera. Szczegóły znajdują się w sekcji "Podłączanie komputera lub monitora" na stronie 15.

- **ଣ+ (Głośność)** Zwiększenie poziomu głośności.
- Ciszej)
  Zmniejszenie poziomu głośności.
- **戉 (Wycisz)** Włączenie i wyłączenie dźwięku projektora.
- (Przybliżenie)
  Powiększenie obrazu z projektora.

♀ (Oddalenie)
 Zmniejszenie obrazu z projektora.

Color Mode (Tryb koloru)
 Wyświetlenie paska wyboru trybu koloru.

 Aby obsługiwać oprogramowanie wyświetlające (na podłączonym komputerze) reagujące na komendy page up/page down (strona w górę/dół) (jak np. Microsoft Power Point), naciśnij PgUp/PgDn.

## Skuteczny zasięg pilota

Skorzystaj z ilustracji, aby uzyskać informacje o położeniu czujników podczerwieni pilota. W celu poprawnego działania pilot musi być trzymany pod kątem nie większym niż 30 stopni w stosunku do czujników projektora (prostopadle). Odległość pomiędzy pilotem a czujnikami nie powinna przekraczać 8 metrów (~26 stóp).

Upewnij się, że pomiędzy pilotem a czujnikami podczerwieni projektora nie znajdują się żadne przeszkody, które mogłyby przesłaniać promień podczerwieni.

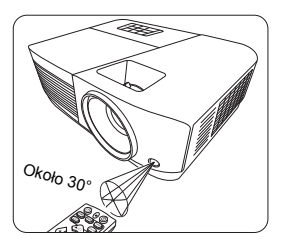

## Wymiana baterii pilota

- 1. Aby otworzyć pokrywę baterii, obróć pilota do góry nogami, naciśnij uchwyt palców na pokrywie i przesuń go w dół, w kierunku wskazanym strzałką, zgodnie z ilustracją.
- Wyjmij zamontowane baterie (w razie potrzeby) i zamontuj nowe baterie AAA, przestrzegając odpowiedniego ustawienia biegunów baterii zgodnie z symbolami na dole komory na baterie. Biegun dodatni (+) należy dopasować do dodatniego, a ujemny (-) do ujemnego.
- Włóż pokrywę na miejsce, dopasowując ją do obudowy i wpychając ją z powrotem na właściwe miejsce. Pokrywa zatrzaśnie się w końcowej pozycji.

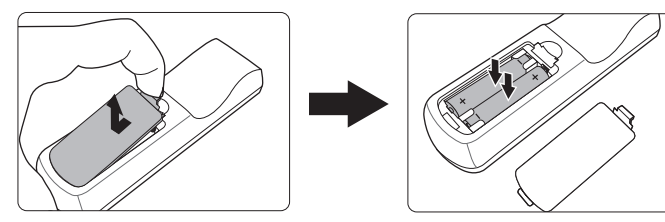

#### 

- Unikaj pozostawiania pilota i baterii w nadmiernym cieple lub wilgotności, np. w kuchni, łazience, saunie, nasłonecznionym pokoju lub zamkniętym samochodzie.
- Wymieniaj tylko na baterie tego samego typu lub odpowiednik zalecany przez producenta baterii.
- Pozbywaj się zużytych baterii zgodnie z zaleceniami producenta baterii i lokalnymi przepisami ochrony środowiska.
- Nie należy wrzucać baterii do ognia. Stwarza to ryzyko wybuchu.
- Jeśli baterie są wyczerpane lub pilot nie będzie przez dłuższy czas używany, usuń baterie, aby zapobiec wyciekowi elektrolitu do pilota.

# Wybór miejsca

Układ pomieszczenia lub preferencje osobiste decydują o wyborze miejsca instalacji. Należy wziąć pod uwagę rozmiar i położenie ekranu, umiejscowienie odpowiedniego gniazdka zasilania, oraz położenie projektora i odległość pomiędzy nim, a innymi urządzeniami.

Projektor oferuje następujące możliwości instalacji:

#### 1. Przód – stół

Wybierz to ustawienie, jeśli projektor ma być umieszczony w okolicach podłogi, przed ekranem. Jest to najbardziej powszechne ustawienie, umożliwiające szybką instalację i przenoszenie.

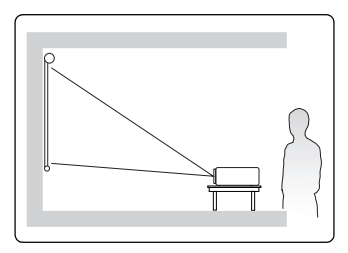

#### 2. Przód – sufit

Wybierz to ustawienie, jeśli projektor zawieszony jest górą do dołu pod sufitem, przed ekranem.

W celu montażu projektora pod sufitem dokonaj zakupu zestawu do montażu sufitowego u swojego sprzedawcy.

Ustaw **Przód – sufit** w menu **SYSTEM** > **Położenie projektora** po uruchomieniu projektora.

#### 3. Tyl – sufit

Wybierz to ustawienie, jeśli projektor zawieszony jest górą do dołu pod sufitem, za ekranem.

Do tego ustawienia wymagany jest zestaw do montażu sufitowego oraz specjalny ekran do tylnej projekcji.

Ustaw **Tyl** – **sufit** w menu **SYSTEM** > **Położenie projektora** po uruchomieniu projektora.

#### 4. Tyl – stół

Wybierz to ustawienie, jeśli projektor stoi blisko podłogi za ekranem.

Potrzebny jest specjalny ekran do tylnej projekcji.

Ustaw **Tył – stół** w menu **SYSTEM > Położenie projektora** po uruchomieniu projektora.

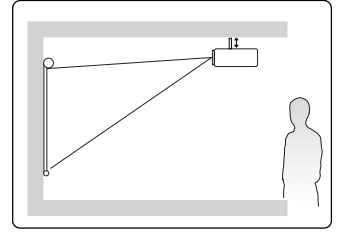

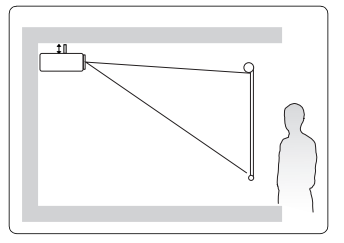

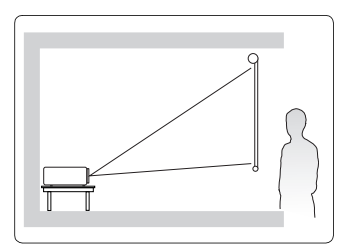

# Rozmiary projekcji

- Słowo "ekran" stosowane poniżej odnosi się do ekranu projekcyjnego składającego się zazwyczaj z powierzchni ekranu i wspornika.
- Aby uzyskać informacje o natywnej rozdzielczości wyświetlania projektora, patrz "Dane techniczne projektora" na stronie 67.

## PA5008/PA5038/PA500X/PA503X/PA5038P/PA503XP/ PA5038B/PA503XB/PA5038E/PA503XE

• Obraz 4:3 na ekranie 4:3

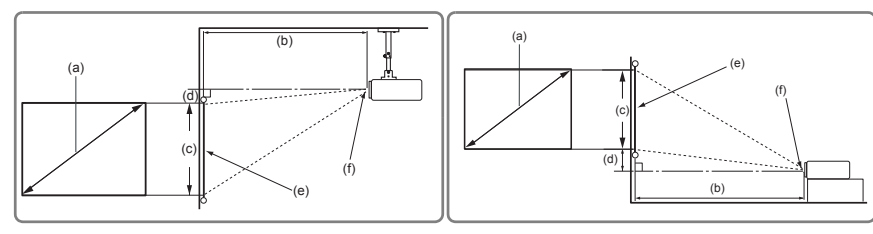

• Obraz 4:3 na ekranie 16:10

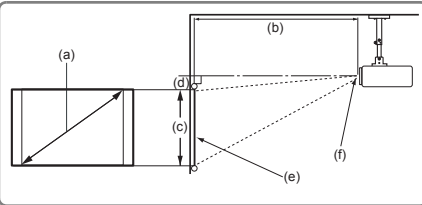

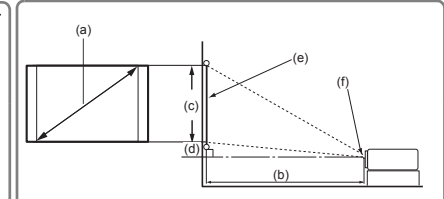

- (e): Ekran
- (f): Środek obiektywu

|               |               |       | Obraz 4:3 na ekranie 4:3  |      |      |       |         |                          |       |       |     |
|---------------|---------------|-------|---------------------------|------|------|-------|---------|--------------------------|-------|-------|-----|
| (a) Ri<br>ekr | ozmiar<br>anu | (b) ( | (b) Odległość projekcyjna |      |      | (c) W | ysokość | (d) Przesunięcie pionowe |       |       |     |
|               |               | m     | in.                       | ma   | ıks. | ob    | obrazu  |                          | nin.  | maks. |     |
| cale          | mm            | cale  | mm                        | cale | mm   | cale  | mm      | cale                     | mm    | cale  | mm  |
| 60            | 1524          | 94    | 2385                      | 103  | 2623 | 36    | 914     | 3,6                      | 91,4  | 3,6   | 91  |
| 70            | 1778          | 110   | 2782                      | 120  | 3060 | 42    | 1067    | 4,2                      | 106,7 | 4,2   | 107 |
| 80            | 2032          | 125   | 3179                      | 138  | 3497 | 48    | 1219    | 4,8                      | 121,9 | 4,8   | 122 |
| 90            | 2286          | 141   | 3577                      | 155  | 3935 | 54    | 1372    | 5,4                      | 137,2 | 5,4   | 137 |
| 100           | 2540          | 156   | 3974                      | 172  | 4372 | 60    | 1524    | 6,0                      | 152,4 | 6,0   | 152 |
| 110           | 2794          | 172   | 4372                      | 189  | 4809 | 66    | 1676    | 6,6                      | 167,6 | 6,6   | 168 |
| 120           | 3048          | 188   | 4769                      | 207  | 5246 | 72    | 1829    | 7,2                      | 182,9 | 7,2   | 183 |
| 130           | 3302          | 203   | 5167                      | 224  | 5683 | 78    | 1981    | 7,8                      | 198,1 | 7,8   | 198 |
| 140           | 3556          | 219   | 5564                      | 241  | 6121 | 84    | 2134    | 8,4                      | 213,4 | 8,4   | 213 |
| 150           | 3810          | 235   | 5962                      | 258  | 6558 | 90    | 2286    | 9,0                      | 228,6 | 9,0   | 229 |
| 160           | 4064          | 250   | 6359                      | 275  | 6995 | 96    | 2438    | 9,6                      | 243,8 | 9,6   | 244 |
| 170           | 4318          | 266   | 6756                      | 293  | 7432 | 102   | 2591    | 10,2                     | 259,1 | 10,2  | 259 |
| 180           | 4572          | 282   | 7154                      | 310  | 7869 | 108   | 2743    | 10,8                     | 274,3 | 10,8  | 274 |

|               |               |       | Obraz 4:3 na ekranie 16:10 |           |       |        |         |      |          |           |     |
|---------------|---------------|-------|----------------------------|-----------|-------|--------|---------|------|----------|-----------|-----|
| (a) Ro<br>ekr | ozmiar<br>anu | (b) C | Odległość                  | ; projekc | syjna | (c) Wy | /sokość | (d)  | Przesuni | ęcie pion | owe |
|               |               | m     | in.                        | ma        | ks.   | ob     | obrazu  |      | nin.     | maks.     |     |
| cale          | mm            | cale  | mm                         | cale      | mm    | cale   | mm      | cale | mm       | cale      | mm  |
| 60            | 1524          | 83    | 2106                       | 91        | 2317  | 32     | 808     | 3,2  | 81       | 3,2       | 81  |
| 70            | 1778          | 97    | 2457                       | 106       | 2703  | 37     | 942     | 3,7  | 94       | 3,7       | 94  |
| 80            | 2032          | 111   | 2809                       | 122       | 3089  | 42     | 1077    | 4,2  | 108      | 4,2       | 108 |
| 90            | 2286          | 124   | 3160                       | 137       | 3476  | 48     | 1212    | 4,8  | 121      | 4,8       | 121 |
| 100           | 2540          | 138   | 3511                       | 152       | 3862  | 53     | 1346    | 5,3  | 135      | 5,3       | 135 |
| 110           | 2794          | 152   | 3862                       | 167       | 4248  | 58     | 1481    | 5,8  | 148      | 5,8       | 148 |
| 120           | 3048          | 166   | 4213                       | 182       | 4634  | 64     | 1615    | 6,4  | 162      | 6,4       | 162 |
| 130           | 3302          | 180   | 4564                       | 198       | 5020  | 69     | 1750    | 6,9  | 175      | 6,9       | 175 |
| 140           | 3556          | 194   | 4915                       | 213       | 5406  | 74     | 1885    | 7,4  | 188      | 7,4       | 188 |
| 150           | 3810          | 207   | 5266                       | 228       | 5793  | 79     | 2019    | 7,9  | 202      | 7,9       | 202 |
| 160           | 4064          | 221   | 5617                       | 243       | 6179  | 85     | 2154    | 8,5  | 215      | 8,5       | 215 |
| 170           | 4318          | 235   | 5968                       | 258       | 6565  | 90     | 2289    | 9,0  | 229      | 9,0       | 229 |
| 180           | 4572          | 249   | 6319                       | 274       | 6951  | 95     | 2423    | 9,5  | 242      | 9,5       | 242 |

## PA503W

• Obraz 16:10 na ekranie 16:10

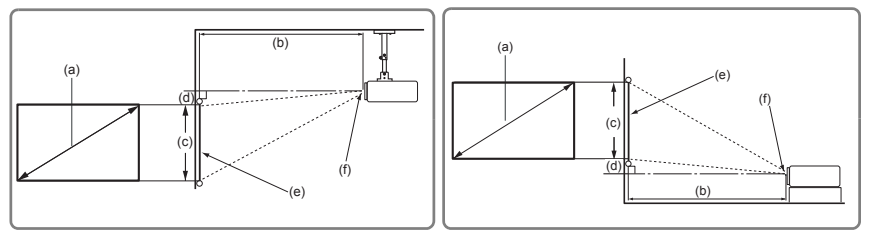

• Obraz 16:10 na ekranie 4:3

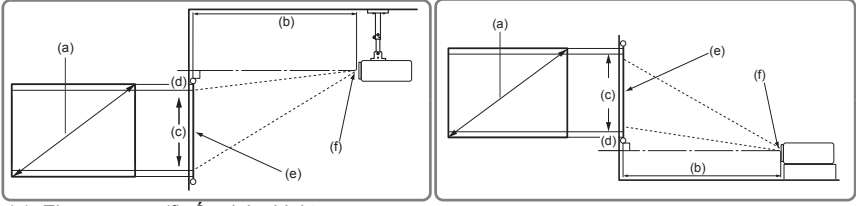

(e): Ekran

(f): Środek obiektywu

|               |               | Obraz 16:10 na ekranie 16:10 |           |           |       |        |         |      |            |           |     |
|---------------|---------------|------------------------------|-----------|-----------|-------|--------|---------|------|------------|-----------|-----|
| (a) Ro<br>ekr | ozmiar<br>anu | (b) C                        | Odległość | b projeko | syjna | (c) Wy | /sokość | (d)  | ) Przesuni | ęcie pion | owe |
|               |               | m                            | in.       | ma        | ks.   | ob     | razu    | r    | nin.       | maks.     |     |
| cale          | mm            | cale                         | mm        | cale      | mm    | cale   | mm      | cale | mm         | cale      | mm  |
| 60            | 1524          | 79                           | 2000      | 87        | 2200  | 32     | 808     | 0,0  | 0          | 0,0       | 0   |
| 70            | 1778          | 92                           | 2333      | 101       | 2567  | 37     | 942     | 0,0  | 0          | 0,0       | 0   |
| 80            | 2032          | 105                          | 2667      | 115       | 2933  | 42     | 1077    | 0,0  | 0          | 0,0       | 0   |
| 90            | 2286          | 118                          | 3000      | 130       | 3300  | 48     | 1212    | 0,0  | 0          | 0,0       | 0   |
| 100           | 2540          | 131                          | 3333      | 144       | 3667  | 53     | 1346    | 0,0  | 0          | 0,0       | 0   |
| 110           | 2794          | 144                          | 3667      | 159       | 4033  | 58     | 1481    | 0,0  | 0          | 0,0       | 0   |
| 120           | 3048          | 157                          | 4000      | 173       | 4400  | 64     | 1615    | 0,0  | 0          | 0,0       | 0   |
| 130           | 3302          | 171                          | 4333      | 188       | 4767  | 69     | 1750    | 0,0  | 0          | 0,0       | 0   |
| 140           | 3556          | 184                          | 4667      | 202       | 5133  | 74     | 1885    | 0,0  | 0          | 0,0       | 0   |
| 150           | 3810          | 197                          | 5000      | 217       | 5500  | 79     | 2019    | 0,0  | 0          | 0,0       | 0   |
| 160           | 4064          | 210                          | 5333      | 231       | 5867  | 85     | 2154    | 0,0  | 0          | 0,0       | 0   |
| 170           | 4318          | 223                          | 5667      | 245       | 6233  | 90     | 2289    | 0,0  | 0          | 0,0       | 0   |
| 180           | 4572          | 236                          | 6000      | 260       | 6600  | 95     | 2423    | 0,0  | 0          | 0,0       | 0   |

|               |               |       | Obraz 16:10 na ekranie 4:3 |           |       |       |         |      |            |           |     |
|---------------|---------------|-------|----------------------------|-----------|-------|-------|---------|------|------------|-----------|-----|
| (a) Ro<br>ekr | ozmiar<br>anu | (b) C | Odległość                  | c projeko | cyjna | (c) W | ysokość | (d   | ) Przesuni | ęcie pion | owe |
|               |               | m     | in.                        | ma        | ıks.  | ob    | razu    | r    | nin.       | maks.     |     |
| cale          | mm            | cale  | mm                         | cale      | mm    | cale  | mm      | cale | mm         | cale      | mm  |
| 60            | 1524          | 74    | 1887                       | 82        | 2075  | 30    | 762     | 0,0  | 0          | 0,0       | 0   |
| 70            | 1778          | 87    | 2201                       | 95        | 2421  | 35    | 889     | 0,0  | 0          | 0,0       | 0   |
| 80            | 2032          | 99    | 2516                       | 109       | 2767  | 40    | 1016    | 0,0  | 0          | 0,0       | 0   |
| 90            | 2286          | 111   | 2830                       | 123       | 3113  | 45    | 1143    | 0,0  | 0          | 0,0       | 0   |
| 100           | 2540          | 124   | 3145                       | 136       | 3459  | 50    | 1270    | 0,0  | 0          | 0,0       | 0   |
| 110           | 2794          | 136   | 3459                       | 150       | 3805  | 55    | 1397    | 0,0  | 0          | 0,0       | 0   |
| 120           | 3048          | 149   | 3774                       | 163       | 4151  | 60    | 1524    | 0,0  | 0          | 0,0       | 0   |
| 130           | 3302          | 161   | 4088                       | 177       | 4497  | 65    | 1651    | 0,0  | 0          | 0,0       | 0   |
| 140           | 3556          | 173   | 4403                       | 191       | 4843  | 70    | 1778    | 0,0  | 0          | 0,0       | 0   |
| 150           | 3810          | 186   | 4717                       | 204       | 5189  | 75    | 1905    | 0,0  | 0          | 0,0       | 0   |
| 160           | 4064          | 198   | 5031                       | 218       | 5535  | 80    | 2032    | 0,0  | 0          | 0,0       | 0   |
| 170           | 4318          | 210   | 5346                       | 232       | 5881  | 85    | 2159    | 0,0  | 0          | 0,0       | 0   |
| 180           | 4572          | 223   | 5660                       | 245       | 6226  | 90    | 2286    | 0,0  | 0          | 0,0       | 0   |

Ze względu na ograniczenia komponentów optycznych, liczby te podane są z 3% tolerancją. Jeśli przewiduje się instalację projektora na stałe, należy fizycznie sprawdzić rozmiar projekcji i odległość korzystając z określonego projektora na miejscu, przed jego instalacją, aby wziąć pod uwagę indywidualne cechy układu optycznego projektora. Umożliwi to określenie dokładnej pozycji instalacji, aby była najodpowiedniejsza dla danego miejsca.

# Połączenie

Podłączając źródło sygnału do projektora pamiętaj, aby:

- 1. Wyłączyć wszystkie urządzenia zanim zaczniesz je podłączać.
- 2. Upewnić się, że zostały użyte prawidłowe przewody sygnałowe dla danego źródła.
- 3. Dobrze podłączyć kable.
- W przedstawionych poniżej połączeniach użyto przewodów, z których niektóre nie są dołączone do zestawu projektora (patrz "Zawartość zestawu" na stronie 5). Są one ogólnie dostępne w sklepach z elektroniką.

Rysunki połączeń przedstawione poniżej zamieszczono jedynie w celu odniesienia. Gniazda projektora mogą się różnić w zależności od modelu projektora.

Aby zobaczyć szczegóły metod dokonywania połączeń, patrz strony 15-18.

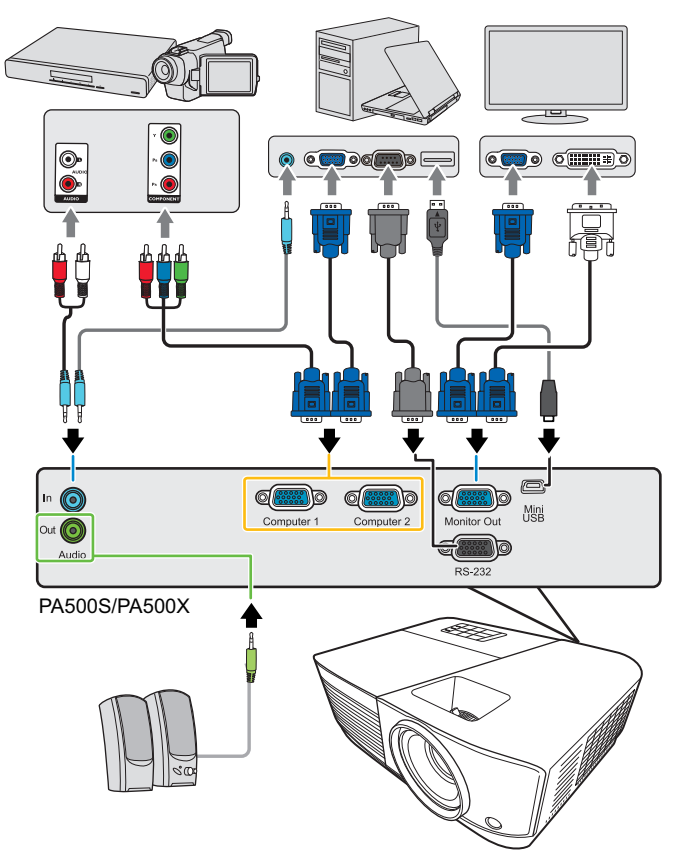

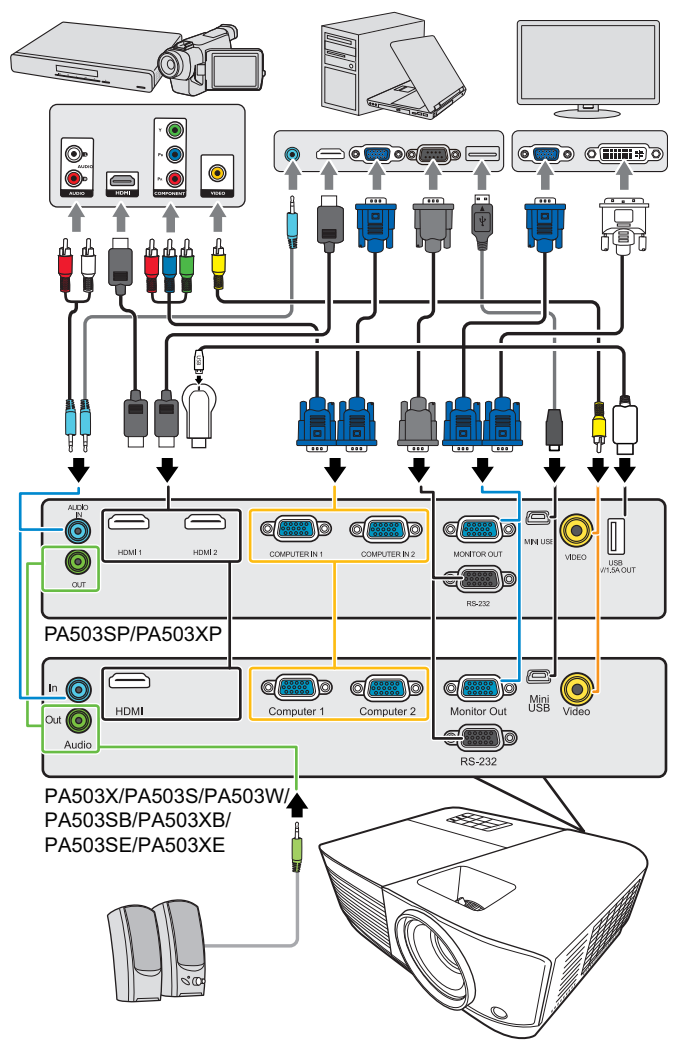

\*Złącze USB typu A obsługuje zasilanie 5V/1,5A do ładowania klucza HDMI.

# Podłączanie komputera lub monitora

## Podłączanie komputera

- 1. Podłącz jeden koniec dołączonego kabla VGA do wyjścia D-Sub komputera.
- Podłącz drugi wtyk przewodu VGA do gniazda sygnału wejściowego Komputer 1 lub Komputer 2 projektora.

- Jeśli chcesz korzystać z funkcji zdalnego sterowania myszą, weź kabel USB i podłącz większy koniec do gniazda USB komputera a mniejszy koniec do gniazda Mini USB projektora. Szczegóły znajdują się w sekcji "Korzystanie z funkcji PgUp/PgDn pilota" na stronie 8.
- Wiele laptopów nie włącza zewnętrznych portów wideo po podłączeniu do projektora. Zazwyczaj zewnętrzny ekran można włączyć i wyłączyć kombinacją klawiszy, taką jak FN + F3 lub CRT/LCD. Znajdź na laptopie klawisz funkcyjny, oznaczony CRT/LCD lub klawisz z symbolem monitora. Naciśnij klawisz FN i odpowiednio zaznaczony klawisz funkcyjny. Zapoznaj się z dokumentacją laptopa, aby poznać kombinację klawiszy.

## Podłączanie monitora

Jeśli niezależnie od wyświetlania prezentacji na dużym ekranie istnieje potrzeba jej podglądu na osobnym monitorze, można wypuścić sygnał **Wyjście monitora** z projektora do zewnętrznego monitora za pomocą kabla VGA, zgodnie z poniższymi instrukcjami.

- Podłącz projektor do komputera zgodnie z instrukcją "Podłączanie komputera" na stronie 15.
- Podłącz odpowiedni kabel VGA (dołączony do zestawu) do gniazda wejściowego D-Sub monitora wideo.

Lub, jeśli monitor wyposażony jest w gniazdo DVI, podłącz koniec DVI kabla VGA na DVI-A do gniazda DVI monitora wideo.

- 3. Podłącz drugi wtyk przewodu do gniazda Wyjście monitora projektora.
- Wyjście Wyjście monitora działa tylko wtedy, gdy do projektora podłączono źródło Komputer 1. Aby użyć tej metody połączenia w trybie gotowości, włącz funkcję Aktywne złącze VGA Out w menu ZARZĄDZANIE ENERGIĄ > Ustawienia gotowości.

## Podłączanie urządzeń wideo

Projektor można podłączyć do różnych źródeł wideo wyposażonych w jedno z poniższych gniazd wyjściowych:

- HDMI
- Wideo komponentowe
- Wideo (kompozytowe)

Należy podłączyć projektor do źródła wideo z użyciem jednej z powyższych metod, z których jednak każda oferuje obraz innej jakości. Wybrana metoda zależeć będzie zapewne od dostępności odpowiednich gniazd w projektorze i urządzeniu wideo, zgodnie z opisem poniżej:

#### Najlepsza jakość wideo

Najlepszą dostępną jakość wideo uzyska się korzystając z połączenia HDMI. Jeśli urządzenie źródłowe jest wyposażone w gniazdo HDMI możesz cieszyć się jakością wideo cyfrowego bez kompresji.

Sposób podłączenia projektora do urządzenia z sygnałem DVI-D i inne szczegóły opisano w sekcji "Podłączanie urządzenia HDMI" na stronie 17.

Jeśli źródło **HDMI** nie jest dostępne, najlepszym sygnałem jest wideo komponentowe (nie mylić z wideo kompozytowym). Cyfrowe tunery TV i odtwarzacze DVD domyślnie używają wideo komponentowego, więc jeśli jest ono dostępne w danym urządzeniu, powinno stanowić preferowaną metodę połączenia.

Patrz "Podłączanie do źródłowego urządzenia wideo komponentowego" na stronie 17, aby dowiedzieć się, jak podłączyć projektor do urządzenia wideo komponentowego.

### Najniższa jakość wideo

Kompozytowy sygnał wideo to analogowy sygnał wideo zapewniający wystarczające, ale nie optymalne rezultaty, ponieważ spośród metod tu opisanych metod zapewnia najniższą jakość sygnału wideo.

Aby dowiedzieć się, jak podłączyć projektor do urządzenia wideo (kompozytowego), zajrzyj do sekcji "Podłączanie do źródła wideo kompozytowego" na stronie 17.

### Podłączanie dźwięku

Można użyć głośników projektora podczas prezentacji oraz podłączyć oddzielne wzmacniane głośniki do gniazd wyjściowych audio projektora. Sygnał audio to sygnał sterowany przyciskami głośności i wyciszenia projektora.

## Podłączanie urządzenia HDMI

Do połączenia projektora z urządzeniami HDMI należy używać kabla HDMI.

- 1. Podłącz jeden koniec kabla HDMI do wyjścia HDMI urządzenia wideo.
- 2. Podłącz drugi koniec kabla do gniazda wejścia sygnału HDMI.
- W mało prawdopodobnym przypadku podłączenia projektora do odtwarzacza DVD przez wejście HDMI projektora i nieprawidłowego wyświetlania kolorów, zmień przestrzeń kolorów na YUV. Szczegóły znajdują się w sekcji "Zmiana ustawień wejścia HDMI" na stronie 23.

# Podłączanie do źródłowego urządzenia wideo komponentowego

Sprawdź źródło sygnału wideo, aby upewnić się, że ma ono wolny zestaw gniazd wyjścia Component Video:

- · Jeśli tak, kontynuuj wykonywanie procedury.
- · Jeśli nie, ponownie wybierz metodę podłączenia urządzenia.
- Podłącz końcówkę kabla połączeniowego wideo komponentowego na VGA (D-Sub) z 3 wtyczkami RCA do gniazd wyjściowych wideo komponentowego urządzenia wideo. Dopasuj kolory wtyczek do kolorów gniazd: zielony do zielonego, niebieski do niebieskiego i czerwony do czerwonego.
- Podłącz drugą końcówkę przewodu VGA (D-Sub)–komponentowego (ze złączem D-Sub) do gniazda Komputer 1 lub Komputer 2 w projektorze.
- Jeśli wybrany obraz wideo nie jest wyświetlany po włączeniu projektora, a zostało wybrane prawidłowe źródło wideo, upewnij się, czy urządzenie wideo jest włączone i działa prawidłowo. Upewnij się także, że przewody sygnałowe są prawidłowo podłączone.

## Podłączanie do źródła wideo kompozytowego

Sprawdź źródłowe urządzenie wideo i określ, czy posiada ono wolne gniazda wyjściowe wideo kompozytowego:

- · Jeśli tak, kontynuuj wykonywanie procedury.
- Jeśli nie, ponownie wybierz metodę podłączenia urządzenia.
- Podłącz kabel Video do gniazda wyjścia wideo kompozytowego urządzenia źródłowego wideo.
- 2. Podłącz drugi koniec kabla wideo do gniazda wejścia sygnału Wideo projektora.
- Jeśli wybrany obraz wideo nie jest wyświetlany po włączeniu projektora, a zostało wybrane prawidłowe źródło wideo, upewnij się, czy urządzenie wideo jest włączone i działa prawidłowo. Upewnij się także, że przewody sygnałowe są prawidłowo podłączone.

Korzystaj z połączenia wideo kompozytowego tylko, jeśli wejście wideo komponentowego jest niedostępne. Szczegóły znajdują się w sekcji "Podłączanie urządzeń wideo" na stronie 16.

# Odtwarzanie dźwięku przez projektor

Można użyć głośników projektora podczas prezentacji oraz podłączyć oddzielne wzmacniane głośniki do gniazd **Wyjście audio** projektora.

# Uruchamianie projektora

- Podłącz przewód zasilania do projektora i do gniazdka ściennego. Włącz gniazdko ścienne (jeśli posiada włącznik).
- Naciśnij (DZasilanie, aby uruchomić projektor. Po włączeniu lampy zostanie wyemitowany "Sygnał włączenia". Kontrolka Kontrolka zasilania świeci na niebiesko po włączeniu projektora.

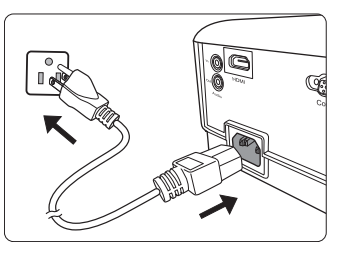

(W razie konieczności) Obróć pierścień ostrości, aby wyregulować ostrość obrazu.

- Jeśli projektor jest nadal gorący po poprzedniej pracy, przed włączeniem zasilania lampy będzie chłodził ją przez około 90 sekund.
- Aby zwiększyć żywotność lampy, po uruchomieniu projektora odczekaj co najmniej pięć minut przed wyłączeniem go.
- Szczegółowe informacje dotyczące wyłączania dźwięku włączania można znaleźć w sekcji "Wyłączanie funkcji Dźwięk włączania/wyłączania" na stronie 33.
  - W przypadku pierwszego uruchamiania projektora, wybierz język menu ekranowego (OSD) wykonując instrukcje na ekranie.
  - 4. Włącz wszystkie podłączone urządzenia.
  - 5. Projektor rozpoczyna wyszukiwanie sygnałów wejściowych. Aktualnie skanowane źródło sygnału zostanie wyświetlone w lewym górnym rogu ekranu. Jeśli projektor nie wykrywa prawidłowego sygnału, wyświetlany będzie komunikat "Brak sygnału" do momentu wykrycia odpowiedniego źródła sygnału.

Można także nacisnąć **Source (Źródło)** w celu wybrania żądanego sygnału wejściowego. Szczegółowe informacje można znaleźć w sekcji "Przełączanie sygnałów wejściowych" na stronie 23.

Jeśli częstotliwość/rozdzielczość sygnału wejściowego przekracza zakres pracy projektora, na pustym ekranie wyświetlony zostanie komunikat "Poza zakresem". Zmień sygnał wejściowy na sygnał kompatybilny z rozdzielczością projektora lub ustaw sygnał wejściowy na niższe ustawienie. Szczegóły znajdują się w sekcji "Tabela częstotliwości" na stronie 63.

## Korzystanie z menu

ſſ

Projektor zaopatrzony jest w menu ekranowe (OSD) pozwalające na wybór ustawień i regulację.

Ilustracje interfejsu ekranowego przedstawione poniżej mają charakter referencyjny i mogą różnić się od faktycznego wyglądu poszczególnych ekranów.

Poniżej przedstawiono opis menu.

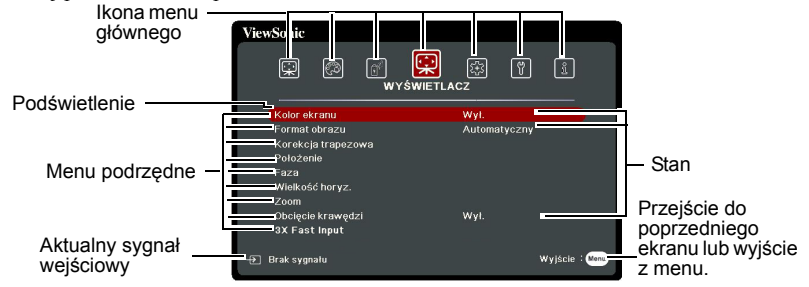

Aby skorzystać z menu ekranowego, w pierwszej kolejności ustaw odpowiedni język.

 Naciśnij Menu, aby włączyć menu ekranowe.

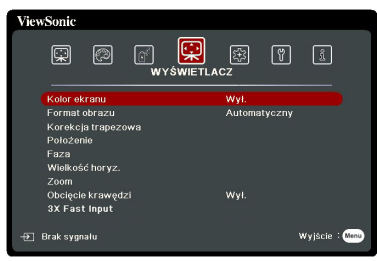

 Za pomocą ◀/► wyróżnij menu SYSTEM.

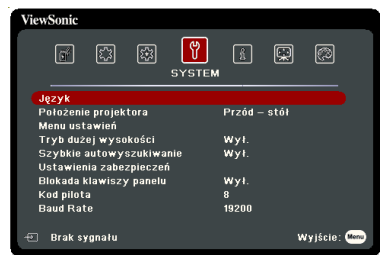

 Naciśnij ▼, aby wyróżnić Język, po czym naciśnij Enter (Wprowadź)

| ViewSonic                                 |
|-------------------------------------------|
| r til til til til til til til til til til |
| Język<br>Roložanja projektoro Przéd otél  |
| Boložopio projektoro – Przéd otél         |
|                                           |
| Menu ustawień                             |
| Tryb dużej wysokości Wył.                 |
| Szybkie autowyszukiwanie Wył.             |
| Ustawienia zabezpieczeń                   |
| Blokada klawiszy panelu Wył.              |
| Kod pilota 8                              |
| Baud Rate 19200                           |
| 🖅 Brak sygnału Wyjście: 🚥                 |

- Użyj ◀/▲/▼/▶, aby wybrać preferowany język.
- Naciśnij Enter (Wprowadź), aby powrócić do menu głównego, a następnie naciśnij Menu, aby opuścić menu ekranowe.

# Korzystanie z funkcji hasła

Dla celów bezpieczeństwa i w celu uniemożliwienia nieautoryzowanego użytkowania projektor został wyposażony w funkcję zabezpieczenia hasłem. Hasło można wprowadzić, korzystając z menu ekranowego (OSD). Szczegóły obsługi menu ekranowego opisano w sekcji "Korzystanie z menu" na stronie 20.

Napotkasz niedogodności, jeśli włączysz funkcję zabezpieczenia hasłem, a następnie go zapomnisz. Na wszelki wypadek zapisz hasło i schowaj je w bezpiecznym miejscu.

## Ustawianie hasła

Po ustaleniu hasła i włączaniu blokady zasilania projektora nie można będzie używać, jeśli prawidłowe hasło nie zostanie wprowadzone przy każdym uruchomieniu urządzenia.

- 1. Otwórz menu ekranowe i przejdź do menu SYSTEM > Ustawienia zabezpieczeń.
- Naciśnij przycisk Enter (Wprowadź), co co spowoduje wyświetlenie ekranu Ustawienia zabezpieczeń.
- 3. Podświetl Blokada włączania i wybierz Wł., naciskając ◀/►.
- Podobnie jak to zostało przedstawione na ilustracji po prawej stronie, cztery przyciski strzałek (◀,▲,▼,►) odpowiadają 4 cyfrom (1, 2, 3, 4). Za pomocą przycisków strzałek wprowadź sześć cyfr wybranego hasła.
- Potwierdź nowe hasło, wprowadzając je ponownie.

Po ustawieniu hasła menu ekranowe powróci do ekranu Ustawienia zabezpieczeń.

6. Aby zamknąć menu ekranowe, naciśnij Exit (Zakończ).

## W przypadku zapomnienia hasła

Jeśli funkcja hasła jest włączona, przy każdym włączaniu projektora zostanie wyświetlony monit z prośbą o wprowadzenie sześciocyfrowego hasła. W przypadku wprowadzenia nieprawidłowego hasła przez 5 sekund będzie wyświetlany komunikat o błedzie hasła, a następnie komunikat

"WPROWADŹ HASŁO". Można ponowić próbę lub w przypadku zapomnienia i niezapisania hasła w podręczniku użytkownika, można użyć procedury przypominania hasła. Szczegółowe informacje można znaleźć w sekcji "Procedura przypominania hasła" na stronie 22.

Wprowadzenie 5 razy z rzędu nieprawidłowego hasła powoduje automatyczne wyłączenie projektora.

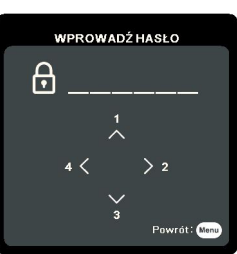

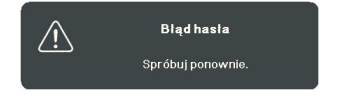

## Procedura przypominania hasła

- Naciśnij i przytrzymaj przez 3 sekundy przycisk Auto Sync (Autom. synchronizacja) na pilocie. Projektor wyświetli na ekranie zakodowany numer.
- 2. Zapisz numer i wyłącz projektor.
- O pomoc w odkodowaniu poproś lokalne centrum serwisowe. Może zaistnieć potrzeba przedstawienia dowodu zakupu w celu sprawdzenia, czy jesteś uprawnionym użytkownikiem urządzenia.

Symbole "XXX" na powyższym zrzucie ekranowym oznaczają numery, które mogą się różnić w zależności od modelu projektora.

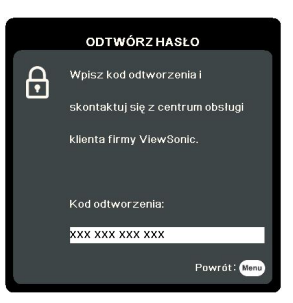

## Zmiana hasła

- Otwórz menu ekranowe i przejdź do menu SYSTEM > Ustawienia zabezpieczeń > Zmień hasło.
- Naciśnij Enter (Wprowadź). Pojawi się komunikat "WPROWADŹ STARE HASŁO".
- 3. Wprowadź stare hasło.
  - Jeśli hasło jest prawidłowe, pojawi się komunikat "WPROWADŹ NOWE HASŁO".
  - W przypadku wprowadzenia nieprawidłowego hasła, na 5 sekund pojawi się komunikat o błędzie hasła, a następnie komunikat "WPROWADŹ STARE HASŁO" w celu ponownego wprowadzenia. Można nacisnąć Exit (Zakończ), aby anulować, albo spróbować wprowadzić inne hasło.
- 4. Wprowadź nowe hasło.
- 5. Potwierdź nowe hasło, wprowadzając je ponownie.
- Nowe hasło projektora zostało prawidłowo ustawione. Przy ponownym uruchomieniu projektora pamiętaj o wprowadzeniu nowego hasła.
- 7. Aby zamknąć menu ekranowe, naciśnij Exit (Zakończ).
- Podczas wprowadzania hasła zamiast cyfr na ekranie są wyświetlane gwiazdki. Na wszelki wypadek zapisz hasło i schowaj je w bezpiecznym miejscu.

## Wyłączanie funkcji hasła

- Otwórz menu ekranowe i przejdź do menu SYSTEM > Ustawienia zabezpieczeń > Blokada włączania.
- 2. Naciśnij ◀/►, aby wybrać Wył.
- 3. Pojawi się komunikat "WPROWADŹ HASŁO". Wprowadź aktualne hasło.
  - Jeśli hasło jest poprawne, menu ekranowe powróci do ekranu Ustawienia zabezpieczeń z 'Wył.' widocznym w wierszu Blokada włączania. Podczas ponownego uruchomienia projektora wprowadzenie nowego hasła nie będzie konieczne.
  - W przypadku wprowadzenia nieprawidłowego hasła, na 5 sekund pojawi się komunikat o błędzie hasła, a następnie komunikat "WPROWADŹ HASŁO" w celu ponownego wprowadzenia. Można nacisnąć Exit (Zakończ), aby anulować, albo spróbować wprowadzić inne hasło.
- Mimo, że funkcja hasła została wyłączona, stare hasło należy zapisać w celu ewentualnego włączenia funkcji ochrony hasłem poprzez wprowadzenie starego hasła.

# Przełączanie sygnałów wejściowych

Projektor może być jednocześnie podłączony do wielu urządzeń. Jednocześnie może jednak wyświetlać tylko jeden obraz pełnoekranowy.

Jeśli chcesz, aby projektor automatycznie wyszukiwał sygnały, upewnij się, że funkcja **Szybkie autowyszukiwanie** w menu **SYSTEM** jest ustawiona na **Wł.** 

Możesz również ręcznie wybrać żądany sygnał, naciskając jeden z przycisków wyboru źródła na pilocie zdalnego sterowania, lub przełączać się między dostępnymi sygnałami wejścia.

- 1. Naciśnij Source (Źródło). Pojawi się pasek wyboru źródła.
- Naciskaj ▲/▼ do momentu wybrania żądanego sygnału, po czym naciśnij Enter (Wprowadź).

Po wykryciu sygnału na ekranie przez 3 sekundy będzie wyświetlana informacja o wybranym źródle. W przypadku podłączenia wielu urządzeń do projektora, powtórz czynności 1-2, aby wyszukać kolejny sygnał.

Aby uzyskać informacje o natywnej rozdzielczości wyświetlania projektora, patrz "Dane techniczne projektora" na stronie 67. W celu uzyskania najlepszych rezultatów wyświetlania obrazu należy wybrać i użytkować źródło sygnału wejściowego, które wysyła sygnał z tą rozdzielczością. Wszystkie pozostałe rozdzielczości będą skalowane przez projektor w zależności od ustawienia formatu obrazu, które może powodować pewne zniekształcenie obrazu lub utratę wyrazistości. Szczegóły znajdują się w sekcji "Wybór formatu obrazu" na stronie 25.

#### Zmiana ustawień wejścia HDMI

W mało prawdopodobnym przypadku podłączenia projektora do urządzenia (np. odtwarzacza DVD lub Blu-ray) przez wejście **HDMI** projektora i wyświetlenia błędnych kolorów przez projektor, zmień przestrzeń kolorów na odpowiednie ustawienie dopasowane do ustawienia urządzenia dostarczającego sygnał.

W tym celu:

- 1. Otwórz menu ekranowe i przejdź do menu ZAAWANSOW > Ustaw. HDMI.
- 2. Naciśnij Enter (Wprowadź).
- Wyróżnij Format HDMI, a następnie naciskaj ◄/►, aby wybrać odpowiednią przestrzeń kolorów, dopasowaną do ustawienia podłączonego urządzenia.
  - **RGB**: ustawia przestrzeń kolorów na RGB.
  - YUV: ustawia przestrzeń kolorów na YUV.
  - Automatyczny: ustawia automatyczne wykrywanie ustawienia przestrzeni kolorów sygnału wejściowego przez projektor.
- Wyróżnij Zakres HDMI, a następnie naciskaj ◄/►, aby wybrać odpowiednią przestrzeń kolorów HDMI, dopasowaną do ustawienia przestrzeni kolorów podłączonego urządzenia.
  - Rozszerzony: ustawia zakres kolorów HDMI na wartość 0 255.
  - Normalny: ustawia zakres kolorów HDMI na wartość 16 235.
  - Automatyczny: ustawia automatyczne wykrywanie przestrzeń kolorów HDMI sygnału wejściowego przez projektor.

Ta funkcja jest dostępna pod warunkiem korzystania z wejścia HDMI.

Skorzystaj z dokumentacji urządzenia, aby uzyskać informacje na temat przestrzeni kolorów i ustawień przestrzeni HDMI.

# Regulacja wyświetlanego obrazu

## Regulacja kąta projekcji

Projektor jest wyposażony w nóżkę regulacji. Służy ona do zmiany wysokości projektora i pionowego kąta projekcji. Przekręć stopkę regulatora, aby dopasować kąt, aż obraz zostanie wyświetlony w żądany sposób.

Jeśli projektor nie jest ustawiony na płaskiej powierzchni lub ekran i projektor nie są do siebie ustawione pod kątem prostym, wyświetlany obraz staje się trapezoidalny. Aby dowiedzieć się jak skorygować zniekształcenie, patrz "Korekcja zniekształceń trapezowych" na stronie 24.

<u>∕</u> Nie patrz w obiektyw, jeśli lampa jest włączona. Silne światło lampy może spowodować uszkodzenie oczu.

## Automatyczna regulacja obrazu

W niektórych sytuacjach może zaistnieć konieczność dostrojenia jakości obrazu. W tym celu naciśnij przycisk **Auto Sync (Autom. synchronizacja)** na pilocie. W przeciągu 5 sekund, wbudowana, inteligentna funkcja automatycznego dostrajania przestawi funkcje częstotliwości i zegara, wybierając najlepszą jakość obrazu.

Informacja o aktualnym źródle zostanie wyświetlona w lewym górnym rogu ekranu na 3 sekundy.

- Na ekranie widoczne będzie logo ViewSonic podczas działania funkcji automatycznego dostrajania.
- Ta funkcja jest dostępna tylko, jeśli wybrany został wejściowy sygnał komputerowy D-Sub (analog RGB).

## Precyzyjna regulacja wyrazistości obrazu

- Użyj pierścienia powiększenia, aby wyregulować wielkość wyświetlanego obrazu.
- W razie potrzeby, ustaw ostrość obrazu za pomocą pierścienia ostrości.

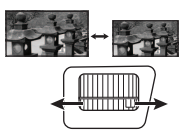

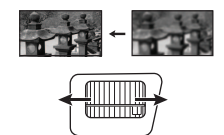

## Korekcja zniekształceń trapezowych

Korekcja trapezowa odnosi się do sytuacji, gdy projektowany obraz ulega zniekształceniu trapezowemu wskutek ustawienia projektora pod kątem.

Aby to skorygować, oprócz regulacji wysokości projektora musisz manualnie wykonać jedną z poniższych czynności.

- Korzystanie z pilota
- 1. Naciskaj □ / □ , aby wyświetlić ekran korekcji trapezowej.

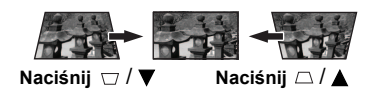

- skorygować zniekształcenia trapezowe w dolnej części obrazu.
- Używając menu ekranowego

- 1. Otwórz menu ekranowe i przejdź do menu WYŚWIETLACZ > Korekcja trapezowa.
- 2. Naciśnij Enter (Wprowadź).
- Naciśnij przycisk □, aby skorygować zniekształcenia trapezowe w górnej części obrazu lub przycisk □, aby skorygować zniekształcenia trapezowe w dolnej części obrazu.

# Powiększanie i wyszukiwanie szczegółów

W razie konieczności odszukania szczegółów na wyświetlanym obrazie, powiększ go. Aby poruszać się w ramach wyświetlanego obrazu, użyj przycisków strzałek.

- Korzystanie z pilota
- 1. Naciśnij kilkakrotnie przycisk <sup>(†)</sup> na pilocie, aby powiększyć obraz do żądanego rozmiaru.
- 2. Naciskaj strzałki kierunkowe (◀, ▲, ▼, ►) aby przesuwać obraz.
- Aby zmniejszyć obrazu zdjęcia, naciśnij przycisk Auto Sync (Autom. synchronizacja) na pilocie, aby przywrócić oryginalny rozmiar obrazu. Lub można naciskać ♀ raz za razem.
- Używając menu ekranowego
- 1. Otwórz menu ekranowe i przejdź do menu WYŚWIETLACZ > Zoom.
- 2. Naciśnij Enter (Wprowadź). Wyświetlony zostanie pasek powiększenia.
- 3. Powtórz czynności 2-3 w sekcji Korzystanie z pilota powyżej.

Ten regulowany zakres może się różnić w zależności od formatów obrazu.

Obraz można przesuwać dopiero po jego powiększeniu. Podczas wyszukiwania szczegółów, można dalej powiększać obraz.

# Wybór formatu obrazu

Format obrazu określa stosunek pomiędzy szerokością a wysokością obrazu.

Po wprowadzeniu metod cyfrowego przetwarzania sygnału cyfrowe urządzenia wyświetlające, takie jak ten projektor, pozwalają na dynamiczne rozszerzanie i skalowanie sygnału obrazu do formatu obrazu innego niż źródłowy.

Aby zmienić format wyświetlanego obrazu (nie ważne jaki jest format wyjściowy źródła):

- 1. Otwórz menu ekranowe i przejdź do menu WYŚWIETLACZ > Format obrazu.
- 2. Naciśnij Enter (Wprowadź).
- 3. Naciskaj ▲/▼, aby wybrać format obrazu i dopasować go do wymogów sygnału i wyświetlania.

## Informacje dotyczące formatu obrazu

1. **Automatyczny**: Skaluje obraz proporcjonalnie, aby dopasować wyjściową rozdzielczość projektora w poziomie. Jest to tryb odpowiedni dla sygnału źródłowego

o formacie innym od 4:3 i 16:9, kiedy chce się wykorzystać maksimum ekranu bez zmian formatu obrazu.

- 4:3: Skaluje obraz, tak aby wyświetlać go w środku ekranu o wsp. kształtu 4:3. To ustawienie jest najlepsze dla obrazów charakteryzujących się formatem obrazu 4:3, takich jak te ze standardowego telewizora, monitora komputerowego i filmów DVD o formacie obrazu 4:3, ponieważ pozwala na ich wyświetlanie bez zmiany formatu obrazu.
- 16:9 (PA500S/PA503S/PA503SP/PA500X/PA503XP/PA503SB/PA503SB/PA503XB/ PA503SE/PA503XE): Skaluje obraz, tak aby wyświetlać go w środku ekranu o wsp. kształtu 16:9. Jest to najlepsze ustawienie dla obrazów, które mają już format 16:9, np. telewizja high definition, ponieważ wyświetla je bez zmiany formatu.

- 4. 16:10 (PA503W): Skaluje obraz, tak aby wyświetlać go w środku ekranu o wsp. kształtu 16:10. Jest to najlepsze ustawienie dla obrazów, które mają już format 16:10, ponieważ są one wyświetlane bez konieczności zmiany formatu.
- 5. **Panorama** (PA503W): Skaluje obraz proporcjonalnie, aby dopasować go w pionie do natywnej rozdzielczości projektora i wypełnić ekran w sposób nieliniowy.
- 6. **2,35:1**: skaluje obraz, tak aby wyświetlać go pośrodku ekranu o wsp. kształtu 2,35:1 bez zmiany wsp. kształtu (formatu).

7. **Anamorficzny**(PA503W): skaluje obraz o wsp. kształtu 2,35:1, aby wypełnić ekran. Tabela poniżej przedstawia wpływ ustawień formatu obrazu na projektory o różnych natywnych rozdzielczościach. Aby uzyskać informacje o natywnej rozdzielczości wyświetlania projektora, patrz "Dane techniczne projektora" na stronie 67.

Na poniższych ilustracjach fragmenty zaznaczone na czarno są obszarami nieaktywnymi, natomiast fragmenty zaznaczone na biało są obszarami aktywnymi. Menu ekranowe mogą być wyświetlane w tych nieużywanych czarnych obszarach ekranu.

| Ustawienie     | Gd                                         | orojektora to                              |                                            |
|----------------|--------------------------------------------|--------------------------------------------|--------------------------------------------|
| formatu obrazu | 4:3                                        | 16:9                                       | 16:10                                      |
| Automatyczny   | $^{\circ}$                                 | $^{\circ}$                                 | $^{\circ}$                                 |
| 4:3            | $^{\circ}$                                 | $^{\circ}_{\circ}$                         |                                            |
| 16:9           | $^{\circ}$                                 | $^{\circ}$                                 | Niedostępne                                |
| 16:10          | Niedostępne                                | Niedostępne                                | $^{\circ}$                                 |
| Panorama       | Niedostępne                                |                                            |                                            |
| 2,35:1         | $^{\circ}_{\circ}^{\circ}^{\circ}_{\circ}$ | $^{\circ}_{\circ}\bigcirc^{\circ}_{\circ}$ | $^{\circ}_{\circ}\bigcirc^{\circ}_{\circ}$ |
| Anamorficzny   | Niedostępne                                |                                            |                                            |

# Optymalizacja obrazu

## Wybór trybu obrazu

W projektorze zostało zapisane kilka gotowych trybów obrazu, które można wybrać dla zastosowania w danym środowisku pracy i przy danym typie sygnału wejściowego.

Aby wybrać tryb pracy, który odpowiada Twoim potrzebom, możesz wykonać jedną z poniższych czynności.

- Naciśnij Color Mode (Tryb koloru), aby wyświetlić pasek wyboru, a następnie naciskaj ▲/▼ w celu wybrania żądanego trybu lub naciskaj Color Mode (Tryb koloru) raz za razem.
- Przejdź do menu OBRAZ > Tryb koloru i naciśnij Enter (Wprowadź). Naciśnij ▲/
  ▼, aby wybrać żądany tryb.

### Tryby obrazu dla różnych rodzajów sygnałów

Tryby obrazu dostępne dla różnego rodzaju sygnałów pokazano poniżej.

- 1. **Najjaśniejszy tryb**: Maksymalna jasność wyświetlanego obrazu. Ten tryb jest odpowiedni dla miejsc, w których wymagana jest największa jasność, np. w dobrze oświetlonym pomieszczeniu.
- 2. **Prezentacja tryb**: Opracowany z myślą o prezentacjach przeprowadzanych w świetle dziennym, z zachowaniem kolorów komputera i laptopa.
- 3. **Standardowy tryb**: Przeznaczony do pracy w normalnych warunkach przy świetle dziennym.
- 4. Zdjęcie tryb: Przeznaczony do wyświetlania zdjęć.
- Film tryb: Odpowiedni do odtwarzania kolorowych filmów, wideoklipów z kamer cyfrowych lub DV przez wejście PC, najlepiej w zaciemnionym (słabo oświetlonym) otoczeniu.

## Używanie funkcji Kolor ekranu

W przypadku wyświetlania na kolorowej powierzchni, na przykład na ścianie pomalowanej na kolor inny, niż biały, funkcja **Kolor ekranu** umożliwia korekcję kolorów wyświetlanego obrazu, aby zapobiec potencjalnym różnicom w kolorach pomiędzy źródłowym i wyświetlanym obrazem.

Aby użyć tej funkcji, przejdź do menu WYŚWIETLACZ > Kolor ekranu i naciśnij Enter (Wprowadź). Naciśnij  $\blacktriangle$  /  $\bigtriangledown$ , aby wybrać kolor najbardziej odpowiadający kolorowi powierzchni, na którą rzucany jest obraz. Do wyboru jest kilka wstępnie skalibrowanych kolorów: Biała tablica, Zielona tablica i Tablica. Efekty działania tych ustawień mogą się różnić w zależności od modelu.

# Ta funkcja jest dostępna tylko dla taktowania komputera z sygnału wejściowego VGA lub HDMI.

# Szczegółowa regulacja jakości obrazu w trybach użytkownika

Zgodnie z wykrytym rodzajem sygnału, istnieją pewne funkcje definiowane przez użytkownika. Można przeprowadzać regulacje tych funkcji zgodnie z potrzebami.

### Regulacja ustawienia Jasność

#### Przejdź do menu OBRAZ > Jasność i naciśnij Enter (Wprowadź).

Im wyższa wartość, tym jaśniejszy obraz. Odpowiednio, im niższe ustawienie, tym ciemniejszy obraz. Wyreguluj to ustawienie tak, aby czarne obszary obrazu były rzeczywiście ciemne, ale żeby widoczne w nich były detale.

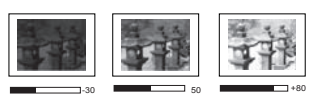

## Regulacja ustawienia Kontrast

#### Przejdź do menu OBRAZ > Kontrast i naciśnij Enter (Wprowadź).

Im wyższa wartość, tym większy kontrast. Użyj tego parametru do ustawienia szczytowego poziomu bieli po

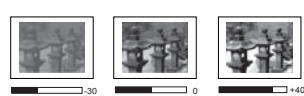

uprzednim dostosowaniu wartości ustawienia **Jasność** do wybranego źródła sygnału wejściowego i otoczenia projekcji.

### Regulacja ustawienia Kolor

Przejdź do menu **OBRAZ** > **Zaawansow** > **Kolor** i naciśnij ◀ /►.

Niższe ustawienie daje kolory mniej nasycone. Zbyt wysokie ustawienie daje zbyt silne kolory, wyglądające nierealistycznie.

Ta funkcja jest dostępna tylko, jeśli jako sygnał wejściowy wybrano Wideo, YPbPr lub YCbCr.

#### Regulacja ustawienia Odcień

Przejdź do menu **OBRAZ** > **Zaawansow** > **Odcień** i naciśnij ◀/►.

Im wyższa wartość, tym bardziej zielonkawy obraz. Im niższa wartość, tym bardziej czerwonawy obraz.

Ta funkcja jest dostępna tylko, jeśli jako sygnał wejściowy wybrano Wideo, YPbPr lub YCbCr.

#### Regulacja ustawienia Ostrość

Przejdź do menu OBRAZ > Zaawansow > Ostrość i naciśnij ◀ / ►.

Im wyższa wartość tym ostrzejszy obraz. Im niższa wartość, tym mniej ostry obraz.

Ta funkcja jest dostępna tylko, jeśli jako sygnał wejściowy wybrano Wideo, YPbPr lub YCbCr.

#### Regulacja ustawienia Brilliant Color

Przejdź do menu OBRAZ > Zaawansow > Brilliant Color i naciśnij ◀ / ►.

Ta funkcja wykorzystuje nowy algorytm przetwarzania kolorów i ulepszenia systemowe, które umożliwiają osiągnięcie większej jasności, a zarazem prawdziwszych i bardziej wyrazistych kolorów wyświetlanego obrazu. Umożliwia uzyskanie jasności o 50% większej w obrazach z pośrednim tonem, powszechnym dla obrazów wideo i naturalnych scen, dzięki czemu projektor odtwarza obrazy w realistycznych i prawdziwych kolorach. Możesz wybrać poziom jakości obrazu dostosowany do Twoich preferencji. Jeśli jakość obrazu nie jest odpowiednia, wybierz **Wył**.

#### Redukcja szumów

Przejdź do menu OBRAZ > Zaawansow > Noise Reduction i naciśnij ◀ / ►.

Ta funkcja redukuje zakłócenia elektryczne spowodowane przez różne odtwarzacze multimediów. Im wyższe ustawienie, tym mniej zakłóceń.

Ta funkcja jest dostępna tylko, jeśli wybrany został wejściowy sygnał komputerowy lub Wideo.

#### Wybór ustawienia gamma

Przejdź do menu **OBRAZ** > **Zaawansow** > **Gamma** i wybierz żądane ustawienie, naciskając  $\triangleleft$  / $\triangleright$ .

Gamma dotyczy związku pomiędzy źródłem sygnału a jasnością obrazu.

#### Wybór temperatury kolorów

Przejdź do menu **OBRAZ** > **Temp. kolorów** i naciśnij ◀ / ►.

Opcje dostępne dla ustawień temperatury koloru różnią się w zależności od rodzaju wybranego sygnału.

1. **Zimno:** Przy najwyższej temperaturze kolorów (ustawienie **Zimno**) biel obrazu jest bardziej niebieskawa, niż przy innych ustawieniach.

- 2 Normalny: Zachowanie normalnego odcienia bieli.
- 3. Ciepło: Obrazy wydaja się czerwonawo-białe.

#### Ustawianie preferowanej temperatury kolorów

- Przejdź do menu **OBRAZ** > **Temp. kolorów** i naciśnij **Enter (Wprowadź)**. 1.
- 2. Naciskaj ◀/▶, aby wybrać Zimno, Normalny lub Ciepło i naciśnij Enter (Wprowadź).
- 3 Naciskaj ▲ / ▼, aby wybrać element, którego ustawienia chcesz zmienić i wciskaj A / 
   A aby ustawić żadana wartość.
  - Wzm. czerwieni/Wzm. zieleni/Wzm. niebieskiego: Regulacia poziomów kontrastu czerwonego, zielonego i niebieskiego.
  - Korekta czerwieni/Korekta zieleni/Korekta niebieskiego: Regulacja ٠ poziomów jasności czerwonego, zielonego i niebieskiego.

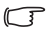

Ta funkcja jest dostępna tylko dla taktowania komputera z svgnału weiściowego VGA lub HDMI.

### Zarzadzanie kolorami

Użycie zarządzania kolorami należy rozważyć w stałych instalaciach projektora w miejscach, gdzie poziom oświetlenia można kontrolować, np. w salach posjedzeń. w salach wykładowych lub w kinie domowym. Zarządzanie kolorami pozwala na precyzyjna regulację kolorów, co umożliwia wierniejsze wyświetlanie kolorów, w razie potrzeby.

W przypadku zakupu płyty testowej zawierającej różne wzory testowe kolorów można jej użyć do testowania prezentacji kolorów na monitorach, telewizorach, projektorach itp. W tym celu należy wyświetlić za pomocą projektora obraz z płyty, a następnie przejść do menu Zarządzanie kolorami w celu dokonania regulacji.

#### W celu regulacji ustawień:

- Otwórz menu ekranowe i przejdź do menu **OBRAZ** > **Zaawansow** > **Zarzadzanie** 1. kolorami
- 2 Naciśnij przycisk Enter (Wprowadź), co spowoduje wyświetlenie ekranu Zarzadzanie kolorami.
- Wyróżnij Kolor podstawowy i naciskaj ◀/►, aby wybrać kolor: czerwony, żółty, 3. zielony, błekitny, niebieski lub purpurowy.
- 4. Naciśnij  $\mathbf{\nabla}$ , aby wyróżnić **Barwa**, po czym naciskaj  $\mathbf{\triangleleft}/\mathbf{\triangleright}$ , aby wybrać jego zakres. Zwiekszenie zakresu powoduje objęcie kolorów składających się w większych proporciach z dwóch sasiednich kolorów.

Spojrzyj na ilustrację po prawej stronie, aby dowiedzieć się, jak kolory odnoszą się do siebie.

Na przykład po wyborze czerwonego i ustawieniu zakresu na 0. w wyświetlanym ekranie wybierany bedzie tylko czysty czerwony. Zwiększenie zakresu spowoduje objecie czerwonego zbliżonego do żółtego i do purpurowego.

Naciśnij ▼, aby wyróżnić Nasycenie, 5 a następnie wyreguluj wartości zgodnie z preferencjami, naciskajac przycisk  $\triangleleft / \triangleright$ . Wszelkie dokonane regulacje sa natychmiast aktvwne.

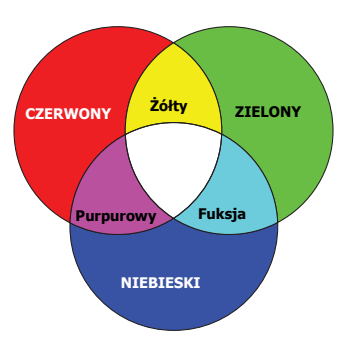

Na przykład po wyborze czerwonego i ustawieniu wartości na 0, zmienione zostanie nasycenie tylko czystej czerwieni.

Nasycenie określa ilość koloru na obrazie wideo. Niższe ustawienie daje kolory mniej nasycone; ustawienie "0" usuwa ten kolor całkowicie z obrazu. Jeśli nasycenie jest zbyt wysokie, kolor będzie zbyt mocny i nierealistyczny.

- Naciśnij ▼, aby wyróżnić Wzmocnienie, a następnie wyreguluj wartości zgodnie z preferencjami, naciskając przycisk ◄/▶. Poziom kontrastu wybranego podstawowego koloru zostanie zmieniony. Wszelkie dokonane regulacje są natychmiast aktywne.
- 7. Powtórz czynności 3 do 6 w celu regulacji pozostałych kolorów.
- 8. Sprawdź, czy dokonałeś wszystkich wymaganych regulacji.

# Ustawianie licznika prezentacji

Licznik prezentacji może pokazywać pozostały czas prezentacji na ekranie, aby pomóc w zarządzaniu czasem podczas prezentacji. Aby skorzystać z tej funkcji, wykonaj następujące czynności:

- 1. Przejdź do menu PODSTAWOWA > Licznik prezentacji.
- 2. Naciśnij Enter (Wprowadź), aby wyświetlić ekran Licznik prezentacji.
- Wyróżnij Okres licznika, a następnie określ czas, naciskając ◄/►. Okres może być ustawiony w zakresie od 1 do 5 minut z dokładnością do 1 minuty i w zakresie od 5 do 240 w 5-minutowych odstępach.

# Jeśli licznik został włączony, po każdym wyzerowaniu wartości Okres licznika zacznie odliczać czas od początku.

 Naciśnij ▼, aby wyróżnić Wyświetlanie czasu, a następnie określ, czy licznik ma być wyświetlany na ekranie, naciskając przycisk ◄/►.

| Wybór             | Opis                                                      |
|-------------------|-----------------------------------------------------------|
| Zawsze            | Wyświetla licznik na ekranie przez całą prezentację.      |
| 1 min/2 min/3 min | Wyświetla licznik na ekranie przez ostatnie 1/2/3 minuty. |
| Nigdy             | Ukrywa licznik podczas prezentacji.                       |

 Naciśnij ▼, aby wyróżnić Położenie licznika, a następnie ustaw pozycję licznika, naciskając przycisk ◀/►.

| Lewv górny | v → Lew | v dolnv 🛁 | Prawy | aórny 🛁 | Praw | v dolnv |
|------------|---------|-----------|-------|---------|------|---------|
|            | , /     | ,, ,      |       | 9       |      | ,       |

6. Naciśnij ▼, aby wyróżnić **Metoda odliczania licznika**, a następnie wybierz odpowiedni kierunek odliczania, naciskając przycisk ◄/►.

| Wybór   | Opis                                  |  |
|---------|---------------------------------------|--|
| W przód | Odliczanie od 0 do ustawionego czasu. |  |
| Wstecz  | Odliczanie od ustawionego czasu do 0. |  |

- Naciśnij ▼, aby wyróżnić Przypominanie dźwiękiem, a następnie określ, czy ma być uruchomione przypominanie dźwiękowe, naciskając ◀/►. W przypadku wybrania opcji Wl., jeśli do końca czasu pozostaje 30 sekund, zostaną wyemitowane dwa sygnały dźwiękowe, natomiast po upływie czasu zostaną wyemitowane trzy sygnały.
- 8. Aby aktywować licznik prezentacji, naciśnij przycisk ▼ i naciskaj ◄/►, aby wyróżnić Uruchom odliczanie, po czym naciśnij Enter (Wprowadź).

 Pojawi się komunikat potwierdzenia. Wyróżnij Tak i naciśnij Enter (Wprowadź), aby potwierdzić Na ekranie zostanie wyświetlony komunikat "Licznik włączony!". Licznik rozpoczyna odliczanie, kiedy zostanie włączony.

### Aby anulować licznik, wykonaj poniższe czynności.

- 1. Przejdź do menu PODSTAWOWA > Licznik prezentacji.
- 2. Wyróżnij Wył. Naciśnij Enter (Wprowadź). Pojawi się komunikat potwierdzenia.
- 3. Wyróżnij **Tak** i naciśnij **Enter (Wprowadź)**, aby potwierdzić Na ekranie zostanie wyświetlony komunikat "**Licznik wylączony**".

## Ukrywanie obrazu

Aby przyciągnąć uwagę publiczności, można użyć przycisku **Blank (Pusty)** na projektorze lub pilocie, który ukrywa wyświetlany obraz. Naciśnij dowolny przycisk na projektorze lub na pilocie, aby przywrócić obraz. Gdy obraz jest ukryty, w prawym dolnym rogu ekranu jest wyświetlane słowo **BLANK**'.

Menu **PODSTAWOWA > Timer wygaszenia** pozwala ustawić czas wygaszenia, aby projektor automatycznie ponownie włączał obraz po czasie, w którym nie został naciśnięty żaden przycisk na pilocie lub projektorze.

Po naciśnięciu przycisku Blank (Pusty) projektor automatycznie przejdzie w tryb SuperEco.

### PRZESTROGA

Nie blokuj obiektywu żadnym przedmiotem, ponieważ może to spowodować rozgrzanie się i deformację przedmiotu, a nawet pożar.

## Blokada przycisków sterowania

Po zablokowaniu przycisków sterowania na projektorze, można zapobiec przypadkowym zmianom ustawień projektora, np. przez dzieci. Po włączeniu funkcji **Blokada klawiszy** 

panelu nie działają żadne przyciski na projektorze z wyjątkiem przycisku **UZasilanie**.

- 1. Przejdź do menu SYSTEM > Blokada klawiszy panelu
- 2. Naciśnij Enter (Wprowadź) i naciśnij ▲ / ▼, aby wybrać Wł..
- 3. Pojawia się komunikat potwierdzenia. Wybierz Tak, aby potwierdzić.

Aby wyłączyć blokadę klawiszy panelu, naciśnij i przytrzymaj przez 3 sekundy przycisk na projektorze.

Możesz także za pomocą pilota przejść do menu SYSTEM > Blokada klawiszy panelu i wybrać Wył.

Przyciski pilota nadal działają po włączeniu blokady przycisków panelu.

Naciśnięcie () Zasilanie w celu wyłączenia projektora bez wyłączenia blokady przycisków panelu powoduje, że po następnym włączeniu projektora blokada pozostanie włączona.

# Obsługa na dużych wysokościach

W obszarach położonych 1500 m–3000 m nad poziomem morza i o temperaturze pomiędzy 0°C-30°C zaleca się korzystanie z funkcji **Tryb dużej wysokości**.

#### /!\PRZESTROGA

Funkcja Tryb dużej wysokości nie powinna być używana na wysokościach od 0 do 1499 m i przy temperaturze od 0°C do 35°C. Uruchomienie funkcji w tych warunkach spowoduje przechłodzenie projektora.
Aby włączyć Tryb dużej wysokości:

- 1. Otwórz menu ekranowe i przejdź do menu SYSTEM > Tryb dużej wysokości.
- Naciśnij Enter (Wprowadź) i naciśnij ◀/►, aby wybrać Wł. Pojawia się komunikat potwierdzenia.
- 3. Wyróżnij Tak i naciśnij Enter (Wprowadź).

Praca w trybie "**Tryb dużej wysokości**" może zwiększyć hałas projektora w decybelach, ponieważ konieczna jest większa prędkość działania wentylatora w celu zwiększenia chłodzenia i wydajności.

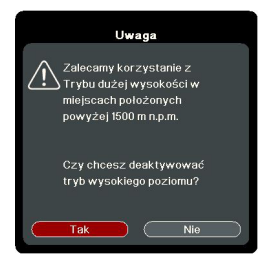

W przypadku korzystania projektora w środowiskach ekstremalnych innych niż opisano powyżej, może on wykazywać objawy automatycznego wyłączenia w celu ochrony projektora przed przegrzaniem. W takich przypadkach należy włączyć **Tryb dużej wysokości**. Nie jest to jednak stan, w którym projektor może działać we wszystkich nieprzyjaznych środowiskach.

## Używanie funkcji CEC

Ten projektor obsługuje funkcję CEC (ang. Consumer Electronics Control) pozwalającą na synchronizację włączania/wyłączania poprzez połączenie HDMI. To znaczy, że jeśli urządzenie obsługujące funkcję CEC jest podłączone do wejścia HDMI projektora, kiedy projektor zostanie wyłączony, podłączone urządzenie również zostanie automatycznie wyłączone. Jeśli podłączone urządzenie zostanie włączone, projektor również zostanie automatycznie włączony.

Aby włączyć funkcje CEC:

- Otwórz menu ekranowe i przejdź do menu ZARZĄDZANIE ENERGIĄ > Automatyczne włączanie > CEC.
- Naciśnij ◀ /▶, aby wybrać Włącz.

Aby funkcja CEC działała poprawnie, należy dopilnować, aby urządzenie było poprawnie podłączone do wejścia HDMI projektora kablem HDMI, a jego funkcja CEC była włączona.

W zależności od podłączonego urządzenia funkcja CEC może nie działać.

## Korzystanie z funkcji 3D

Ten projektor ma funkcję 3D, która umożliwia oglądanie filmów, wideo i transmisji sportowych 3D w bardziej realistyczny sposób, z przedstawieniem głębi obrazu. Aby oglądać obrazy 3D, musisz używać okularów 3D.

Jeśli sygnał 3D jest przesyłany z urządzenia zgodnego HDMI 1.4a, projektor wykrywa sygnał dla informacji **Synchronizacja 3D**, a po wykryciu, wyświetla automatycznie obraz w formacie 3D. W innych przypadkach może istnieć potrzeba ręcznego wybrania formatu **Synchronizacja 3D** dla projektora, aby zapewnić poprawne wyświetlanie obrazu 3D.

- 1. Przejdź do menu ZAAWANSOW > Ustawienia 3D.
- 2. Naciśnij Enter (Wprowadź). Zostanie wyświetlony ekran Ustawienia 3D.
- 3. Wyróżnij Synchronizacja 3D i naciśnij Enter (Wprowadź).
- 4. Naciśnij ▼, aby wybrać ustawienie Synchronizacja 3D, a następnie naciśnij Enter (Wprowadź), aby potwierdzić.

Gdy funkcja Synchronizacja 3D jest włączona:

- Poziom jasności wyświetlanego obrazu ulegnie zredukowaniu.
- Opcji Tryb koloru nie można wyregulować.
- Funkcja Zoom może powiększać obrazy jedynie w ograniczonym zakresie.

Jeśli zauważysz odwrócenie głębi obrazu 3D, ustaw funkcję Synchronizacja 3D, odwrócony na "Odwrócony", aby rozwiązać problem.

## Korzystanie z projektora w stanie gotowości

Niektóre z funkcji projektora są dostępne w stanie gotowości (podłączony, ale nie włączony). Aby z nich korzystać połączenia kablowe muszą być wykonane poprawnie. Aby zobaczyć szczegóły metod dokonywania połączeń, patrz rozdział Połączenie.

#### Aktywne złącze VGA Out

Wybór opcji Wł. w ZARZĄDZANIE ENERGIĄ > Ustawienia gotowości > Aktywne złącze VGA Out przesyła sygnał VGA, gdy gniazda Komputer 1 i Wyjście monitora są poprawnie podłączone do urządzeń. Projektor przesyła sygnał wyjściowy wyłącznie z portu Komputer 1.

#### Aktywny, audio wył.

Wybór Wł. w ZARZĄDZANIE ENERGIĄ > Ustawienia gotowości > Aktywny, audio wył. przesyła sygnał audio, gdy gniazda We audio i Wyjście audio są prawidłowo podłączone do właściwego urządzenia.

## Regulacja dźwięku

Regulacja dźwięku opisana poniżej wpłynie na głośnik projektora. Upewnij się, że wejścia/ wyjścia audio projektora są prawidłowo podłączone. Szczegółowe informacje znajdują się w sekcji "Połączenie" na stronie 14.

### Wyłączanie dźwięku

- Otwórz menu ekranowe i przejdź do menu PODSTAWOWA > Ustawienia dźwięku > Wycisz.
- 2. Naciśnij ◀ / ►, aby wybrać Wł.

### Regulacja poziomu dźwięku

- 1. Otwórz menu ekranowe i przejdź do menu **PODSTAWOWA** > **Ustawienia dźwięku** > **Głośność dźwięku**.
- Naciśnij ◀ / ►, aby wybrać żądany poziom dźwięku.
- Jeśli jest dostępny, można nacisnąć przycisk 成/虹+/虹<sup>-</sup> na pilocie, aby wyregulować poziom głośności projektora.

### Wyłączanie funkcji Dźwięk włączania/wyłączania

- Otwórz menu ekranowe i przejdź do menu PODSTAWOWA > Ustawienia dźwięku > Dźwięk włączania/wyłączania.
- 2. Naciśnij ◀ /►, aby wybrać Wył.
- Jedynym sposobem na zmianę opcji Dźwięk włączania/wyłączania jest ustawienie tutaj Wł. lub Wył.. Ustawienie wyciszenia lub zmiana poziomu dźwięku nie ma wpływu na Dźwięk włączania/wyłączania.

## Wyłączanie projektora

- Naciśnij (DZasilanie lub (DWył., aby wyświetlić ekran potwierdzenia.
   W przypadku braku reakcji w ciągu kilku sekund komunikat zniknie.
- 2. Ponownie naciśnij **UZasilanie** lub **Wył.**
- Po zakończeniu procesu chłodzenia zostanie wyemitowany "dźwięk wyłączania". Jeśli projektor nie będzie używany przez dłuższy czas, odłącz przewód zasilający z gniazda sieciowego.

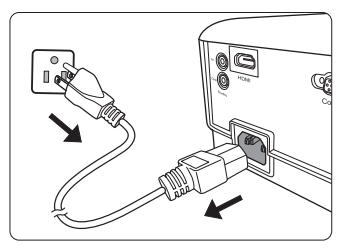

Szczegółowe informacje dotyczące wyłączania dźwięku włączania można znaleźć w sekcji "Wyłączanie funkcji Dźwięk włączania/wyłączania" na stronie 33.

#### PRZESTROGA

- W celu ochrony lampy projektor nie będzie reagował na jakiekolwiek polecenia podczas procesu chłodzenia.
- Nie odłączaj kabla zasilającego przed zakończeniem sekwencji wyłączenia projektora.

## Działanie menu

### System menu

Menu ekranowe może różnić się w zależności od wybranego typu sygnału wejściowego.

Elementy menu są dostępne pod warunkiem wykrycia co najmniej jednego poprawnego sygnału przez projektor. Jeśli do projektora nie podłączono żadnego sprzętu lub nie wykrył on sygnału, dostępna jest ograniczona liczba elementów menu.

(3 \*Ustawienia OSD różnią się w zależności od używanego modelu projektora.

| Menu główne | Menu podrzędne             |                         | Орсје                                                        |
|-------------|----------------------------|-------------------------|--------------------------------------------------------------|
|             | Kolor ekranu               |                         | Wył./Tablica/Zielona tablica/Biała tablica                   |
|             | Format obrazu*             |                         | Automatyczny/4:3/16:9/16:10/<br>Panorama/2,35:1/Anamorficzny |
|             | Korekcja trap              | ezowa                   | Pionowo                                                      |
|             | Położenie                  |                         |                                                              |
| WYSWIETLACZ | Faza                       |                         |                                                              |
|             | Wielkość hor               | yz.                     |                                                              |
|             | Zoom                       |                         |                                                              |
|             | Obcięcie krav              | wędzi                   | Wył./1/2/3/4/5                                               |
|             | 3X Fast Input              | 1                       | Nieaktywny/Aktywny                                           |
|             | Tryb koloru                |                         | Najjaśniejszy/Prezentacja/<br>Standardowy/Zdjęcie/Film       |
|             | Jasność                    |                         |                                                              |
|             | Kontrast                   |                         |                                                              |
|             | Temp.<br>kolorów           | Ciepło                  | Wzm. czerwieni/Wzm. zieleni/                                 |
|             |                            | Normalny                | Wzm. niebieskiego/Korekta                                    |
|             |                            | Zimno                   | ⁻czerwieni/Korekta zieleni/Korekta<br>niebieskiego           |
|             |                            | Kolor                   |                                                              |
| 2.          |                            | Odcień                  |                                                              |
| OBRAZ       |                            | Ostrość                 |                                                              |
|             |                            | Gamma                   | C1/C2/C3/C4/C5/C6/C7/C8/G1/G2/<br>G3/G4/G5/sRGB/DICOM SIM    |
|             | Zaawansow                  | <b>Brilliant Color</b>  | Wył./1/2/3/4/5/6/7/8/9/10                                    |
|             |                            | Noise Reduction         | on                                                           |
|             |                            |                         | Kolor podstawowy                                             |
|             |                            | Zarządzanie<br>kolorami | Barwa                                                        |
|             |                            |                         | Nasycenie                                                    |
|             |                            |                         | Wzmocnienie                                                  |
|             | Resetuj ustawienia kolorów |                         | Resetuj/Anuluj                                               |

| Menu główne                  | Menu podrzędne         |                                 | Opcje                                                                |
|------------------------------|------------------------|---------------------------------|----------------------------------------------------------------------|
|                              |                        | Sygnał*                         | Wył./VGA/HDMI/Wszystkie                                              |
|                              | Automatyczne           | CEC*                            | Wył./Włącz                                                           |
|                              | włączanie              | Bezpośrednie<br>zasilanie wł.   | Wył./Wł.                                                             |
|                              |                        | Automatyczne<br>wyłączanie      | Wył.10 min/20 min/30 min                                             |
| 3.<br>ZARZĄDZANIE<br>ENERGIĄ | Intel. ener.           | Licznik uśpienia                | Wył./30 min/1 godz./<br>2 godz./3 godz./4 godz./<br>8 godz./12 godz. |
|                              |                        | Oszcz. ener.                    | Włącz/Wył.                                                           |
|                              | Ustawienia             | Aktywne złącze VGA<br>Out       | Wył./Wł.                                                             |
|                              | gotowosci              | Aktywny, audio wył.             | Wył./Wł.                                                             |
|                              | Ponowne uruch          | omienie Smart                   | Wył./Włącz                                                           |
|                              | Szybkie wył. za        | silania                         | Wył./Włącz                                                           |
|                              |                        | Wycisz                          | Wł./Wył.                                                             |
|                              | Ustawienia             | Głośność dźwięku                |                                                                      |
|                              | dźwięku                | Dźwięk włączania/<br>wyłączania | Wł./Wył.                                                             |
|                              | Licznik<br>prezentacji | Okres licznika                  | 1~240 m                                                              |
|                              |                        | Wyświetlanie czasu              | Zawsze1 min/2 min/3 min/<br>Nigdy                                    |
|                              |                        | Położenie licznika              | Lewy górny/Lewy dolny/<br>Prawy górny/Prawy dolny                    |
| 4                            |                        | Metoda odliczania<br>licznika   | Wstecz/W przód                                                       |
| PODSTAWOWA                   |                        | Przypominanie<br>dźwiękiem      | Wł./Wył.                                                             |
|                              |                        | Uruchom odliczanie/<br>Wył.     |                                                                      |
|                              | Wzorzec*               |                                 | Wył./Test karty/Notatnik/<br>Świat/Pięciolinia/Wykres<br>panel.      |
|                              | Timer wygaszenia       |                                 | Wył./5 min/10 min/15 min/<br>20 min/25 min/30 min                    |
|                              | Komunikat              |                                 | Wł./Wył.                                                             |
|                              | Ekran powitalny*       |                                 | Czarny/Niebieski/<br>ViewSonic/Wył.                                  |

| Menu główne     | Menu                     | podrzędne                                             | Opcje                                                                            |
|-----------------|--------------------------|-------------------------------------------------------|----------------------------------------------------------------------------------|
|                 | Ustawienia 3D            | Synchronizacja 3D                                     | Automatyczny/Wył./<br>Ramka sekwen./<br>Pakowanie ramek/<br>Góra-dół/Obok siebie |
|                 |                          | Synchronizacja 3D,<br>odwrócony                       | Wył./Odwrócony                                                                   |
|                 |                          | Format HDMI                                           | Automatyczny/RGB/<br>YUV                                                         |
|                 | Ostaw. HDMI              | Zakres HDMI                                           | Automatyczny/<br>Rozszerzony/Normalny                                            |
| 5.<br>ZAAWANSOW | Ustawienia               | Tryb lampy                                            | Normalny/Eco/<br>Dynamic Eco/<br>SuperEco                                        |
|                 | lampy                    | Resetuj czas lampy                                    |                                                                                  |
|                 |                          | Czas lampy                                            |                                                                                  |
|                 |                          | Tryb filtra                                           | Wł./Wył.                                                                         |
|                 | Ustawienia filtra        | Resetuj godziny filtra                                | Resetuj/Anuluj                                                                   |
|                 |                          | Czas filtra                                           |                                                                                  |
|                 | DCR                      |                                                       | Wł./Wył.                                                                         |
|                 | Nanis zamkniotv*         | Wł. napisy zamkn.                                     | Wł./Wył.                                                                         |
|                 | Napis zanknięty          | Wersja napisów                                        | NZ1/NZ2/NZ3/NZ4                                                                  |
|                 | Resetuj<br>ustawienia    |                                                       | Resetuj/Anuluj                                                                   |
|                 | Język                    |                                                       | Wielojęzyczne menu<br>ekranowe                                                   |
|                 | Położenie projekt        | ora                                                   | Przód – stół/Tył – stół/<br>Tył – sufit/Przód – sufit                            |
|                 |                          | Menu czasu<br>wyświetlania                            | 5 s/10 s/15 s/20 s/25 s/<br>30 s                                                 |
|                 | Menu ustawień            | Położenie menu                                        | Środek/Lewy górny/<br>Prawy górny/Lewy<br>dolny/Prawy dolny                      |
| 6. SYSTEM       | Tryb dużej wysokości     |                                                       | Wł./Wył.                                                                         |
|                 | Szybkie autowyszukiwanie |                                                       | Wył./Wł.                                                                         |
|                 | Ustawienia               | Zmień hasło                                           |                                                                                  |
|                 | zabezpieczeń             | Blokada włączania                                     | Wył./Wł.                                                                         |
|                 | Blokada klawiszy         | Wył./Wł.                                              |                                                                                  |
|                 | Kod pilota               |                                                       | 1/2/3/4/5/6/7/8                                                                  |
|                 | Baud Rate (Prędk         | 115200/2400/4800/9600/<br>14400/19200/38400/<br>57600 |                                                                                  |

| Menu główne      | Menu podrzędne Opcje                                                                                                    |  |  |  |
|------------------|----------------------------------------------------------------------------------------------------|--|--|--|
| 7.<br>INFORMACJE | <ul> <li>Źródło</li> <li>Tryb koloru</li> <li>Rozdzielczość</li> <li>System kolorów</li> <li>Wersja oprogramowania</li> <li>3X Fast Input</li> <li>S/N</li> </ul> |  |  |  |

## Opis pozycji menu

|             | Funkcja               | Opis                                                                                                    |  |
|-------------|-----------------------|----------------------------------------------------------------------------------------------------|--|
|             | Kolor ekranu          | Szczegóły znajdują się w sekcji "Używanie funkcji Kolor ekranu" na stronie 27.                                                                                                    |  |
|             | Format obrazu         | Szczegóły znajdują się w sekcji "Wybór formatu obrazu" na stronie 25.                                                                                                    |  |
|             | Korekcja<br>trapezowa | Szczegóły znajdują się w sekcji "Korekcja zniekształceń trapezowych" na stronie 24.                                                                                                    |  |
|             |                       | Wyświetla ekran regulacji położenia. Aby przesunąć<br>wyświetlany obraz, użyj przycisków strzałek. Wartości podane<br>na dole strony zmieniają się z każdym naciśnięciem przycisku aż<br>do osiągnięcia minimalnego lub maksymalnego poziomu.                                                                                                    |  |
|             | Polozenie             | Ta funkcja jest dostępna tylko, jeśli wybrany został wejściowy sygnał komputerowy.                                                                                                    |  |
| <u> </u>    |                       | Zakres regulacji może być różny dla różnych ustawień czasu.                                                                                                    |  |
| 1. WYŚWIETL | Faza                  | Reguluje fazę zegara zmniejszając<br>zniekształcenia obrazu.                                                                                                    |  |
| ACZ         |                       | wybrany został wejściowy sygnał komputerowy.                                                                                                    |  |
| me          | Wielkość<br>horyz.    | Regulacja szerokości wyświetlanego obrazu.                                                                                                    |  |
| 'nu         |                       | Ta funkcja jest dostępna tylko, jeśli wybrany został wejściowy sygnał komputerowy.                                                                                                    |  |
|             | Zoom                  | Szczegółowe informacje można znaleźć w sekcji "Powiększanie i wyszukiwanie szczegółów" na stronie 25.                                                                                                    |  |
|             | Obciecie              | Dostosuj poziom obcięcia krawędzi, wybierając poziom od 0% do 5%.                                                                                                    |  |
|             | krawędzi              | Ta funkcja jest dostępna tylko, jeśli wybrany został wejściowy sygnał wideo kompozytowego lub HDMI.                                                                                                    |  |
|             | 3X Fast Input         | Wybór Tak aktywuje funkcję. Ta funkcja jest najlepsza<br>w przypadku redukcji liczby klatek rejestrowanych na sekundę.<br>Można uzyskać krótki czas reakcji przy natywnej częstotliwości.<br>Gdy funkcja jest włączona, następujące ustawienia powracają do<br>wartości fabrycznych: Format obrazu, Korekcja trapezowa,<br>Polożenie, Zoom, Obcięcie krawędzi,<br>Ta funkcja jest dostępna tylko wtedy, gdy wybrany jest |  |
|             |                       | sygnał wejściowy o częstotliwości natywnej.                                                                                                    |  |

|       | Funkcja                          | Opis                                                                                                    |
|-------|----------------------------------|----------------------------------------------------------------------------------------------------|
|       | Tryb koloru                      | Szczegóły znajdują się w sekcji "Wybór trybu obrazu" na stronie 26.                                                                         |
|       | Jasność                          | Szczegóły znajdują się w sekcji "Regulacja ustawienia<br>Jasność" na stronie 27.                                                            |
|       | Kontrast                         | Szczegóły znajdują się w sekcji "Regulacja ustawienia<br>Kontrast" na stronie 27.                                                           |
|       | Temp. kolorów                    | Szczegóły opisano w sekcjach "Wybór temperatury kolorów"<br>na stronie 28 i "Ustawianie preferowanej temperatury<br>kolorów" na stronie 29. |
|       |                                  | Kolor                                                                                                    |
|       |                                  | Szczegółowe informacje można znaleźć w sekcji "Regulacja ustawienia Kolor" na stronie 28.                                                   |
|       |                                  | Odcień                                                                                                    |
| 2. OB |                                  | Szczegóły znajdują się w sekcji "Regulacja ustawienia<br>Odcień" na stronie 28.                                                             |
| RA    |                                  | Ostrość                                                                                                    |
| Z mer |                                  | Szczegóły znajdują się w sekcji "Regulacja ustawienia<br>Ostrość" na stronie 28.                                                            |
| Ę     |                                  | Gamma                                                                                                    |
|       | Zaawansow                        | Szczegóły znajdują się w sekcji "Wybór ustawienia gamma" na stronie 28.                                                                     |
|       |                                  | Brilliant Color                                                                                                    |
|       |                                  | Szczegóły znajdują się w sekcji "Regulacja ustawienia<br>Brilliant Color" na stronie 28.                                                    |
|       |                                  | Noise Reduction                                                                                                    |
|       |                                  | Szczegóły znajdują się w sekcji "Redukcja szumów" na stronie 28.                                                                            |
|       |                                  | Zarzadzanie kolorami                                                                                                    |
|       |                                  | Szczegóły znajdują się w sekcji "Zarządzanie kolorami" na stronie 29.                                                                       |
|       | Resetuj<br>ustawienia<br>kolorów | Przywraca wartości fabryczne ustawień kolorów.                                                                                              |

|            | Funkcja                   | Opis                                                                                                    |  |
|------------|---------------------------|----------------------------------------------------------------------------------------------------|--|
|            |                           | <b>Sygnał</b><br>Wybór opcji <b>VGA</b> umożliwia automatyczne włączanie<br>projektora bezpośrednio po podłączeniu do niego sygnału<br>VGA za pośrednictwem przewodu VGA.                                                                                |  |
|            | Automatyczne<br>włączanie | CEC<br>Szczegóły znajdują się w sekcji "Używanie funkcji CEC" na<br>stronie 32.                                                                                                    |  |
|            |                           | Bezpośrednie zasilanie wł.<br>Wybór opcji Wł. umożliwia włączanie projektora<br>bezpośrednio po podłączeniu do niego przewodu zasilającego.                                                                                                    |  |
|            |                           | Automatyczne wyłączanie<br>Szczegóły znajdują się w sekcji "Konfiguracja Automatyczne<br>wyłączanie" na stronie 47.                                                                                                    |  |
| 3. ZAR     | Intel. ener.              | Licznik uśpienia<br>Szczegóły znajdują się w sekcji "Ustawienie Licznik<br>uśpienia" na stronie 48.                                                                                                    |  |
| ZĄDZAN     |                           | <b>Oszcz. ener.</b><br>Szczegółowe informacje można znaleźć w sekcji "Ustawienie<br>Oszcz. ener." na stronie 48.                                                                                                    |  |
| ie ene     | Ustawienia<br>gotowości   | Szczegóły znajdują się w sekcji "Korzystanie z projektora<br>w stanie gotowości" na stronie 33.                                                                                                    |  |
| :RGIĄ menu | Ponowne                   | Włączenie funkcji <b>Włącz</b> pozwala na natychmiastowe<br>ponowne uruchomienie projektora w czasie 120 sekund<br>od wyłączenia go. Po 120 sekundach, jeśli projektor nie<br>zostanie ponownie uruchomiony, przejdzie bezpośrednio<br>w stan gotowości. |  |
|            | Smart                     | Upewnij się, że projektor jest już włączony od co<br>najmniej 4 minut. Jeśli projektor jest uruchamiany przy<br>użyciu funkcji Ponowne uruchomienie Smart, funkcja ta<br>może zostać uruchomiona od razu.                                                |  |
|            |                           | Po wybraniu opcji Włącz funkcja Szybkie wył. zasilania zostanie automatycznie ustawiona na "Włącz".                                                                                                    |  |
|            | <b>.</b>                  | Wybór opcji <b>Włącz</b> włącza funkcję i projektor nie rozpocznie<br>chłodzenia po wyłączeniu. Wybór opcji <b>Wył.</b> wyłącza funkcję<br>i projektor rozpocznie normalne chłodzenie po wyłączeniu.                                                     |  |
|            | Szybkie wył.<br>zasilania | Przy próbie ponownego uruchomienia projektora<br>bezpośrednio po jego wyłączeniu, może on nie włączyć<br>się i ponownie uruchomić wentylatory.                                                                                                    |  |
|            |                           | Po wybraniu opcji Wył. funkcja Ponowne uruchomienie Smart zostanie automatycznie wyłączona.                                                                                                    |  |

|            | Funkcja                | Opis                                                                                                    |  |  |
|------------|------------------------|----------------------------------------------------------------------------------------------------|--|--|
|            | Ustawienia<br>dźwięku  | Szczegóły znajdują się w sekcji "Regulacja dźwięku" na stronie 33.                                                                                                    |  |  |
| 4. PODSTAW | Licznik<br>prezentacji | Szczegóły znajdują się w sekcji "Ustawianie licznika prezentacji" na stronie 30.                                                                                                    |  |  |
|            | Wzorzec                | Projektor może wyświetlić kilka wzorów testowych. Siatka<br>jest pomocna w regulacji rozmiaru ekranu oraz ostrości<br>i pozwala sprawdzić, czy wyświetlany obraz jest wolny<br>od zakłóceń.                                                                                                    |  |  |
| owa m      | Timer<br>wygaszenia    | Szczegóły znajdują się w sekcji "Ukrywanie obrazu" na stronie 31.                                                                                                    |  |  |
| Ienu       | Komunikat              | Wybór opcji <b>WI.</b> powoduje wyświetlenie aktualnych informacji na ekranie, gdy projektor wykrywa lub wyszukuje sygnał.                                                                                                    |  |  |
|            | Ekran<br>powitalny     | Umożliwia wybór ekranu wyświetlanego przy uruchomieniu projektora.                                                                                                    |  |  |
|            | Ustawienia 3D          | Szczegóły znajdują się w sekcji "W zależności od podłączonego urządzenia funkcja CEC może nie działać." na stronie 32.                                                                                                    |  |  |
|            | Ustaw. HDMI            | Szczegóły znajdują się w sekcji "Zmiana ustawień wejścia<br>HDMI" na stronie 23.                                                                                                    |  |  |
| 5. ZA      |                        | <b>Tryb lampy</b><br>Szczegóły znajdują się w sekcji "Ustawienie Tryb lampy" na<br>stronie 47.                                                                                                    |  |  |
|            | Ustawienia<br>Iampy    | <b>Resetuj czas lampy</b><br>Zeruje licznik lampy po zamontowaniu nowej lampy. W celu<br>wymiany lampy skontaktuj się z wykwalifikowanym<br>personelem serwisowym.                                                                                                    |  |  |
| WANSOW     |                        | <b>Czas lampy</b><br>Patrz "Informacje dotyczące czasu użytkowania lampy" na<br>stronie 47, aby dowiedzieć się jak liczony jest całkowity czas<br>użytkowania lampy.                                                                                                    |  |  |
| menu       | Ustawienia<br>filtra   | Szczegóły znajdują się w sekcji "Korzystanie z filtra przeciwkurzowego (akcesorium opcjonalne)" na stronie 45.                                                                                                    |  |  |
|            | DCR                    | <ul> <li>Włącza lub wyłącza funkcję DCR (Dynamic Contrast Ratio - dynamiczny współczynnik kontrastu). Wybór opcji Wł.</li> <li>włącza funkcję, a projektor automatycznie przełączy lampę między trybami lampy, zgodnie z wykrytym sygnałem wejściowym.</li> <li>Ta funkcja jest dostępna tylko dla taktowania komputera z sygnału wejściowego VGA lub HDMI.</li> </ul> |  |  |
|            |                        | Po włączeniu opcji DCR częste przełączanie trybów<br>lampy może prowadzić do zredukowania jej czasu<br>eksploatacji i zwiększenia poziomu hałasu.                                                                                                    |  |  |

|                 | Funkcja                               | Opis                                                                                                    |  |
|-----------------|---------------------------------------|----------------------------------------------------------------------------------------------------|--|
|                 |                                       | Wł. napisy zamkn.<br>Aktywuje funkcję poprzez wybór Wł., gdy wybrany sygnał<br>wejściowy zawiera napisy.                                                                                                    |  |
| 5. ZAAWANSOW me | Napis zamknięty                       | <ul> <li>Napisy: Wyświetlanie na ekranie dialogów, narracji<br/>i efektów dźwiękowych programów telewizyjnych<br/>i wideo, które posiadają funkcję napisów zamkniętych<br/>(zwykle oznaczonych "NZ" w opisach telewizyjnych).</li> </ul>             |  |
|                 |                                       | Funkcja ta jest dostępna tylko, jeśli wybrany jest sygnał Kompozytowe wideo, a format systemu to NTSC.                                                                                                    |  |
|                 |                                       | Wersja napisów<br>Aby oglądać napisy, wybierz NZ1, NZ2, NZ3 lub NZ4 (NZ1<br>wyświetla napisy w pierwszym języku danego obszaru).                                                                                                    |  |
| Ľ               |                                       | Przywraca wszystkie wartości ustawień fabrycznych.                                                                                                    |  |
|                 | Resetuj<br>ustawienia                 | Pozostaną tylko następujące ustawienia: Korekcja<br>trapezowa, Faza, Wielkość horyz., Obcięcie krawędzi,<br>Język, Pozycja projektora, Tryb dużej wysokości,<br>Ustawienia zabezpieczeń, Kod pilota, Synchronizacja 3D,<br>Tryb filtra, Ustaw. HDMI. |  |
|                 | Język                                 | Pozwala ustawić język menu ekranowych. Szczegóły<br>znajdują się w sekcji "Korzystanie z menu" na stronie 20.                                                                                                    |  |
|                 | Położenie<br>projektora               | Szczegóły znajdują się w sekcji "Wybór miejsca" na stronie 10.                                                                                                    |  |
|                 |                                       | Menu czasu wyświetlania                                                                                                    |  |
|                 | Menu ustawień                         | Ustawienie czasu, przez jaki menu ekranowe pozostaje<br>aktywne po ostatnim naciśnięciu przycisku. Dostępny zakres<br>czasu to 5 do 30 sekund w 5-sekundowych odstępach.                                                                             |  |
|                 |                                       | Położenie menu                                                                                                    |  |
| 6.              |                                       | Reguluje położenie menu ekranowego (OSD).                                                                                                    |  |
| SYSTEN          | Tryb dużej<br>wysokości               | Tryb używany do pracy w obszarach o dużej wysokości.<br>Szczegóły znajdują się w sekcji "Obsługa na dużych<br>wysokościach" na stronie 31.                                                                                                    |  |
| / menu          | Szybkie autowy-<br>szukiwanie         | Szczegóły znajdują się w sekcji "Przełączanie sygnałów wejściowych" na stronie 23.                                                                                                    |  |
| -               | Ustawienia<br>zabezpieczeń            | Szczegóły znajdują się w sekcji "Korzystanie z funkcji hasła" na stronie 21.                                                                                                    |  |
|                 | Blokada<br>klawiszy panelu            | Szczegóły znajdują się w sekcji "Blokada przycisków sterowania" na stronie 31.                                                                                                    |  |
|                 | Kod pilota                            | Szczegóły znajdują się w sekcji "Kod pilota" na stronie 8.                                                                                                    |  |
|                 | Baud Rate<br>(Prędkość<br>transmisji) | Wybiera prędkość transmisji identyczną z Twoim<br>komputerem, aby umożliwić połączenie projektora przy<br>użyciu odpowiedniego kabla RS232 oraz sterować<br>projektorem przy użyciu poleceń RS232.                                                   |  |

|                   | Funkcja | Opis                                                                                                    |
|-------------------|---------|----------------------------------------------------------------------------------------------------|
| 7. INFORMACJE men |         | <ul> <li>Źródło         Pokazuje obecne źródło sygnału.         Tryb koloru         Wyświetlanie wybranego trybu w menu OBRAZ.         Rozdzielczość         Pokazuje naturalną rozdzielczość sygnału wejściowego.         System kolorów         Pokazuje format systemu wejściowego.         Wersja oprogramowania         Wyświetla wersję zainstalowanego oprogramowania         sprzętowego.     </li> </ul> |
| Ľ                 |         | <ul> <li><b>3X Fast Input</b></li> <li>Pokazuje, czy funkcja jest włączona, czy nie.</li> <li><b>S/N</b></li> <li>Wyświetla numer seryjny tego projektora.</li> </ul>                                                                                                    |

## Jak dbać o projektor

Obiektyw i/lub filtr (opcjonalne akcesorium) należy regularnie czyścić.

Nigdy nie usuwaj żadnych części projektora. W przypadku, gdy konieczna będzie wymiana którejkolwiek części projektora, skontaktuj się ze sprzedawcą.

### Czyszczenie obiektywu

Obiektyw należy czyścić zawsze, gdy pojawią się na nim drobiny kurzu i zabrudzenia.

- Do usuwania zanieczyszczeń użyj sprężonego powietrza.
- Jeśli pojawi się brud lub smar, użyj papieru do obiektywów lub delikatnie przetrzyj obiektyw miękkim materiałem, zwilżonym środkiem do czyszczenia obiektywów.

#### PRZESTROGA

Nigdy nie przecieraj obiektywu szorstkim materiałem.

### Czyszczenie obudowy projektora

Przed oczyszczeniem obudowy wyłącz projektor z użyciem procedury wyłączania opisanej w sekcji "Wyłączanie projektora" na stronie 34 i odłącz przewód zasilający.

- Aby usunąć zabrudzenia i kurz, przetrzyj obudowę miękką szmatką nie zostawiającą włókien.
- W celu usunięcia opornych zabrudzeń lub plam zwilż miękki materiał wodą i detergentem o neutralnym pH. Następnie przetrzyj obudowę.

#### PRZESTROGA

Nie używaj wosku, alkoholu, benzenu, rozpuszczalnika lub innych detergentów chemicznych. Mogą one uszkodzić obudowę.

### Przechowywanie projektora

W razie konieczności przechowywania projektora przez dłuższy czas, należy postępować zgodnie z poniższymi instrukcjami:

- Dopilnuj, by temperatura i wilgotność w miejscu przechowywania mieściły się w zakresie zalecanym dla projektora. Odwołaj się do sekcji "Dane techniczne" na stronie 51 lub zapytaj sprzedawcę o zakres.
- Schowaj stopkę regulatora.
- Wyjmij baterię z pilota.
- · Zapakuj projektor do oryginalnego lub podobnego opakowania.

### Transport projektora

Zalecane jest transportowanie projektora w oryginalnym lub podobnym opakowaniu.

### Korzystanie z filtra przeciwkurzowego (akcesorium opcjonalne)

#### PRZESTROGA

- Po zamontowaniu filtra przeciwkurzowego należy pamiętać o czyszczeniu go co 100 godzin.
- Przed zamontowaniem lub zdemontowaniem filtra należy pamiętać o wyłączeniu projektora i jego odłączeniu od źródła zasilania.
- Jeśli projektor jest zamontowany na suficie lub nie ma do niego łatwego dostępu, należy zwrócić szczególną uwagę na bezpieczeństwo osoby dokonującej wymiany filtra przeciwkurzowego.

### Zakładanie filtra przeciwkurzowego

- Należy pamiętać o wyłączeniu projektora i jego odłączeniu od źródła zasilania.
- Należy zamontować filtr, wyrównując go i wkładając go do szczelin w projektorze w kierunku zgodnym ze strzałkami wskazującymi w prawo.

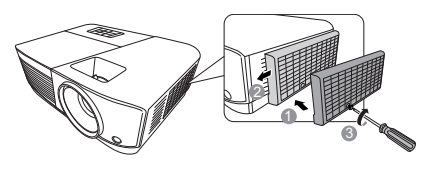

3. Dokręcić śrubę, którą zamocowany jest filtr przeciwkurzowy.

#### Pierwsza instalacja:

- Otwórz menu ekranowe i przejdź do menu ZAAWANSOWANA > Ustawienia filtra.
- 5. Naciśnij Enter (Wprowadź), aby wyświetlić ekran Ustawienia filtra.
- 6. Wyróżnij **Tryb filtra** i naciskaj **◄**/►, aby wybrać **WI.** Licznik czasu filtra zacznie odliczanie.

Dla opcji Tryb filtra należy wybrać parametr Wł. wyłącznie w przypadku, gdy projektor jest używany po prawidłowym założeniu filtra przeciwkurzowego (opcjonalne akcesorium). Niezastosowanie się do powyższego punktu może powodować skrócenie czasu eksploatacji lampy.

### Uzyskiwanie informacji o czasie pracy filtra

- 1. Otwórz menu ekranowe i przejdź do menu ZAAWANSOWANA > Ustawienia filtra.
- 2. Naciśnij Enter (Wprowadź). Zostanie wyświetlony ekran Ustawienia filtra.
- 3. W menu pojawi się informacja Czas filtra.

### Czyszczenie filtra przeciwkurzowego

- 1. Należy pamiętać o wyłączeniu projektora i jego odłączeniu od źródła zasilania.
- 2. Poluzować śrubę, którą zamocowany jest filtr przeciwkurzowy.
- 3. Za pomocą niewielkiego odkurzacza lub miękkiej szczoteczki usuń kurz z filtra.
- 4. Ponownie zamontuj filtr przeciwkurzowy.

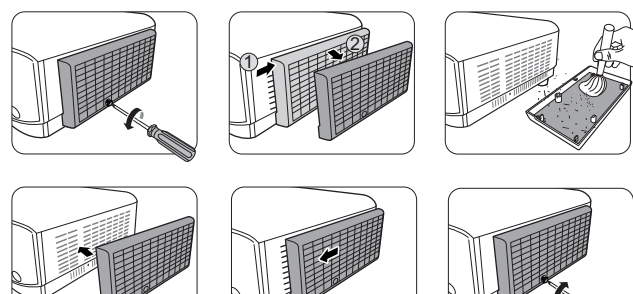

#### Zerowanie licznika filtra

- Otwórz menu ekranowe i przejdź do menu ZAAWANSOWANA > Ustawienia filtra.
- 6. Naciśnij Enter (Wprowadź), aby wyświetlić ekran Ustawienia filtra.

- 7. Wyróżnij **Resetuj godziny filtra** i naciśnij **Enter (Wprowadź)**. Pojawi się komunikat ostrzegawczy z pytaniem czy licznik filtra ma być wyzerowany.
- 8. Wyróżnij Resetuj i naciśnij Enter (Wprowadź).

#### PRZESTROGA

W przypadku użycia projektora z wyjętym filtrem przeciwkurzowym należy pamiętać o ustawieniu dla opcji Tryb filtra parametru Wył. w menu ZAAWANSOWANA > Ustawienia filtra. Wybór parametru Tryb filtra dla opcji Wył. nie powoduje wyzerowania licznika filtra. Licznik będzie w dalszym ciągu rejestrował czas użycia filtra po jego ponownym zamontowaniu w projektorze i wybraniu dla opcji Tryb filtra parametru Wł..

## Informacje dotyczące lampy

### Informacje dotyczące czasu użytkowania lampy

Gdy projektor działa, czas (w godzinach) użytkowania lampy jest automatycznie obliczany przez wbudowany zegar.

Aby uzyskać informacje o czasie użytkowania lampy:

- Otwórz menu ekranowe i przejdź do menu ZAAWANSOWANA > Ustawienia lampy.
- 2. Naciśnij Enter (Wprowadź), co spowoduje wyświetlenie ekranu Ustawienia lampy.
- 3. W menu pojawi się informacja Lamp Hours.
- 4. Aby wyjść z menu ekranowego, naciśnij przycisk Exit (Zakończ).

### Przedłużanie trwałości lampy

Lampa jest materiałem eksploatacyjnym. Aby przedłużyć okres użytkowania lampy, można przeprowadzić następujące regulacje za pomocą menu ekranowego.

#### Ustawienie Tryb lampy

Ustawienie projektora na tryb **Eco/Dynamic Eco/SuperEko** zmniejsza hałas systemu oraz zużycie energii i wydłuża czas działania lampy.

| Tryb lampy                                                                                    | Opis                                                                                                    |  |
|-----------------------------------------------------------------------------------------------|----------------------------------------------------------------------------------------------------|--|
| Normalny                                                                                      | Zapewnia pełną jasność lampy.                                                                                                |  |
| Eco                                                                                           | Zmniejsza zużycie energii o 30% i obniża jasność w celu wydłużeni<br>czasu działania lampy i ograniczenia szumu wentylatora. |  |
| Dynamic Eco Zmniejsza zużycie energii o maksymalnie 70% w zależności poziomu jasności treści. |                                                                                                    |  |
| SuperEko                                                                                      | Zmniejsza zużycie energii o 70% i obniża jasność w celu wydłużenia czasu działania lampy i ograniczenia szumu wentylatora.   |  |

#### Nie zaleca się używania trybu SuperEko przez długi czas.

Aby ustawić tryb lampy, przejdź do menu ZAAWANSOWANA > Ustawienia lampy > Tryb lampy i naciśnij  $\triangleleft$  /  $\triangleright$ , aby dokonać wyboru. Lub można nacisnąć Eco Mode (Tryb Eco) na pilocie, aby dokonać wyboru.

#### Konfiguracja Automatyczne wyłączanie

Ta funkcja umożliwia automatyczne wyłączenie się projektora po określonym czasie, jeśli nie zostanie wykryte źródło sygnału wejściowego. Pozwala to na oszczędzanie lampy.

- 1. Otwórz menu ekranowe i przejdź do menu ZARZĄDZANIE ENERGIĄ > Intel. ener..
- 2. Naciśnij Enter (Wprowadź), co spowoduje wyświetlenie ekranu Intel. ener.
- 3. Wyróżnij Automatyczne wyłączanie i naciśnij ◀/►.
- 4. Jeśli zapisane okresy nie są odpowiednie dla Twoich potrzeb, wybierz **Wył.** Projektor wtedy nie będzie wyłączał się automatycznie po określonym czasie.

#### Ustawienie Licznik uśpienia

Ta funkcja umożliwia automatyczne wyłączenie się projektora po określonym czasie, co pozwala na oszczędzanie lampy.

- 1. Otwórz menu ekranowe i przejdź do menu ZARZĄDZANIE ENERGIĄ > Intel. ener.
- 2. Naciśnij Enter (Wprowadź), co spowoduje wyświetlenie ekranu Intel. ener.
- 3. Wyróżnij Licznik uśpienia i naciśnij ◀/►.
- 4. Jeśli zapisane okresy nie są odpowiednie dla prezentacji, wybierz **Wył.** Projektor wtedy nie będzie wyłączał się automatycznie po określonym czasie.

#### Ustawienie Oszcz. ener.

Projektor obniża zużycie energii w celu zapobiegania niepotrzebnemu zużyciu lampy, gdy w ciągu 5 minut nie zostanie wykryte źródło wejściowe. Możesz także włączyć opcję automatycznego wyłączania po upływie określonego czasu.

- 1. Otwórz menu ekranowe i przejdź do menu ZARZĄDZANIE ENERGIĄ > Intel. ener..
- 2. Naciśnij Enter (Wprowadź), co spowoduje wyświetlenie ekranu Intel. ener.
- 3. Wyróżnij Oszcz. ener. i naciśnij ◀/▶.
- Po wybraniu opcji Włącz, moc projektora zostanie zmieniona na tryb Eco po upływie 5 minut, podczas których nie zostanie wykryty żaden sygnał.

Moc lampy zostanie zmieniona na tryb**SuperEko** po upływie 20 minut, podczas których nie zostanie wykryty żaden sygnał.

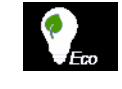

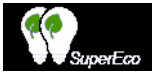

### Czas wymiany lampy

Należy zamontować nową lampę lub skontaktować się ze sprzedawcą, gdy zaświeci się **Kontrolka lampy**. Stara lampa może powodować nieprawidłowe działanie projektora, a w niektórych przypadkach może nawet wybuchnąć.

#### PRZESTROGA

W przypadku nadmiernej temperatury lampy świecą kontrolki Kontrolka lampy i Kontrolka temperatury. Wyłącz zasilanie i odczekaj 45 minut na ostygnięcie projektora. Jeśli po włączeniu zasilania kontrolka Kontrolka lampy lub Kontrolka temperatury świeci nadal, skontaktuj się ze sprzedawcą. Szczegółowe informacje można znaleźć w sekcji "Kontrolki" na stronie 49.

### Wymiana lampy

(!) Wyłącz projektor i odłącz go od gniazda sieciowego. W celu przeprowadzenia wymiany lampy skontaktuj się z wykwalifikowanym personelem serwisowym.

## Kontrolki

| Jasne             |           |           | Stan i opis                                                                                           |
|-------------------|-----------|-----------|----------------------------------------------------------------------------------------------------|
| Ċ                 | l         | <b>@</b>  |                                                                                                    |
|                   |           | 9         | Stany zasilania                                                                                       |
| Niebieski<br>Miga | Wył.      | Wył.      | Stan gotowości                                                                                        |
| Niebieski         | Wył.      | Wył.      | Uruchamianie                                                                                          |
| Niebieski         | Wył.      | Wył.      | Normalna praca                                                                                        |
| Niebieski<br>Miga | Wył.      | Wył.      | Normalne chłodzenie podczas wyłączania<br>(3 sekundy)                                                 |
| Czerwona          | Wył.      | Wył.      | Pobieranie                                                                                            |
| Niebieski         | Niebieski | Niebieski | Wypalanie wyłączone                                                                                   |
|                   |           |           | Stany lampy                                                                                           |
| Niebieski<br>Miga | Wył.      | Czerwona  | Chłodzenie po błędzie pierwszego uruchomienia<br>lampy (60 sekund)                                    |
| Wył.              | Wył.      | Czerwona  | Błąd lampy podczas normalnej pracy (30 sekund)                                                        |
| Niebieski         | Wył.      | Czerwona  | Nieudane uruchomienie CW (30 sekund)                                                                  |
| Stany temperatury |           |           |                                                                                                    |
| Wył.              | Czerwona  | Wył.      | Błąd wentylatora 1 (rzeczywista prędkość wentylatora wykracza o <u>+</u> 25% poza żądaną prędkość)    |
| Wył.              | Czerwona  | Czerwona  | Błąd wentylatora 2 (rzeczywista prędkość wentylatora wykracza o ±25% poza żądaną prędkość)            |
| Wył.              | Czerwona  | Niebieski | Błąd wentylatora 3 (rzeczywista prędkość wentylatora wykracza o <u>+</u> 25% poza żądaną prędkość)    |
| Wył.              | Czerwona  | Fioletowy | Błąd wentylatora 4 (rzeczywista prędkość wentylatora<br>wykracza o <u>+</u> 25% poza żądaną prędkość) |
| Czerwona          | Czerwona  | Czerwona  | Błąd otwarcia czujnika termicznego 1 (dioda zdalna w stanie otwartego obwodu.)                        |
| Czerwona          | Czerwona  | Niebieski | Błąd otwarcia czujnika termicznego 2 (dioda zdalna w stanie otwartego obwodu.)                        |
| Niebieski         | Czerwona  | Czerwona  | Błąd zwarcia czujnika termicznego 1 (dioda zdalna w stanie zwarcia.)                                  |
| Wył.              | Czerwona  | Niebieski | Błąd zwarcia czujnika termicznego 2 (dioda zdalna w stanie zwarcia.)                                  |
| Fioletowy         | Czerwona  | Czerwona  | Błąd temperatury 1 (temperatura poza ograniczeniem)                                                   |
| Fioletowy         | Czerwona  | Niebieski | Błąd temperatury 2 (temperatura poza ograniczeniem)                                                   |
| Wył.              | Niebieski | Czerwona  | Błąd połączenia wentylatora IC #1 I2C                                                                 |

### ? Projektor się nie włącza.

| Przyczyna                                                          | Rozwiązanie                                                                                                    |
|--------------------------------------------------------------------|----------------------------------------------------------------------------------------------------|
| Przewód zasilający nie dostarcza prądu.                            | Podłącz jeden koniec przewodu zasilania do wejścia<br>zasilania AC projektora, a drugi koniec do gniazdka<br>zasilania. Jeśli gniazdko ma włącznik, upewnij się,<br>że jest włączony. |
| Próba ponownego włączenia projektora w czasie procesu ochładzania. | Czekaj, aż proces ochładzania dobiegnie końca.                                                                                                    |

### ? Brak obrazu

| Przyczyna                                                             | Rozwiązanie                                     |
|-----------------------------------------------------------------------|-------------------------------------------------|
| Źródło wideo nie jest włączone lub                                    | Włącz źródło sygnału wideo i upewnij się, czy   |
| podłączone poprawnie.                                                 | przewody zostały podłączone prawidłowo.         |
| Projektor nie jest prawidłowo podłączony do<br>urządzenia źródłowego. | Sprawdź połączenia.                             |
| Sygnał wejściowy został nieprawidłowo                                 | Wybierz prawidłowy sygnał wejściowy przyciskiem |
| wybrany.                                                              | Source (Źródło) na projektorze lub pilocie.     |

### ? Rozmyty obraz

| Przyczyna                                                            | Rozwiązanie                                                                                                    |
|----------------------------------------------------------------------|----------------------------------------------------------------------------------------------------|
| Ostrość obiektywu projekcyjnego nie<br>została prawidłowo ustawiona. | Wyreguluj ostrość za pomocą pierścienia ostrości.                                                              |
| Projektor jest ustawiony nieprawidłowo względem ekranu.              | Zmień kąt ustawienia projektora względem ekranu<br>i wysokość ustawienia projektora (w razie<br>konieczności). |

### ? Pilot nie działa

| Przyczyna                                                     | Rozwiązanie                                               |
|---------------------------------------------------------------|-----------------------------------------------------------|
| Wyczerpana bateria.                                           | Wymień baterię na nową.                                   |
| Między pilotem i projektorem znajduje się jakaś przeszkoda.   | Usuń przeszkodę.                                          |
| Projektor znajduje się za daleko.                             | Stań w odległości do 8 metrów (26 stóp)<br>od projektora. |
| Kod pilota w projektorze i kod pilota w pilocie są niezgodne. | Dostosuj kod pilota.                                      |

## Wymiary

294 mm (szer.) x 110 mm (wys.) x 218 mm (gł.) (bez wystających części)

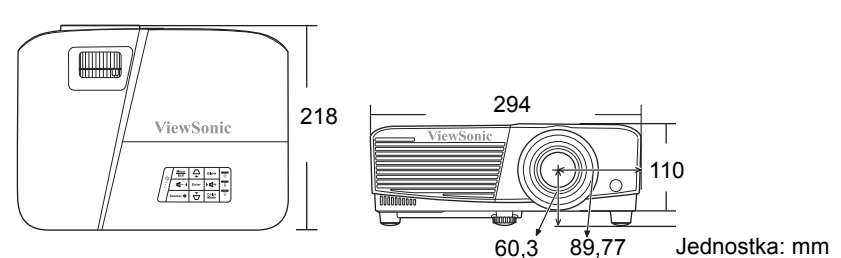

## Montaż pod sufitem

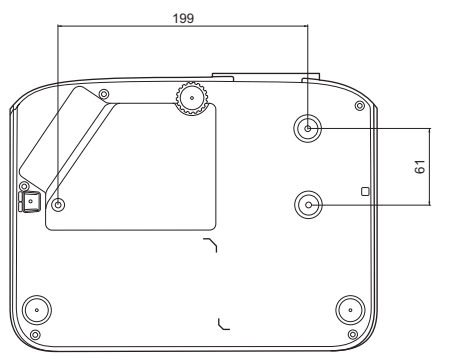

⊘ Śruby do montażu pod sufitem: M4 x 8 (Maks. L = 8 mm)

Jednostka: mm

# Sterowanie w podczerwieni – tabela

| Przycisk              | Format | Bajt1 | Bajt2 | Bajt3 | Bajt4 |
|-----------------------|--------|-------|-------|-------|-------|
| PgDn                  | NEC    | X3    | F4    | 05    | FA    |
| PgUp                  | NEC    | X3    | F4    | 06    | F9    |
| BLANK (Pusty)         | NEC    | X3    | F4    | 07    | F8    |
| Autom. synchronizacja | NEC    | X3    | F4    | 08    | F7    |
| W górę                | NEC    | X3    | F4    | 0B    | F4    |
| W dół                 | NEC    | X3    | F4    | 0C    | F3    |
| W lewo                | NEC    | X3    | F4    | 0E    | F1    |
| Prawo                 | NEC    | X3    | F4    | 0F    | F0    |
| Tryb koloru           | NEC    | X3    | F4    | 10    | EF    |
| Wprowadź              | NEC    | X3    | F4    | 15    | EA    |
| Zakończ               | NEC    | X3    | F4    | 28    | D7    |
| D. ECO<br>(Tryb Eco)  | NEC    | X3    | F4    | 2B    | D4    |
| Menu                  | NEC    | X3    | F4    | 30    | CF    |
| Źródło                | NEC    | X3    | F4    | 40    | BF    |
| Wzorzec               | NEC    | X3    | F4    | 55    | AA    |
| HDMI                  | NEC    | X3    | F4    | 58    | A7    |
| Głośność+             | NEC    | X3    | F4    | 82    | 7D    |
| Głośność-             | NEC    | X3    | F4    | 83    | 7C    |
| VGA1                  | NEC    | X3    | F4    | 41    | be    |
| Zasilanie wł.         | NEC    | X3    | F4    | 4F    | A0    |
| Wyłączanie            | NEC    | X3    | F4    | 4E    | A1    |
| Informacje            | NEC    | X3    | F4    | 97    | 68    |
| Zoom +                | NEC    | X3    | F4    | 67    | 98    |
| Zoom -                | NEC    | X3    | F4    | 68    | 97    |
| VIDEO                 | NEC    | X3    | F4    | 9F    | 60    |
| MUTE (WYCISZ)         | NEC    | X3    | F4    | 14    | EB    |
| ASPECT (FORMAT)       | NEC    | 83    | F4    | 13    | EC    |
| FREEZE (ZABLOKUJ)     | NEC    | X3    | F4    | 03    | FC    |

### Kod adresu

| Kod 1 | 83F4 |
|-------|------|
| Kod 2 | 93F4 |
| Kod 3 | A3F4 |
| Kod 4 | B3F4 |
| Kod 5 | C3F4 |
| Kod 6 | D3F4 |
| Kod 7 | E3F4 |
| Kod 8 | F3F4 |

# Komendy RS232 – tabela

### <Przypisanie pinów do tych dwóch końców>

| Pin | Opis | Pin | Opis |                                                                |
|-----|------|-----|------|----------------------------------------------------------------|
| 1   | NC   | 2   | RX   | 60 Data carrier detect<br>60 Data set ready<br>20 Receive data |
| 3   | TX   | 4   | NC   | 70 Request to send                                             |
| 5   | GND  | 6   | NC   | 40 Data terminal ready<br>90 Ring indicator                    |
| 7   | RTSZ | 8   | CTSZ | 50 Signal ground                                               |
| 9   | NC   |     |      | Protective ground                                              |

### <Interfejs>

| Protokół RS-232      |                       |  |  |
|----------------------|-----------------------|--|--|
| Prędkość transmisji  | 115200 b/s (domyślna) |  |  |
| Pasmo danych         | 8 bit                 |  |  |
| Kontrola parzystości | Brak                  |  |  |
| Bit stopu            | 1 bit                 |  |  |
| Kontrola przepływu   | Brak                  |  |  |

### <Komendy RS232 – tabela>

| Funkcja                            | Stan                 | Akcja                                                  | cmd                                                    |
|------------------------------------|----------------------|--------------------------------------------------------|--------------------------------------------------------|
| Мос                                | Zapis                | Włączenie                                              | 0x06 0x14 0x00 0x04 0x00 0x34 0x11 0x00 0x00 0x5D      |
|                                    |                      | Wyłączenie                                             | 0x06 0x14 0x00 0x04 0x00 0x34 0x11 0x01 0x00 0x5E      |
|                                    | Odczyt               | Stan zasilania<br>(wł./wył.)                           | 0x07 0x14 0x00 0x05 0x00 0x34 0x00 0x00 0x11 0x00 0x5E |
| Resetuj<br>wszystkie<br>ustawienia | Wykonaj              |                                                        | 0x06 0x14 0x00 0x04 0x00 0x34 0x11 0x02 0x00 0x5F      |
| Resetuj<br>ustawienia<br>kolorów   | Wykonaj              |                                                        | 0x06 0x14 0x00 0x04 0x00 0x34 0x11 0x2A 0x00 0x87      |
|                                    |                      | Ekran powitalny<br>– czarny                            | 0x06 0x14 0x00 0x04 0x00 0x34 0x11 0x0A 0x00 0x67      |
|                                    | Zania                | Ekran powitalny<br>– niebieski                         | 0x06 0x14 0x00 0x04 0x00 0x34 0x11 0x0A 0x01 0x68      |
| Ekran<br>powitalny                 | Zapis                | Ekran powitalny<br>ViewSonic                           | 0x06 0x14 0x00 0x04 0x00 0x34 0x11 0x0A 0x02 0x69      |
|                                    |                      | Ekran powitalny<br>– wył.                              | 0x06 0x14 0x00 0x04 0x00 0x34 0x11 0x0A 0x04 0x6B      |
|                                    | Odczyt               | Ekran powitalny<br>– stan                              | 0x07 0x14 0x00 0x05 0x00 0x34 0x00 0x00 0x11 0x0A 0x68 |
| Szybkie wył.<br>zasilania          | Zapis                | Funkcja Szybkie<br>wył. zasilania<br>jest Wył.         | 0x06 0x14 0x00 0x04 0x00 0x34 0x11 0x0B 0x00 0x68      |
|                                    |                      | Funkcja Szybkie<br>wył. zasilania<br>jest Wł.          | 0x06 0x14 0x00 0x04 0x00 0x34 0x11 0x0B 0x01 0x69      |
|                                    | Odczyt               | Stan funkcji<br>szybkiego wył.<br>zasilania            | 0x07 0x14 0x00 0x05 0x00 0x34 0x00 0x00 0x11 0x0B 0x69 |
| Tryb dużej<br>wysokości            | Zapis                | Tryb dużej<br>wysokości –<br>wyłączony                 | 0x06 0x14 0x00 0x04 0x00 0x34 0x11 0x0C 0x00 0x69      |
|                                    |                      | Tryb dużej<br>wysokości –<br>włączony                  | 0x06 0x14 0x00 0x04 0x00 0x34 0x11 0x0C 0x01 0x6A      |
|                                    | Odczyt               | Tryb dużej<br>wysokości – stan                         | 0x07 0x14 0x00 0x05 0x00 0x34 0x00 0x00 0x11 0x0C 0x6A |
| Tryb lampy                         |                      | Normalna                                               | 0x06 0x14 0x00 0x04 0x00 0x34 0x11 0x10 0x00 0x6D      |
|                                    | Zania                | Eco                                                    | 0x06 0x14 0x00 0x04 0x00 0x34 0x11 0x10 0x01 0x6E      |
|                                    | 20013                | Dynamic Eco                                            | 0x06 0x14 0x00 0x04 0x00 0x34 0x11 0x10 0x02 0x6F      |
|                                    |                      | SuperEco                                               | 0x06 0x14 0x00 0x04 0x00 0x34 0x11 0x10 0x03 0x70      |
| Odczyt                             | Tryb lampy –<br>stan | 0x07 0x14 0x00 0x05 0x00 0x34 0x00 0x00 0x11 0x10 0x6E |                                                        |

| Wiadomość                 | Zapis  | Wyłączenie<br>komunikatu                  | 0x06 0x14 0x00 0x04 0x00 0x34 0x11 0x27 0x00 0x84      |
|---------------------------|--------|-------------------------------------------|--------------------------------------------------------|
|                           |        | Włączenie<br>komunikatu                   | 0x06 0x14 0x00 0x04 0x00 0x34 0x11 0x27 0x01 0x85      |
|                           | Odczyt | Stan komunikatu                           | 0x07 0x14 0x00 0x05 0x00 0x34 0x00 0x00 0x11 0x27 0x85 |
|                           |        | Przód – stół                              | 0x06 0x14 0x00 0x04 0x00 0x34 0x12 0x00 0x00 0x5E      |
|                           | Zanio  | Tył – stół                                | 0x06 0x14 0x00 0x04 0x00 0x34 0x12 0x00 0x01 0x5F      |
| Położenie<br>projektora   | Zapis  | Tył – sufit                               | 0x06 0x14 0x00 0x04 0x00 0x34 0x12 0x00 0x02 0x60      |
|                           |        | Przód – sufit                             | 0x06 0x14 0x00 0x04 0x00 0x34 0x12 0x00 0x03 0x61      |
|                           | Odczyt | Stan pozycji<br>projektora                | 0x07 0x14 0x00 0x05 0x00 0x34 0x00 0x00 0x12 0x00 0x5F |
|                           |        | OFF (Wył.)                                | 0x06 0x14 0x00 0x04 0x00 0x34 0x12 0x20 0x00 0x7E      |
|                           |        | Automatyczny                              | 0x06 0x14 0x00 0x04 0x00 0x34 0x12 0x20 0x01 0x7F      |
|                           |        | Ramka sekwen.                             | 0x06 0x14 0x00 0x04 0x00 0x34 0x12 0x20 0x02 0x80      |
| Synchronizacja            | Zapis  | Pakowanie<br>ramek                        | 0x06 0x14 0x00 0x04 0x00 0x34 0x12 0x20 0x03 0x81      |
|                           |        | Góra-dół                                  | 0x06 0x14 0x00 0x04 0x00 0x34 0x12 0x20 0x04 0x82      |
|                           |        | Obok siebie                               | 0x06 0x14 0x00 0x04 0x00 0x34 0x12 0x20 0x05 0x83      |
|                           | Odczyt | Stan<br>synchronizacji<br>3D              | 0x07 0x14 0x00 0x05 0x00 0x34 0x00 0x00 0x12 0x20 0x7F |
| Odwr. synch.<br>3D<br>Odc | 7      | Wył.                                      | 0x06 0x14 0x00 0x04 0x00 0x34 0x12 0x21 0x00 0x7F      |
|                           | Zapis  | Wł.                                       | 0x06 0x14 0x00 0x04 0x00 0x34 0x12 0x21 0x01 0x80      |
|                           | Odczyt | Odwrócenie<br>synchronizacji<br>3D – stan | 0x07 0x14 0x00 0x05 0x00 0x34 0x00 0x00 0x12 0x21 0x80 |
| Kontrast                  | Zania  | Zmniejszenie<br>kontrastu                 | 0x06 0x14 0x00 0x04 0x00 0x34 0x12 0x02 0x00 0x60      |
|                           | Zapis  | Zwiększenie<br>kontrastu                  | 0x06 0x14 0x00 0x04 0x00 0x34 0x12 0x02 0x01 0x61      |
|                           | Odczyt | Współczynnik<br>kontrastu                 | 0x07 0x14 0x00 0x05 0x00 0x34 0x00 0x00 0x12 0x02 0x61 |
| Jasność                   | Zanie  | Zmniejszenie<br>jasności                  | 0x06 0x14 0x00 0x04 0x00 0x34 0x12 0x03 0x00 0x61      |
|                           | Ζαμιο  | Zwiększenie<br>jasności                   | 0x06 0x14 0x00 0x04 0x00 0x34 0x12 0x03 0x01 0x62      |
|                           | Odczyt | Jasność                                   | 0x07 0x14 0x00 0x05 0x00 0x34 0x00 0x00 0x12 0x03 0x62 |

|                           |        | Format obrazu –<br>auto                            | 0x06 0x14 0x00 0x04 0x00 0x34 0x12 0x04 0x00 0x62      |
|---------------------------|--------|----------------------------------------------------|--------------------------------------------------------|
|                           |        | Format obrazu<br>4:3                               | 0x06 0x14 0x00 0x04 0x00 0x34 0x12 0x04 0x02 0x64      |
|                           |        | Format obrazu<br>16:9                              | 0x06 0x14 0x00 0x04 0x00 0x34 0x12 0x04 0x03 0x65      |
| Format                    | Zapis  | Format obrazu<br>16:10                             | 0x06 0x14 0x00 0x04 0x00 0x34 0x12 0x04 0x04 0x66      |
| obrazu                    |        | Format obrazu –<br>anamorficzny                    | 0x06 0x14 0x00 0x04 0x00 0x34 0x12 0x04 0x05 0x67      |
|                           |        | Format obrazu<br>2,35:1                            | 0x06 0x14 0x00 0x04 0x00 0x34 0x12 0x04 0x07 0x69      |
|                           |        | Format obrazu –<br>panorama                        | 0x06 0x14 0x00 0x04 0x00 0x34 0x12 0x04 0x08 0x6A      |
|                           | Odczyt | Format obrazu                                      | 0x07 0x14 0x00 0x05 0x00 0x34 0x00 0x00 0x12 0x04 0x63 |
| Regulacja<br>automatyczna |        | Wykonaj                                            | 0x06 0x14 0x00 0x04 0x00 0x34 0x12 0x05 0x00 0x63      |
| Pozycja<br>w poziomie     | Zapis  | Pozycja<br>w poziomie –<br>przesunięcie<br>w prawo | 0x06 0x14 0x00 0x04 0x00 0x34 0x12 0x06 0x01 0x65      |
|                           |        | Pozycja<br>w poziomie –<br>przesunięcie<br>w lewo  | 0x06 0x14 0x00 0x04 0x00 0x34 0x12 0x06 0x00 0x64      |
|                           | Odczyt | Pozycja<br>w poziomie                              | 0x07 0x14 0x00 0x05 0x00 0x34 0x00 0x00 0x12 0x06 0x65 |
|                           | Zapis  | Pozycja w pionie<br>– przesunięcie<br>w górę       | 0x06 0x14 0x00 0x04 0x00 0x34 0x12 0x07 0x00 0x65      |
| Pozycja<br>w pionie       |        | Pozycja w pionie<br>– przesunięcie<br>w dół        | 0x06 0x14 0x00 0x04 0x00 0x34 0x12 0x07 0x01 0x66      |
|                           | Odczyt | Odczyt pozycji<br>w pionie                         | 0x07 0x14 0x00 0x05 0x00 0x34 0x00 0x00 0x12 0x07 0x66 |
| Temperatura<br>kolorów    | Zapis  | Temperatura<br>kolorów – ciepła                    | 0x06 0x14 0x00 0x04 0x00 0x34 0x12 0x08 0x00 0x66      |
|                           |        | Temperatura<br>kolorów –<br>normalna               | 0x06 0x14 0x00 0x04 0x00 0x34 0x12 0x08 0x01 0x67      |
|                           |        | Temperatura<br>kolorów – zimna                     | 0x06 0x14 0x00 0x04 0x00 0x34 0x12 0x08 0x03 0x69      |
|                           | Odczyt | Temperatura<br>kolorów – stan                      | 0x07 0x14 0x00 0x05 0x00 0x34 0x00 0x00 0x12 0x08 0x67 |
|                           | 70-1-  | Puste – wł.                                        | 0x06 0x14 0x00 0x04 0x00 0x34 0x12 0x09 0x01 0x68      |
| Pusty                     | ∠apis  | Puste – wył.                                       | 0x06 0x14 0x00 0x04 0x00 0x34 0x12 0x09 0x00 0x67      |
|                           | Odczyt | Puste – stan                                       | 0x07 0x14 0x00 0x05 0x00 0x34 0x00 0x00 0x12 0x09 0x68 |

| Trapez –<br>w pionie | Zapis   | Zmniejszenie                  | 0x06 0x14 0x00 0x04 0x00 0x34 0x12 0x0A 0x00 0x68      |
|----------------------|---------|-------------------------------|--------------------------------------------------------|
|                      |         | Zwiększenie                   | 0x06 0x14 0x00 0x04 0x00 0x34 0x12 0x0A 0x01 0x69      |
|                      | Odczyt  | Trapez – stan                 | 0x07 0x14 0x00 0x05 0x00 0x34 0x00 0x00 0x12 0x0A 0x69 |
|                      |         | Najjaśniejszy                 | 0x06 0x14 0x00 0x04 0x00 0x34 0x12 0x0B 0x00 0x69      |
|                      |         | Film                          | 0x06 0x14 0x00 0x04 0x00 0x34 0x12 0x0B 0x01 0x6A      |
|                      | Zapis   | Zdjęcie                       | 0x06 0x14 0x00 0x04 0x00 0x34 0x12 0x0B 0x13 0x7C      |
| Tryb koloru          |         | Standardowy                   | 0x06 0x14 0x00 0x04 0x00 0x34 0x12 0x0B 0x04 0x6D      |
|                      |         | Prezentacja                   | 0x06 0x14 0x00 0x04 0x00 0x34 0x12 0x0B 0x14 0x7D      |
|                      | Odczyt  | Tryb<br>standardowy –<br>stan | 0x07 0x14 0x00 0x05 0x00 0x34 0x00 0x00 0x12 0x0B 0x6A |
|                      |         | Kolor<br>podstawowy R         | 0x06 0x14 0x00 0x04 0x00 0x34 0x12 0x10 0x00 0x6E      |
|                      |         | Kolor<br>podstawowy G         | 0x06 0x14 0x00 0x04 0x00 0x34 0x12 0x10 0x01 0x6F      |
|                      | Zania   | Kolor<br>podstawowy B         | 0x06 0x14 0x00 0x04 0x00 0x34 0x12 0x10 0x02 0x70      |
| Kolor<br>podstawowy  | 24013   | Kolor<br>podstawowy C         | 0x06 0x14 0x00 0x04 0x00 0x34 0x12 0x10 0x03 0x71      |
|                      |         | Kolor<br>podstawowy M         | 0x06 0x14 0x00 0x04 0x00 0x34 0x12 0x10 0x04 0x72      |
|                      |         | Kolor<br>podstawowy Y         | 0x06 0x14 0x00 0x04 0x00 0x34 0x12 0x10 0x05 0x73      |
|                      | Odczyt  | Kolor<br>podstawowy –<br>stan | 0x07 0x14 0x00 0x05 0x00 0x34 0x00 0x00 0x12 0x10 0x6F |
| Barwa                | Zanis   | Barwa –<br>zmniejszenie       | 0x06 0x14 0x00 0x04 0x00 0x34 0x12 0x11 0x00 0x6F      |
|                      | Zapis   | Barwa –<br>zwiększenie        | 0x06 0x14 0x00 0x04 0x00 0x34 0x12 0x11 0x01 0x70      |
|                      | Odczyt  | Barwa                         | 0x07 0x14 0x00 0x05 0x00 0x34 0x00 0x00 0x12 0x11 0x70 |
|                      | Zanis   | Nasycenie –<br>zmniejszenie   | 0x06 0x14 0x00 0x04 0x00 0x34 0x12 0x12 0x00 0x70      |
| Nasycenie            | 24013   | Nasycenie –<br>zwiększenie    | 0x06 0x14 0x00 0x04 0x00 0x34 0x12 0x12 0x01 0x71      |
|                      | Odczyt  | Nasycenie                     | 0x07 0x14 0x00 0x05 0x00 0x34 0x00 0x00 0x12 0x12 0x71 |
| Wzmocnienie          | Zapis - | Zmniejszenie<br>wzmocnienia   | 0x06 0x14 0x00 0x04 0x00 0x34 0x12 0x13 0x00 0x71      |
|                      |         | Zwiększenie<br>wzmocnienia    | 0x06 0x14 0x00 0x04 0x00 0x34 0x12 0x13 0x01 0x72      |
|                      | Odczyt  | Wzmocnienie                   | 0x07 0x14 0x00 0x05 0x00 0x34 0x00 0x00 0x12 0x13 0x72 |

|                                 | Zania  | Zamrożenie wł.                               | 0x06 0x14 0x00 0x04 0x00 0x34 0x13 0x00 0x01 0x60      |
|---------------------------------|--------|----------------------------------------------|--------------------------------------------------------|
| Zamrożenie                      | Zapis  | Zamrożenie wył.                              | 0x06 0x14 0x00 0x04 0x00 0x34 0x13 0x00 0x00 0x5F      |
|                                 | Odczyt | Stan zamrożenia                              | 0x07 0x14 0x00 0x05 0x00 0x34 0x00 0x00 0x13 0x00 0x60 |
|                                 |        | Źródło<br>wejściowe VGA                      | 0x06 0x14 0x00 0x04 0x00 0x34 0x13 0x01 0x00 0x60      |
|                                 |        | Źródło<br>wejściowe VGA2                     | 0x06 0x14 0x00 0x04 0x00 0x34 0x13 0x01 0x08 0x68      |
| Źródło<br>wejściowe             | Zapis  | Źródło<br>wejściowe HDMI                     | 0x06 0x14 0x00 0x04 0x00 0x34 0x13 0x01 0x03 0x63      |
|                                 |        | Źródło<br>wejściowe<br>kompozytowe           | 0x06 0x14 0x00 0x04 0x00 0x34 0x13 0x01 0x05 0x65      |
|                                 | Odczyt | Źródło                                       | 0x07 0x14 0x00 0x05 0x00 0x34 0x00 0x00 0x13 0x01 0x61 |
|                                 | Zapis  | Szybkie autowy-<br>szukiwanie –<br>włączone  | 0x06 0x14 0x00 0x04 0x00 0x34 0x13 0x02 0x01 0x62      |
| Szybkie<br>autowyszukiw<br>anie |        | Szybkie autowy-<br>szukiwanie –<br>wyłączone | 0x06 0x14 0x00 0x04 0x00 0x34 0x13 0x02 0x00 0x61      |
|                                 | Odczyt | Szybkie autowy-<br>szukiwanie –<br>stan      | 0x07 0x14 0x00 0x05 0x00 0x34 0x00 0x00 0x13 0x02 0x62 |
|                                 | Zapis  | Wyciszenie<br>włączone                       | 0x06 0x14 0x00 0x04 0x00 0x34 0x14 0x00 0x01 0x61      |
| Wycisz                          |        | Wyciszenie<br>wyłączone                      | 0x06 0x14 0x00 0x04 0x00 0x34 0x14 0x00 0x00 0x60      |
|                                 | Odczyt | Wyciszenie –<br>stan                         | 0x07 0x14 0x00 0x05 0x00 0x34 0x00 0x00 0x14 0x00 0x61 |
|                                 | Zanis  | Zwiększenie<br>głośności                     | 0x06 0x14 0x00 0x04 0x00 0x34 0x14 0x01 0x00 0x61      |
| Głośność                        | Zapis  | Zmniejszenie<br>głośności                    | 0x06 0x14 0x00 0x04 0x00 0x34 0x14 0x02 0x00 0x62      |
|                                 | Odczyt | Głośność                                     | 0x07 0x14 0x00 0x05 0x00 0x34 0x00 0x00 0x14 0x03 0x64 |

|            |        | ENGLISH                                      | 0x06 0x14 0x00 0x04 0x00 0x34 0x15 0x00 0x00 0x61      |
|------------|--------|----------------------------------------------|--------------------------------------------------------|
|            |        | FRANÇAIS                                     | 0x06 0x14 0x00 0x04 0x00 0x34 0x15 0x00 0x01 0x62      |
|            |        | DEUTSCH                                      | 0x06 0x14 0x00 0x04 0x00 0x34 0x15 0x00 0x02 0x63      |
|            |        | ITALIANO                                     | 0x06 0x14 0x00 0x04 0x00 0x34 0x15 0x00 0x03 0x64      |
|            |        | ESPAÑOL                                      | 0x06 0x14 0x00 0x04 0x00 0x34 0x15 0x00 0x04 0x65      |
|            |        | РУССКИЙ                                      | 0x06 0x14 0x00 0x04 0x00 0x34 0x15 0x00 0x05 0x66      |
|            |        | 繁體中文                                         | 0x06 0x14 0x00 0x04 0x00 0x34 0x15 0x00 0x06 0x67      |
|            |        | 简体中文                                         | 0x06 0x14 0x00 0x04 0x00 0x34 0x15 0x00 0x07 0x68      |
|            |        | 日本語                                          | 0x06 0x14 0x00 0x04 0x00 0x34 0x15 0x00 0x08 0x69      |
|            |        | 한국어                                          | 0x06 0x14 0x00 0x04 0x00 0x34 0x15 0x00 0x09 0x6A      |
|            | Zapis  | Svenska                                      | 0x06 0x14 0x00 0x04 0x00 0x34 0x15 0x00 0x0a 0x6B      |
| Język      |        | Nederlands                                   | 0x06 0x14 0x00 0x04 0x00 0x34 0x15 0x00 0x0b 0x6C      |
|            |        | Türkçe                                       | 0x06 0x14 0x00 0x04 0x00 0x34 0x15 0x00 0x0c 0x6D      |
|            |        | Čeština                                      | 0x06 0x14 0x00 0x04 0x00 0x34 0x15 0x00 0x0d 0x6E      |
|            |        | Português                                    | 0x06 0x14 0x00 0x04 0x00 0x34 0x15 0x00 0x0e 0x6F      |
|            |        | ไทย                                          | 0x06 0x14 0x00 0x04 0x00 0x34 0x15 0x00 0x0f 0x70      |
|            |        | Polski                                       | 0x06 0x14 0x00 0x04 0x00 0x34 0x15 0x00 0x10 0x71      |
|            |        | Suomi                                        | 0x06 0x14 0x00 0x04 0x00 0x34 0x15 0x00 0x11 0x72      |
|            |        | العربية                                      | 0x06 0x14 0x00 0x04 0x00 0x34 0x15 0x00 0x12 0x73      |
|            |        | Indonesian                                   | 0x06 0x14 0x00 0x04 0x00 0x34 0x15 0x00 0x13 0x74      |
|            |        | हिन्दी                                       | 0x06 0x14 0x00 0x04 0x00 0x34 0x15 0x00 0x14 0x75      |
|            |        | Tiếng Việt                                   | 0x06 0x14 0x00 0x04 0x00 0x34 0x15 0x00 0x15 0x76      |
|            | Odczyt | Język                                        | 0x07 0x14 0x00 0x05 0x00 0x34 0x00 0x00 0x15 0x00 0x62 |
| Czas pracy | Zapis  | Resetowanie<br>czasu<br>użytkowania<br>lampy | 0x06 0x14 0x00 0x04 0x00 0x34 0x15 0x01 0x00 0x62      |
| lampy      | Odczyt | Czas<br>użytkowania<br>lampy                 | 0x07 0x14 0x00 0x05 0x00 0x34 0x00 0x00 0x15 0x01 0x63 |

| Format HDMI     |        | RGB                        | 0x06 0x14 0x00 0x04 0x00 0x34 0x11 0x28 0x00 0x85      |
|-----------------|--------|----------------------------|--------------------------------------------------------|
|                 | Zapis  | YUV                        | 0x06 0x14 0x00 0x04 0x00 0x34 0x11 0x28 0x01 0x86      |
|                 |        | Automatyczny               | 0x06 0x14 0x00 0x04 0x00 0x34 0x11 0x28 0x02 0x87      |
|                 | Odczyt | Stan formatu<br>HDMI       | 0x07 0x14 0x00 0x05 0x00 0x34 0x00 0x00 0x11 0x28 0x86 |
|                 |        | Rozszerzony                | 0x06 0x14 0x00 0x04 0x00 0x34 0x11 0x29 0x00 0x86      |
|                 | Zapis  | Normalna                   | 0x06 0x14 0x00 0x04 0x00 0x34 0x11 0x29 0x01 0x87      |
| Zakres HDMI     |        | Automatyczny               | 0x06 0x14 0x00 0x04 0x00 0x34 0x11 0x29 0x02 0x88      |
|                 | Odczyt | Stan zakresu<br>HDMI       | 0x07 0x14 0x00 0x05 0x00 0x34 0x00 0x00 0x11 0x29 0x87 |
|                 | Zania  | Wył.                       | 0x06 0x14 0x00 0x04 0x00 0x34 0x11 0x2B 0x00 0x88      |
| CEC             | Zapis  | Wł.                        | 0x06 0x14 0x00 0x04 0x00 0x34 0x11 0x2B 0x01 0x89      |
|                 | Odczyt | Stan CEC                   | 0x07 0x14 0x00 0x05 0x00 0x34 0x00 0x00 0x11 0x2B 0x89 |
| Stan błędu      | Odczyt | Stan błędu<br>odczytu      | 0x07 0x14 0x00 0x05 0x00 0x34 0x00 0x00 0x0C 0x0D 0x66 |
|                 |        | Brilliant Color 0          | 0x06 0x14 0x00 0x04 0x00 0x34 0x12 0x0F 0x00 0x6D      |
|                 |        | Brilliant Color 1          | 0x06 0x14 0x00 0x04 0x00 0x34 0x12 0x0F 0x01 0x6E      |
|                 |        | Brilliant Color 2          | 0x06 0x14 0x00 0x04 0x00 0x34 0x12 0x0F 0x02 0x6F      |
|                 |        | Brilliant Color 3          | 0x06 0x14 0x00 0x04 0x00 0x34 0x12 0x0F 0x03 0x70      |
|                 |        | Brilliant Color 4          | 0x06 0x14 0x00 0x04 0x00 0x34 0x12 0x0F 0x04 0x71      |
|                 | Zapis  | Brilliant Color 5          | 0x06 0x14 0x00 0x04 0x00 0x34 0x12 0x0F 0x05 0x72      |
| Brilliant Color |        | Brilliant Color 6          | 0x06 0x14 0x00 0x04 0x00 0x34 0x12 0x0F 0x06 0x73      |
|                 |        | Brilliant Color 7          | 0x06 0x14 0x00 0x04 0x00 0x34 0x12 0x0F 0x07 0x74      |
|                 |        | Brilliant Color 8          | 0x06 0x14 0x00 0x04 0x00 0x34 0x12 0x0F 0x08 0x75      |
|                 |        | Brilliant Color 9          | 0x06 0x14 0x00 0x04 0x00 0x34 0x12 0x0F 0x09 0x76      |
|                 |        | Brilliant Color 10         | 0x06 0x14 0x00 0x04 0x00 0x34 0x12 0x0F 0x0A 0x77      |
|                 | Odczyt | Wyraziste kolory<br>– stan | 0x07 0x14 0x00 0x05 0x00 0x34 0x00 0x00 0x12 0x0F 0x6E |

|                      |        | kod 1                       | 0x06 0x14 0x00 0x04 0x00 0x34 0x0C 0x48 0x00 0xA0       |
|----------------------|--------|-----------------------------|---------------------------------------------------------|
|                      |        | kod 2                       | 0x06 0x14 0x00 0x04 0x00 0x34 0x0C 0x48 0x01 0xA1       |
|                      |        | kod 3                       | 0x06 0x14 0x00 0x04 0x00 0x34 0x0C 0x48 0x02 0xA2       |
|                      | Zanio  | kod 4                       | 0x06 0x14 0x00 0x04 0x00 0x34 0x0C 0x48 0x03 0xA3       |
| Kod pilota           | Zapis  | kod 5                       | 0x06 0x14 0x00 0x04 0x00 0x34 0x0C 0x48 0x04 0xA4       |
|                      |        | kod 6                       | 0x06 0x14 0x00 0x04 0x00 0x34 0x0C 0x48 0x05 0xA5       |
|                      |        | kod 7                       | 0x06 0x14 0x00 0x04 0x00 0x34 0x0C 0x48 0x06 0xA6       |
|                      |        | kod 8                       | 0x06 0x14 0x00 0x04 0x00 0x34 0x0C 0x48 0x07 0xA7       |
|                      | Odczyt | Stan kodu pilota            | 0x07 0x14 0x00 0x05 0x00 0x34 0x00 0x00 0x0C 0x048 0xA1 |
|                      | Zapis  | Kolor ekranu<br>wył.        | 0x06 0x14 0x00 0x04 0x00 0x34 0x11 0x32 0x00 0x8F       |
|                      |        | Tablica                     | 0x06 0x14 0x00 0x04 0x00 0x34 0x11 0x32 0x01 0x90       |
| Kolor ekranu         |        | Zielona tablica             | 0x06 0x14 0x00 0x04 0x00 0x34 0x11 0x32 0x02 0x91       |
|                      |        | Biała tablica               | 0x06 0x14 0x00 0x04 0x00 0x34 0x11 0x32 0x03 0x92       |
|                      | Odczyt | Kolor ekranu –<br>stan      | 0x07 0x14 0x00 0x05 0x00 0x34 0x00 0x00 0x11 0x32 0x90  |
|                      |        | Obcięcie<br>krawędzi wył    | 0x06 0x14 0x00 0x04 0x00 0x34 0x11 0x33 0x00 0x90       |
|                      |        | Obcięcie<br>krawędzi 1      | 0x06 0x14 0x00 0x04 0x00 0x34 0x11 0x33 0x01 0x91       |
|                      | Zania  | Obcięcie<br>krawędzi 2      | 0x06 0x14 0x00 0x04 0x00 0x34 0x11 0x33 0x02 0x92       |
| Obcięcie<br>krawędzi | Zapis  | Obcięcie<br>krawędzi 3      | 0x06 0x14 0x00 0x04 0x00 0x34 0x11 0x33 0x03 0x93       |
|                      |        | Obcięcie<br>krawędzi 4      | 0x06 0x14 0x00 0x04 0x00 0x34 0x11 0x33 0x04 0x94       |
|                      |        | Obcięcie<br>krawędzi 5      | 0x06 0x14 0x00 0x04 0x00 0x34 0x11 0x33 0x05 0x95       |
|                      | Odczyt | Obcięcie<br>krawędzi – stan | 0x07 0x14 0x00 0x05 0x00 0x34 0x00 0x00 0x11 0x33 0x91  |

|                 | Zapis | Menu         | 0x02 0x14 0x00 0x04 0x00 0x34 0x02 0x04 0x0F 0x61 |
|-----------------|-------|--------------|---------------------------------------------------|
|                 |       | Zakończ      | 0x02 0x14 0x00 0x04 0x00 0x34 0x02 0x04 0x13 0x65 |
|                 |       | W górę       | 0x02 0x14 0x00 0x04 0x00 0x34 0x02 0x04 0x0B 0x5D |
|                 |       | W dół        | 0x02 0x14 0x00 0x04 0x00 0x34 0x02 0x04 0x0C 0x5E |
| Przycisk pilota |       | W lewo       | 0x02 0x14 0x00 0x04 0x00 0x34 0x02 0x04 0x0D 0x5F |
|                 |       | Prawo        | 0x02 0x14 0x00 0x04 0x00 0x34 0x02 0x04 0x0E 0x60 |
|                 |       | Źródło       | 0x02 0x14 0x00 0x04 0x00 0x34 0x02 0x04 0x04 0x56 |
|                 |       | Wprowadź     | 0x02 0x14 0x00 0x04 0x00 0x34 0x02 0x04 0x15 0x67 |
|                 |       | Automatyczny | 0x02 0x14 0x00 0x04 0x00 0x34 0x02 0x04 0x08 0x5A |

# Tabela częstotliwości

| Analog RGB       |                           |               |                  |  |  |  |
|------------------|---------------------------|---------------|------------------|--|--|--|
| Sygnał           | Rozdzielczość<br>(punkty) | Format obrazu | Odświeżanie (Hz) |  |  |  |
| VGA              | 640 x 480                 | 4:3           | 60/72/75/85      |  |  |  |
| SVGA             | 800 x 600                 | 4:3           | 60/72/75/85      |  |  |  |
| XCA              | 1024 x 768                | 4:3           | 60/70/75/85      |  |  |  |
| XGA              | 1152 x 864                | 4:3           | 75               |  |  |  |
|                  | 1280 x 768                | 15:9          | 60               |  |  |  |
| WXGA             | 1280 x 800                | 16:10         | 60/75/85         |  |  |  |
|                  | 1360 x 768                | 16:9          | 60               |  |  |  |
| Quad-VGA         | Quad-VGA 1280 x 960       |               | 60/85            |  |  |  |
| SXGA 1280 x 1024 |                           | 5:4           | 60               |  |  |  |
| WXGA             | WXGA 1366 x 768           |               | 59,7             |  |  |  |
| SXGA+            | 1400 x 1050               | 4:3           | 60               |  |  |  |
| WXGA+            | 1440 x 900                | 16:10         | 60               |  |  |  |
| UXGA             | 1600 x 1200               | 4:3           | 60               |  |  |  |
| HD               | 1280 x 720                | 16:9          | 60               |  |  |  |
| WUXGA            | 1920 x 1200               | 16:10         | 60               |  |  |  |
| MAC 13"          | 640 x 480                 | 4:3           | 67               |  |  |  |
| MAC 16"          | 832 x 624                 | 4:3           | 75               |  |  |  |
| MAC 19"          | 1024 x 768                | 4:3           | 75               |  |  |  |
| MAC 21"          | 1152 x 870                | 4:3           | 75               |  |  |  |
| HDTV (1080p)     | 1920 x 1080               | 16:9          | 60               |  |  |  |

| HDMI         |                        |               |                  |  |  |
|--------------|------------------------|---------------|------------------|--|--|
| Sygnał       | Rozdzielczość (punkty) | Format obrazu | Odświeżanie (Hz) |  |  |
| VGA          | VGA 640 x 480          |               | 60               |  |  |
| SVGA         | 800 x 600              | 4:3           | 60               |  |  |
| XGA          | 1024 x 768             | 4:3           | 60               |  |  |
|              | 1280 x 768             | 15:9          | 60               |  |  |
| WXGA         | 1280 x 800             | 16:10         | 60               |  |  |
|              | 1360 x 768             | 16:9          | 60               |  |  |
| Quad-VGA     | Quad-VGA 1280 x 960    |               | 60               |  |  |
| SXGA         | SXGA 1280 x 1024       |               | 60               |  |  |
| WXGA         | WXGA 1366 x 768        |               | 59,7             |  |  |
| SXGA+        | SXGA+ 1400 x 1050      |               | 60               |  |  |
| WXGA+        | 1440 x 900             | 16:10         | 60               |  |  |
| HDTV (1080p) | 1920 x 1080            | 16:9          | 50 / 60          |  |  |
| HDTV (1080i) | 1920 x 1080            | 16:9          | 50 / 60          |  |  |
| HDTV (720p)  | 1280 x 720             | 16:9          | 50 / 60          |  |  |
| SDTV (480p)  | 720 x 480              | 4:3 / 16:9    | 60               |  |  |
| SDTV (576p)  | 720 x 576              | 4:3 / 16:9    | 50               |  |  |
| SDTV (480i)  | 720 x 480              | 4:3 / 16:9    | 60               |  |  |
| SDTV (576i)  | 720 x 576              | 4:3 / 16:9    | 50               |  |  |

| 3D (w tym sygnał HDMI)                                                                                                    |                                |            |                     |  |  |  |  |
|----------------------------------------------------------------------------------------------------|--------------------------------|------------|---------------------|--|--|--|--|
| Sygnał Rozdzielczość (punkty) Format obrazu Odświeżanie (I                                                                                                    |                                |            |                     |  |  |  |  |
| SVGA                                                                                                    | 800 x 600                      | 4:3        | 60* / 120**         |  |  |  |  |
| XGA                                                                                                    | 1024 x 768                     | 4:3        | 60* / 120**         |  |  |  |  |
| HD                                                                                                    | 1280 x 720                     | 16:9       | 50* / 60* / 120**   |  |  |  |  |
| WXGA                                                                                                    | 1280 x 800                     | 16:9       | 60* / 120**         |  |  |  |  |
| do sygnału wideo                                                                                                    | 1                              | 1          |                     |  |  |  |  |
| Sygnał Rozdzielczość (punkty) Format obrazu Odświeżanie (Hz)                                                                                                    |                                |            |                     |  |  |  |  |
| SDTV (480i)***                                                                                                    | 720 x 480                      | 4:3 / 16:9 | 60                  |  |  |  |  |
| <ul> <li>* Sygnały o częstotliwości 50 Hz i 60 Hz są obsługiwane w przypadku formatów Obok siebie, Góra-dół i Ramka sekwen</li> <li>** Sygnały o częstotliwości 120 Hz są obsługiwane wyłącznie w przypadku formatu Ramka sekwen</li> </ul> |                                |            |                     |  |  |  |  |
| *** Svapal wi                                                                                                    | tee (SDT)/ 480i) jest shekuriy |            | nadku formatu Damka |  |  |  |  |

\*\*\* Sygnał wideo (SDTV 480i) jest obsługiwany wyłącznie w przypadku formatu Ramka sekwen..

| HDMI 3D                |                                                                                      |                                                       |                  |  |  |  |  |  |
|------------------------|--------------------------------------------------------------------------------------|-------------------------------------------------------|------------------|--|--|--|--|--|
| W formacie Pakowanie   | W formacie Pakowanie ramek                                                           |                                                       |                  |  |  |  |  |  |
| Sygnał                 | Rozdzielczość (punkty)                                                               | Rozdzielczość (punkty) Format obrazu Odświeżanie (Hz) |                  |  |  |  |  |  |
| 1080p                  | 1920 x 1080                                                                          | 16:9                                                  | 23,98/24         |  |  |  |  |  |
| 720p                   | 1280 x 720                                                                           | 16:9                                                  | 50/59,94/60      |  |  |  |  |  |
| W formacie Obok siebie |                                                                                      |                                                       |                  |  |  |  |  |  |
| Sygnał                 | Rozdzielczość (punkty)                                                               | Format obrazu                                         | Odświeżanie (Hz) |  |  |  |  |  |
| 1080i                  | 1080i 1920 x 1080                                                                    |                                                       | 50/59,94/60      |  |  |  |  |  |
| 720p                   | 1280 x 720                                                                           | 16:9 50/59,94/60                                      |                  |  |  |  |  |  |
| W formacie Góra-dół    |                                                                                      |                                                       |                  |  |  |  |  |  |
| Sygnał                 | Sygnał         Rozdzielczość (punkty)         Format obrazu         Odświeżanie (Hz) |                                                       |                  |  |  |  |  |  |
| 1080p                  | 16:9                                                                                 | 23,98/24                                              |                  |  |  |  |  |  |
| 720p                   | 720p 1280 x 720 16:9 50/59,94/60                                                     |                                                       |                  |  |  |  |  |  |

| Wideo komponentowe                                     |             |              |         |  |  |  |
|--------------------------------------------------------|-------------|--------------|---------|--|--|--|
| Sygnał Rozdzielczość (punkty) Format obrazu Odświeżani |             |              |         |  |  |  |
| HDTV (1080p)                                           | 1920 x 1080 | 16:9 50 / 60 |         |  |  |  |
| HDTV (1080i) 1920 x 1080                               |             | 16:9         | 50 / 60 |  |  |  |
| HDTV (720p) 1280 x 720                                 |             | 16:9         | 50 / 60 |  |  |  |
| SDTV (480p) 720 x 480                                  |             | 4:3 / 16:9   | 60      |  |  |  |
| SDTV (576p)                                            | 720 x 576   | 4:3 / 16:9   | 50      |  |  |  |
| SDTV (480i) 720 x 480                                  |             | 4:3 / 16:9   | 60      |  |  |  |
| SDTV (576i)                                            | 720 x 576   | 4:3 / 16:9   | 50      |  |  |  |

| Wideo kompozytowe |                  |    |  |  |  |  |
|-------------------|------------------|----|--|--|--|--|
| Sygnał            | Odświeżanie (Hz) |    |  |  |  |  |
| NTSC              | 4:3              | 60 |  |  |  |  |
| PAL               | 4:3              | 50 |  |  |  |  |
| PAL60             | 4:3              | 60 |  |  |  |  |
| SECAM             | 4:3              | 50 |  |  |  |  |

# Dane techniczne projektora

Wszystkie specyfikacje mogą ulec zmianie bez powiadomienia.

Nie wszystkie modele mogą być dostępne w Twoim regionie.

| Nazwa modelu                  | PA500S                                       | PA503S/<br>PA503SB/<br>PA503SE | PA503XP     | PA500X      | PA503X/<br>PA503XB/<br>PA503XE | PA503XP   | PA503W                    |
|-------------------------------|----------------------------------------------|--------------------------------|-------------|-------------|--------------------------------|-----------|---------------------------|
| Dane techniczne produktu      |                                              |                                |             |             |                                |           |                           |
| Rozdzielczość                 | (                                            | 0,55" SVG/<br>(800 x 600       | ۹<br>)      | (           | 0,55" XGA<br>1024 x 768        | (<br>3)   | 0,65"WXGA<br>(1280 x 800) |
| Współczynnik<br>rzutu         |                                              |                                | 1,96~       | -2,15       |                                |           | 1,55~1,7                  |
| System<br>wyświetlacza        |                                              |                                |             | 1-CHIP D    | MD                             |           |                           |
| Typ lampy                     |                                              |                                | 190 W (F    | RCL-108)    |                                |           | 190 W<br>(RCL-109)        |
| Złą cze wejś ci               | owe                                          |                                |             |             |                                |           |                           |
| Wejście RGB                   |                                              |                                |             | 2           |                                |           |                           |
| Komponentowe<br>wejście wideo |                                              |                                | współdzi    | elone z w   | ejściem RC                     | ЭB        |                           |
| S-Video                       |                                              |                                |             | -           |                                |           |                           |
| Wejście<br>kompozytowe        | -                                            | 1                              |             | -           |                                | 1         |                           |
| Wejście audio                 |                                              |                                |             | 1           |                                |           |                           |
| RCAPiL                        | -                                            |                                |             |             |                                |           |                           |
| Mini USB                      |                                              | 1 (aktu                        | ualizacja o | programo    | wania sprz                     | zętowego) |                           |
| HDMI (1.4a)                   | -                                            | 1                              | 2           | -           | 1                              | 2         | 1                         |
| HDMI/MHL                      |                                              |                                |             | -           |                                |           |                           |
| Wyjś cie                      |                                              |                                |             |             |                                |           |                           |
| Wyjście RGB                   |                                              |                                |             | 1           |                                |           |                           |
| USB-A (5 V/<br>1,5 A)         | -                                            | •                              | 1           |             | -                              | 1         | -                         |
| Wyjście audio                 |                                              | +                              |             | 1           |                                |           |                           |
| Głośnik                       |                                              |                                |             | 2 W         |                                |           |                           |
| Złącze kontro                 | li                                           |                                |             |             |                                |           |                           |
| Port szeregowy<br>RS-232      |                                              |                                |             | 9 styków    | x 1                            |           |                           |
| LAN                           |                                              |                                |             | -           |                                |           |                           |
| Odbiornik IR                  |                                              |                                |             | 1 (Przó     | d)                             |           |                           |
| Parametry me                  | chanicz                                      | ne                             |             |             |                                |           |                           |
| Waga netto                    |                                              |                                | 2           | 2,3 kg (5,1 | l lbs)                         |           |                           |
| Parametry ele                 | ktryczno                                     | e                              |             |             |                                |           |                           |
| Źródła zasilania              | Prąd zmienny 100–240 V, 50-60 Hz             |                                |             |             |                                |           |                           |
| Zużycie energii               | Standard: 280 W (maks.); < 0,5 W (gotowość ) |                                |             |             |                                |           |                           |
| <b>Wymagania</b> ś            | rodowis                                      | kowe                           |             |             |                                |           |                           |
| Temperatura<br>pracy          |                                              |                                | 0°C-40°     | °C na poz   | iomie morz                     | a         |                           |
| Wysokość pracy               | 0–1499 m przy 0°C–35°C<br>1500-3000 m przy 0°C-30°C |
|------------------------------|-----------------------------------------------------|
|                              | (z włączoną opcją T <b>ryb dużej wysokości</b> )    |
| Względna<br>wilgotność pracy | 10%–90% (bez kondensacji)                           |

# Prawa autorskie

Copyright © 2017. Wszystkie prawa zastrzeżone. Reprodukowanie niniejszej publikacji, jej przekazywanie, przepisywanie, zapisywanie w jakikolwiek sposób lub tłumaczenie na jakikolwiek język lub język programowania, w każdej formie i jakimikolwiek środkami elektronicznymi, mechanicznymi, magnetycznymi, optycznymi, chemicznymi lub innymi jest zabronione bez wcześniejszej pisemnej zgody firmy ViewSonic Corporation.

# Zastrzeżenia

ViewSonic Corporation nie podejmuje zobowiązań prawnych i nie udziela gwarancji, wyrażonych lub domniemanych, odnośnie zawartości niniejszego dokumentu, a w szczególności unieważnia wszelkie gwarancje, tytuły sprzedaży, czy fakt spełniana wymagań dla określonych zastosowań. Ponadto firma ViewSonic Corporation zastrzega sobie prawo do przeprowadzania aktualizacji niniejszej publikacji i wprowadzania od czasu do czasu zmian zawartości niniejszej publikacji, bez wymogu informowania kogokolwiek o takich aktualizacjach lub zmianach.

\*DLP, Digital Micromirror Device i DMD są znakami towarowymi firmy Texas Instruments. Pozostałe prawa autorskie należą do odpowiednich firm i organizacji.

# Pomoc techniczna klienta

W celu uzyskania informacji o pomocy technicznej lub serwisu produktu, patrz tabela poniżej,lub skontaktuj się z dostawcą.

UWAGA: Należy przygotować numer seryjny produktu.

| Kraj/Region                                 | Witryna internetowa     | Telefon                                           | E-mail                             |
|---------------------------------------------|-------------------------|---------------------------------------------------|------------------------------------|
| Polska i inne<br>kraje Europy<br>Centralnej | www.viewsoniceurope.com | www.viewsoniceurope.com/<br>eu/support/call-desk/ | service_pl@<br>viewsoniceurope.com |

# Ograniczona Gwarancja Projektor ViewSonic®

## Zakres gwarancji:

Firma ViewSonic gwarantuje, że przy normalnym użytkowaniu, w okresie gwarancji jej produkty będą wolne od defektów materiałowych i wad wytwarzania. Jeżeli w okresie gwarancyjnym wystapią defekty materiałowe lub wady wytwarzania produktu, firma ViewSonic według własnego uznania, naprawi lub wymieni produkt na inny podobny. Wymieniony produkt lub jego podzespoły, mogą zawierać części lub elementy wyremontowane lub odnowione.

## Ograniczona trzyletnia (3) gwarancja ogólna:

Podlega bardziej ograniczonej jednorocznej (1) gwarancji przedstawionej poniżej. Ameryka Północna i Południowa: trzyletnia (3) gwarancja na wszystkie części, za wyjątkiem lampy; trzyletnia (3) gwarancja na robociznę oraz jednoroczna (1) gwarancja na oryginalną lampę od daty zakupu przez pierwszego klienta.

Inne regiony lub kraje: Informacje o gwarancji należy sprawdzić u lokalnego dostawcy lub w lokalnym biurze ViewSonic.

#### Ograniczona jednoroczna (1) gwarancja w przypadku obciążonego użytkowania:

W przypadku warunków obciążonego użytkowania, w ramach których projektor jest używany dłużej niż czternaście (14) godzin (średnie dzienne użytkowanie). Ameryka Północna i Południowa: jednoroczna (1) gwarancja na wszystkie części, za wyjątkiem lampy; jednoroczna (1) gwarancja na robociznę oraz dziewięćdziesięciodniowa (90) gwarancja na oryginalną lampę od daty zakupu przez pierwszego klienta. Europa: jednoroczna (1) gwarancja na wszystkie części, za wyjątkiem lampy; jednoroczna (1) gwarancja na robociznę oraz dziewięćdziesięciodniowa (90) gwarancja na oryginalną lampę od daty zakupu przez pierwszego klienta. Inne regiony lub kraje: Informacje o gwarancji należy sprawdzić u lokalnego dostawcy lub w lokalnym biurze ViewSonic.

Gwarancja na lampę podlega sprawdzeniu i aprobacie terminów i warunków. Dotyczy wyłącznie lamp zainstalowanych przez producenta. Na wszystkie lampy wchodzące w skład akcesoriów, zakupione oddzielnie udzielana jest gwarancja na 90 dni.

#### Kogo dotyczy gwarancja:

Niniejsza gwarancja obejmuje tylko pierwszego nabywcę.

#### Elementy nie objęte gwarancją:

- 1. Wszelkie produkty z uszkodzonym, zmienionym lub usuniętym numerem seryjnym.
- Uszkodzenia, pogorszenie działania lub niewłaściwe działanie, spowodowane następującymi przyczynami:
  - Przypadkowe uszkodzenie, niewłaściwe użytkowanie, zaniedbanie, pożar, zamoczenie, porażenie piorunem lub działanie innej siły przyrody, nieautoryzowana modyfikacja lub nieprzestrzeganie dołączonej do wyrobu instrukcji.
  - b. Działania poza specyfikacjami produktu.
  - c. Działania produktu w celach innych niż normalne zamierzone użytkowanie oraz działania w warunkach innych niż normalne.
  - d. Naprawa lub usiłowanie naprawy przez osoby nieupoważnione przez ViewSonic.
  - e. Wszelkie uszkodzenia wyrobu w transporcie.
  - f. Usunięcie lub instalacja produktu.
  - g. Przyczyny zewnętrzne takie jak wahania napięcia lub awaria zasilania.
  - h. Stosowanie materiałów lub części nie spełniających specyfikacji technicznych ViewSonic.
  - i. Normalne zużycie.
  - j. Wszelkie inne przyczyny nie związane z defektem produktu.
- 3. Opłaty za deinstalację, instalację, transport, ubezpieczenie i konfigurację.

# Uzyskiwanie usługi:

- Informacje dotyczące uzyskiwania usługi gwarancyjnej, można uzyskać w dziale obsługi klientów ViewSonic (sprawdź informacje na stronie pomocy technicznej klienta). Konieczne jest podanie numeru seryjnego produktu.
- W celu uzyskania usługi gwarancyjnej należy przedstawić (a) oryginalny dowód sprzedaży z datą sprzedaży, (b) imię i nazwisko, (c) adres, (d) opis problemu oraz (e) numer seryjny produktu.
- Produkt należy zanieść lub wysłać w oryginalnym opakowaniu, po opłaceniu kosztów przesyłki, do autoryzowanego punktu serwisowego ViewSonic lub do firmy ViewSonic.
- 4. Dodatkowe informacje lub nazwę najbliższego punktu serwisowego ViewSonic można uzyskać po skontaktowaniu się z firmą ViewSonic.

# Ograniczenia domniemanych gwarancji:

Nie udziela się żadnych gwarancji wyranych ani domniemanych, w tym gwarancji sprzedawalności ani przydatności do określonego celu, wykraczających poza tu opisane.

# Wyłączenie odpowiedzialności cywilnej:

Odpowiedzialność cywilna firmy viewsonic ogranicza się do kosztów naprawy lub wymiany wyrobu. Viewsonic nie przyjmuje odpowiedzialności za:

- Szkody wyrządzone w stosunku do innego mienia, spowodowane przez usterki wyrobu, szkody polegające na niewygodzie, niemożności użytkowania wyrobu, stracie czasu, zysków, możliwości gospodarczych, dobrego imienia, zakłóceniu stosunków gospodarczych lub na innej stracie handlowej, nawet jeżeli firma viewsonic została powiadomiona o możliwości takich strat.
- 2. Wszelkie inne szkody dodatkowe, wtórne lub inaczej określone.
- 3. Wszelkie roszczenia dowolnej strony trzeciej wobec klienta.

## Skuteczność prawa lokalnego:

Niniejsza gwarancja nadaje użytkownikowi określone prawa, ale użytkownik może także podlegać innym prawom w zależności od władz lokalnych. Niektóre rządy lokalne nie zezwalają na ograniczenia gwarancji dorozumianych i/lub nie zezwalają na wyłączanie szkód przypadkowych lub wynikowych, dlatego też powyższe ograniczenia i wyłączenia mogą użytkownika nie obowiązywać.

## Sprzedaż poza Stanami Zjednoczonymi i Kanadą:

Po informacje na temat gwarancji i obsługi technicznej wyrobów ViewSonic sprzedawanych poza Stanami Zjednoczonymi i Kanadą należy skontaktować się z firmą ViewSonic lub miejscowym dealerem wyrobów ViewSonic.

Okres gwarancji na ten produkt w części kontynentalnej Chin (z wyłączeniem Hong Kongu, Makao i Tajwanu) zależy od określeń i warunków w karcie napraw gwarancyjnych.

Szczegółowe informacje dotyczące udzielonej gwarancji dla użytkowników z Europy i Rosji, są dostępne pod adresem www.viewsoniceurope.com w części Support/Warranty Information.

Projector Warranty Term Template In UG VSC\_TEMP\_2005

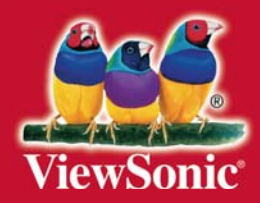